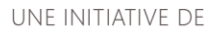

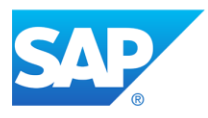

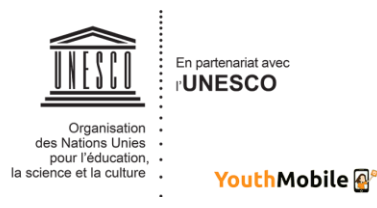

Federal Ministry for Economic Cooperation and Development

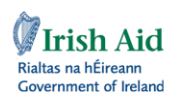

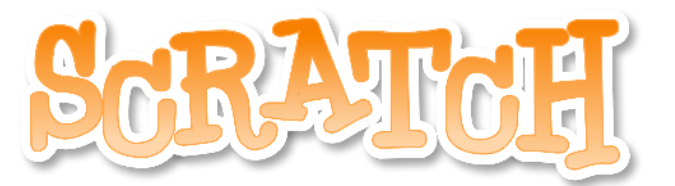

# Des activités pour toute la classe !

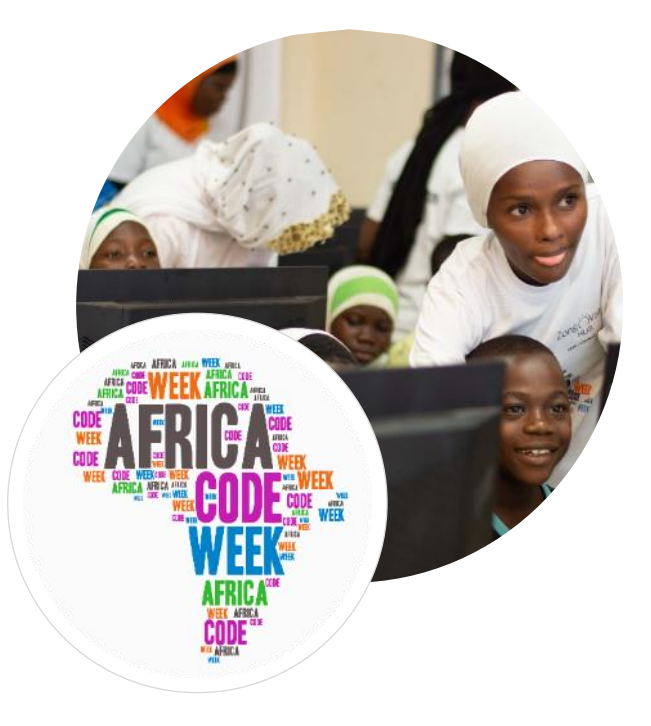

par Brendan Smith du Camden Education Trust en Irlande

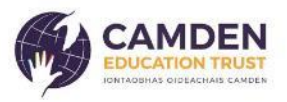

# Table des matières

| Projet 1 – Additionner, soustraire, multiplier et diviser | 3   |
|-----------------------------------------------------------|-----|
| Projet 2 – Fabriquer une calculatrice                     | 12  |
| Projet 3 – Dessiner des formes                            |     |
| Exercice                                                  |     |
| Autres formes                                             | 33  |
| Projet 4 - Choisissez votre propre forme de polygone !    | 36  |
| Projet 5 – Pourquoi les arbres sont importants            | 41  |
| Scène 1 : Introduction                                    | 45  |
| Scène 2 : Arbres & oxygène                                | 54  |
| Scène 3 : Arbres & nourriture                             | 57  |
| Scène 3a : Arbres & animaux sauvages                      | 58  |
| Scène 3b : Arbres & santé humaine                         | 63  |
| Scène 4: Arbres, pollution de l'air & chaleur urbaine     | 68  |
| Scène 4a : Arbres, inondations et rétention des sols      | 72  |
| Scène 5 : Un monde sans arbres                            | 74  |
| Projet 6 – Quiz « animaux sauvages »                      | 82  |
| Exercice                                                  | 100 |
| Projet 7 – Un Quiz de géographie                          | 102 |
| Prérequis                                                 | 103 |
| Exercice                                                  | 108 |

# Projet 1 – Additionner, soustraire, multiplier et diviser

Les mathématiques sont la science de l'étude des nombres, des formes et des modèles, ayant pour sujet la logique de quantité, formes et mesures. C'est la pierre angulaire de tout dans notre vie quotidienne : les appareils mobiles, l'architecture, l'art, la finance, l'ingénierie et les sports.

Les mathématiques sont divisées en trois branches principales :

- Arithmétique
- Algèbre
- Géometrie

Ce projet sera basé sur l'étude de :

## L'arithmétique

Elle concerne les nombres et les opérations de base : addition, soustraction, multiplication et division

## L'algèbre

C'est la partie des mathématiques dans laquelle les lettres et autres symboles sont utilisés pour représenter des nombres et des quantités dans des formules et des équations.

Nous montrerons aux enfants comment créer un programme interactif qui additionnera et soustraira les nombres entrés. Ensuite, nous leur donnerons la possibilité d'améliorer le programme en fournissant à la fois un élément de multiplication et un élément de division.

Commençons !

Premièrement, téléchargez Scratch.

Effacez le sprite (lutin) chat.

Allez dans la bibliothèque de sprites 📔

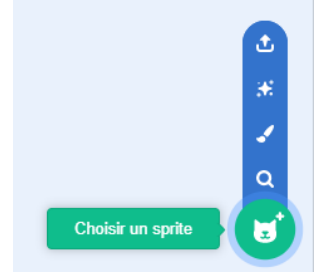

Choisissez un lutin approprié depuis le dossier Gens comme par exemple :

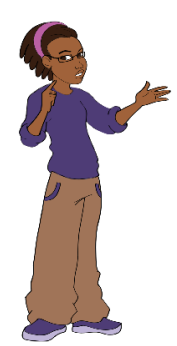

Positionnez le sprite aux deux tiers du bas de la scène sur le côté gauche.

Si le sprite fait face dans la mauvaise direction (loin du reste de la scène), allez dans *Costumes* et sélectionnez *Retourner horizontalement.* 

Maintenant, commençons à construire le script.

Allez dans la catégorie Evénements et sélectionnez le bloc

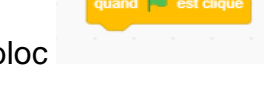

Glissez et déposez dans la zone Script (également appelée espace de travail).

Allez dans le dossier Variables.

Assurez-vous que les enfants comprennent la définition d'une variable en mathématiques, à savoir une représentation généralisée d'une valeur (nombre) qui peut changer à l'intérieur du contexte d'une formule mathématique. En règle générale, nous utilisons une seule lettre ou un seul symbole pour représenter un nombre variable. Nous pouvons donc utiliser X et Y pour représenter les nombres que nous allons créer.

En algèbre, l'utilisation de lettres telles que X, Y, A, B nous aide à généraliser les formules et les règles que nous écrivons.

Sélectionnez l'option Créer une variable :

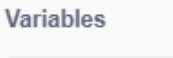

Créer une variable

Tapez X sous variable et choisissez Pour tous les sprites.

La boite X apparaîtra dans l'espace de travail dans le coin supérieur gauche sous l'icône du drapeau vert. Déplacez-la dans le coin supérieur droit de l'écran.

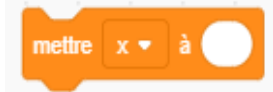

Glissez et déposez précédent et accrochez-le.

dans l'espace de travail, sous le bloc

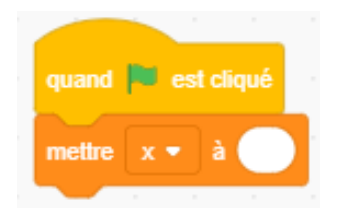

Créez une autre variable.

Suivez la même procédure.

Une fois encore, sélectionnez Créer une variable.

Tapez Y comme nom de variable et choisissez pour tous les sprites.

La boite Y apparaîtra dans l'espace de travail dans le coin supérieur gauche sous l'icône Drapeau vert. Si vous avez déjà déplacé la boite X dans le coin supérieur droit de l'écran, répétez le processus avec la case Y et placez-la sous la première.

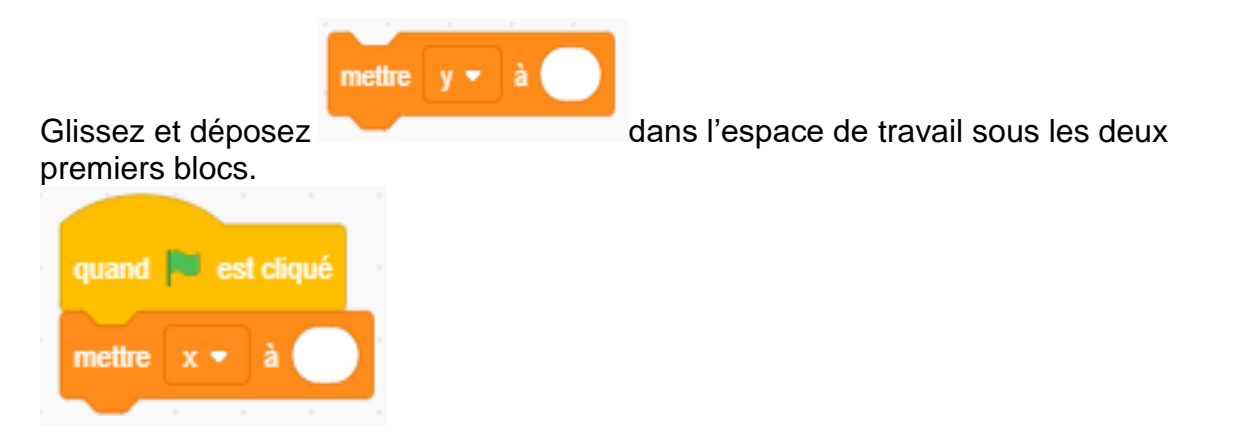

Le sprite doit dire quelques mots pour expliquer brièvement en quoi consiste le projet.

Allez dans la catégorie **Apparence**, sélectionnez le bloc *dire\_\_pendant* deux fois, déposez les deux blocs dans le script et « entrez » quelques mots d'introduction.

| quand 🏴 est cliq      | ué           |         |           |         |           |        |         |        |       |      |     |      |     |   |       |      |
|-----------------------|--------------|---------|-----------|---------|-----------|--------|---------|--------|-------|------|-----|------|-----|---|-------|------|
| mettre x <b>▼</b> à ( |              |         |           |         |           |        |         |        |       |      |     |      |     |   |       |      |
| mettre y ▼ à          |              |         |           |         |           |        |         |        |       |      |     |      |     |   |       |      |
| dire Dans ce pro      | jet, nous al | lons ad | lditionne | r, sous | traire, r | nultip | lier et | divise | r des | nomb | res | pend | ant | 6 | secon | ides |
| dire Premièreme       | nt, nous all | lons ad | dtionner  | deux r  | ombre     | s p    | endan   | t 2    | sec   | onde | s   |      |     |   |       |      |
|                       |              |         |           |         |           |        |         |        |       |      |     |      |     |   |       |      |

### Allez dans **Capteurs**.

Africa Code Week est une initiative de SAP et de l'UNESCO. L'intégralité de ce contenu, développé par Brendan Smith pour le Camden Education Trust, est la propriété intellectuelle de SAP Africa Code Week.

Ce dossier contient des blocs de code qui permettront à l'utilisateur d'interagir avec le programme.

| demander | Quel est ton nom? | et attendre |
|----------|-------------------|-------------|
|          |                   |             |

Sélectionnez

Sélectionnez

et glissez et déposez le dans le script.

Tapez le texte *Entrez un nombre dans la bulle X* dans ce bloc. Allez dans la catégorie **Variable** 

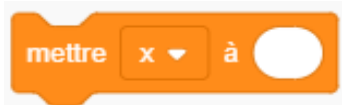

, Choisissez X depuis le menu déroulant et

placez ce bloc sous l'ensemble du script.

Allez dans **Capteurs**, choisissez blanche du bloc susmentionné.

et placez-le à l'intérieur de la bulle

Répétez le processus une fois de plus pour les blocs **Demander** (Capteurs) **Mettre** (Variable) et **Réponse** (Capteurs) avec le texte cette fois indiquant *Entrez un nombre dans la case Y.* 

réponse

Une fois cette opération terminée, accédez à la catégorie Apparence.

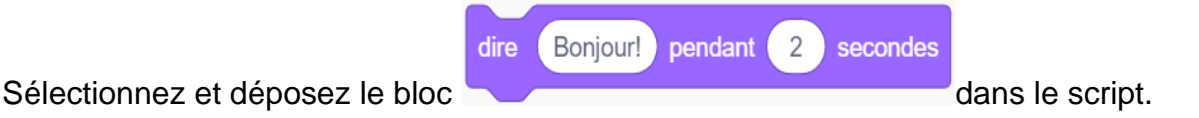

Remplacez le mot *Bonjour*! Par *Quel est le résultat de l'addition de ces deux nombres*?

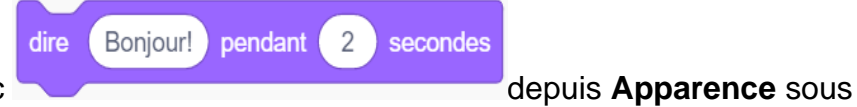

Placez un autre bloc

l'ensemble du script. Augmentez la durée de 2 à 3 secondes.

Si vous voulez ce que les enfants répondent verbalement avant que la réponse ne soit donnée sur l'écran, entrez une plus grande durée.

Nous devons maintenant placer un bloc qui permettra l'addition entre deux variables séparées.

On passe ainsi à la catégorie Opérateurs.

| Sélectionnez et déposez le dans la première bulle blanche du dernier bloc <i>Dire.</i>                       |
|----------------------------------------------------------------------------------------------------|
| Tapez dans la première bulle blanche La réponse est.                                                         |
|                                                                                                    |
| Ensuite, revenez dans <b>Opérateurs</b> , sélectionnez le bloc et déposez-le dans la deuxième bulle blanche. |
| Allez dans Variables, sélectionnez et et placez-les respectivement                                           |
| dans +                                                                                                    |
| Augmentez la durée de 2 à 4 secondes.                                                                        |
| dire regrouper La réponse est et x + y pendant 4 secondes                                                    |

Cliquez sur plein écran et appuyez sur l'icône Drapeau vert.

La première des quatre opérations arithmétiques a été introduite. Enregistrez le programme en allant dans Fichier dans la barre supérieure et choisissez l'option Sauvegardez sur votre ordinateur dans le menu déroulant.

Attribuez un nom approprié au fichier avant de l'enregistrer.

Passons maintenant à la soustraction.

Pour cela, nous plaçons d'abord le curseur sur le bloc

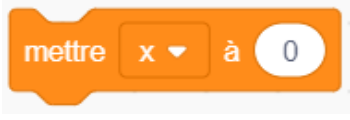

Faites un clic gauche avec votre souris ou avec la partie appropriée du pad et faites glisser légèrement vers le bas. Cela sépare le Drapeau vert du reste du script.

| quand 🔽 est cliqué             |              |            |             |             |           |         |      |       |      |       |      |
|--------------------------------|--------------|------------|-------------|-------------|-----------|---------|------|-------|------|-------|------|
|                                |              |            |             |             |           |         |      |       |      |       |      |
| mettre x 🔹 à                   |              |            |             |             |           |         |      |       |      |       |      |
| mettre y 🔻 à 💦                 |              |            |             |             |           |         |      |       |      |       |      |
| dire Dans ce projet, nous al   | lons additio | nner, sou  | straire, mu | ıltiplier e | t diviser | des nom | bres | penda | nt 6 | secor | ndes |
| dire Premièrement, nous al     | ons additio  | nner deux  | nombres     | penda       | ant 2     | second  | les  |       |      |       |      |
| demander Entre un nombre       | dans la cell | ule X et   | attendre    |             |           |         |      |       |      |       |      |
| mettre x ▼ à réponse           |              |            |             |             |           |         |      |       |      |       |      |
| demander Entre un nombre       | dans la cell | ule Y et   | attendre    |             |           |         |      |       |      |       |      |
| mettre y 🔻 à réponse           |              |            |             |             |           |         |      |       |      |       |      |
| dire Quel est le résultat de l | 'addition de | ces deux   | nombres     | ? pend      | lant 2    | secor   | ndes |       |      |       |      |
| dire regrouper La répons       | e est et     | <b>x</b> + | У           | pendant     | 4 9       | econdes | ,    |       |      |       |      |

Placez la souris sur les blocs séparés et faites un clic droit sur le bloc le plus haut et choisissez **Dupliquer**.

Rattachez le premier ensemble de blocs avec le bloc Drapeau vert et accrochez le nouvel ensemble de blocs à la fin du script.

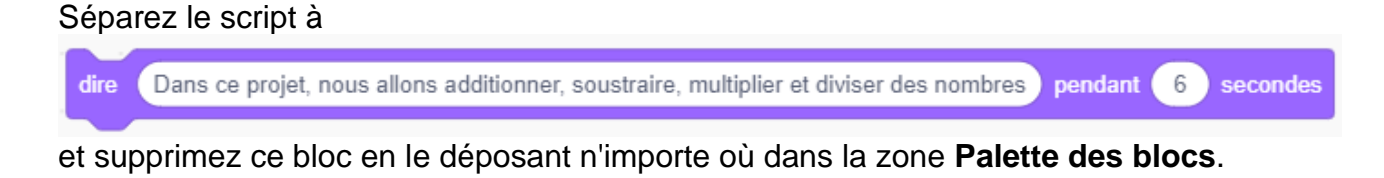

Remplacez-le par

et accrochez le bloc au script.

Changez 1 par 2 dans le bloc.

Changez le texte *Premièrement, nous allons additionner deux nombres* par *Additionnons deux nombres!* (ou un texte similaire).

Une fois les modifications terminées, exécutez le programme pour voir s'il fonctionne. Cependant, comme l'exercice se termine après que la soustraction a été faite (une opération unique), nous pouvons ajouter une boucle *Répéter indéfiniment* pour que le programme continue de tourner.

# Avant de le faire, changez le texte dire Premièrement, nous allons additionner deux nombres pendant 2 secondes dire Additionnons deux nombres pendant 2 secondes par

Ainsi, le récit se lit mieux dans le script qui est maintenant :

| quand   | 💌 est cliqué  | a - a        |           |             |          |          |        |          |         |        |       |       |        |       |     |       |
|---------|---------------|--------------|-----------|-------------|----------|----------|--------|----------|---------|--------|-------|-------|--------|-------|-----|-------|
| mettre  | x 🔹 à 🕻       | <b>1</b>     |           |             |          |          |        |          |         |        |       |       |        |       |     |       |
| mottro  |               | •            |           |             |          |          |        |          |         |        |       |       |        |       |     |       |
|         |               | <b>_</b>     |           |             |          |          |        |          |         |        |       |       |        |       |     |       |
| aire    | Dans ce proje | t, nous allo | ns addi   | tionner, s  | oustraii | re, mu   | tipile | r et all | viser ( | jes no | ombre | s p   | enoani | •     | sec | onaes |
| répéter | indéfiniment  | - A.         |           |             |          |          |        |          |         |        |       |       |        |       |     |       |
| dire    | Additionnon   | s deux nor   | nbres     | pendant     | 2        | secor    | des    |          |         |        |       |       |        |       |     |       |
| dema    | ander Entre   | un nombre    | dans la   | cellule >   | eta      | ttendre  |        |          |         |        |       |       |        |       |     |       |
| mettr   |               | réponse      |           |             |          |          |        |          |         |        |       |       |        |       |     |       |
| dema    | ander Entre   | un nombre    | dans la   | cellule Y   | eta      | ttendre  |        |          |         |        |       |       |        |       |     |       |
| mettr   | e y ₹ à (     | réponse      |           |             |          |          |        |          |         |        |       |       |        |       |     |       |
| dire    | Quel est le r | résultat de  | l'additio | n de ces    | deux n   | ombre    | s?     | oenda    | ant (   | 3      | econo | les   |        |       |     |       |
| ~_      |               |              | _         |             |          |          |        |          |         |        |       | 1     |        |       |     |       |
| dire    | regrouper     | La répons    | e est     | et 💌        | )+(      | <u>у</u> | pen    | dant (   | 4       | seco   | ndes  |       |        |       |     |       |
| mettr   | e x 🔹 à (     |              |           |             |          |          |        |          |         |        |       |       |        |       |     |       |
| mettr   | e y 🔹 à (     |              |           |             |          |          |        |          |         |        |       |       |        |       |     |       |
| atten   | dre 2 se      | condes       |           |             |          |          |        |          |         |        |       |       |        |       |     |       |
| dire    | Maintenant    | nous allon:  | s soustr  | aire deux   | nombr    | res p    | enda   | nt 🕑     | 2 5     | econd  | les   |       |        |       |     |       |
| dema    | ander Entre   | un nombre    | dans la   | cellule >   | eta      | ttendre  |        |          |         |        |       |       |        |       |     |       |
|         |               | ก่องการก     |           |             |          |          |        |          |         |        |       |       |        |       |     |       |
|         |               | reponse      |           |             |          |          | i.     |          |         |        |       |       |        |       |     |       |
| dema    | ander Entre   | un nombre    | dans la   | i cellule Y | eta      | ttendre  |        |          |         |        |       |       |        |       |     |       |
| mettr   | e y∙ å        | réponse      |           |             |          |          |        |          |         |        |       |       |        |       |     |       |
| dire    | Qu'est-ce q   | u'on obtien  | t si on s | oustrait l  | e premi  | ier nor  | nbre a | au deu   | uxièm   | e ?)   | penda | ant ( | 4) s   | econd | es  |       |
| dire    | regrouper     | La répons    | e est     | et  🗴       |          |          | pend   | lant (   | 4       | seco   | ndes  |       |        |       |     |       |
| mettr   |               |              |           |             |          | 2        |        |          |         |        |       |       |        |       |     |       |
| 1       |               |              |           |             |          |          |        |          |         |        |       |       |        |       |     |       |
|         |               |              |           |             |          |          |        |          |         |        |       |       |        |       |     |       |

Africa Code Week est une initiative de SAP et de l'UNESCO. L'intégralité de ce contenu, développé par Brendan Smith pour le Camden Education Trust, est la propriété intellectuelle de SAP Africa Code Week.

Si le script fonctionne bien, il est maintenant temps pour les enfants d'expérimenter.

S'ils sont d'âge et de niveau de connaissance avancés, les amener à la multiplication et à la division. Cette partie du programme permet d'approfondir leurs connaissances. Dites-leur de revoir ce que vous avez fait ensemble avant de commencer le processus.

Donnez-leur suffisamment de temps pour réussir l'exercice. Les blocs de code supplémentaires doivent être placés dans la boucle *Répéter indéfiniment*.

| attendre 2 secondes                                                                                             |
|----------------------------------------------------------------------------------------------------|
| dire Maintenant nous allons multiplier deux nombres pendant 2 secondes                                          |
| demander Entre un nombre dans la cellule X et attendre                                                          |
| mettre x - à réponse                                                                                            |
| demander Entre un nombre dans la cellule Y et attendre                                                          |
| mettre y - à réponse                                                                                            |
| dire Qu'est-ce qu'on obtient si on multiplie ces deux nombres? pendant 4 secondes                               |
| dire regrouper La réponse est et x • y pendant 4 secondes                                                       |
| mettre x • à                                                                                                    |
| mettre y 🗸 à 🖳 a la la la la la la la la la la la la l                                                          |
| attendre 2 secondes                                                                                             |
| dire Maintenant nous allons diviser deux nombres pendant 2 secondes                                             |
| demander Entre un nombre dans la cellule X et attendre                                                          |
| mettre x 🕶 à réponse                                                                                            |
| demander Entre un nombre dans la cellule Y et attendre                                                          |
| mettre y v à réponse                                                                                            |
| dire Qu'est-ce qu'on obtient si on divise le premier nombre par le deuxième ? pendant 4 secondes                |
| dire regrouper La réponse est et x / y pendant 4 secondes                                                       |
| mettre x - à                                                                                                    |
| mettre y v à                                                                                                    |
| e de la companya de la companya de la companya de la companya de la companya de la companya de la companya de l |

Une fois le de temps écoulé, demandez à un ou plusieurs élèves, qui ont réussi l'exercice, de venir devant la classe et d'expliquer étape par étape ce qu'ils ont fait. Si la salle de classe dispose d'un tableau blanc interactif ou d'un projecteur, demandez au (x) volontaire (s) de guider la classe tout au long du processus sur grand écran.

Une fois ces tâches terminées, comme nouveauté, vous pouvez faire parler le projet.

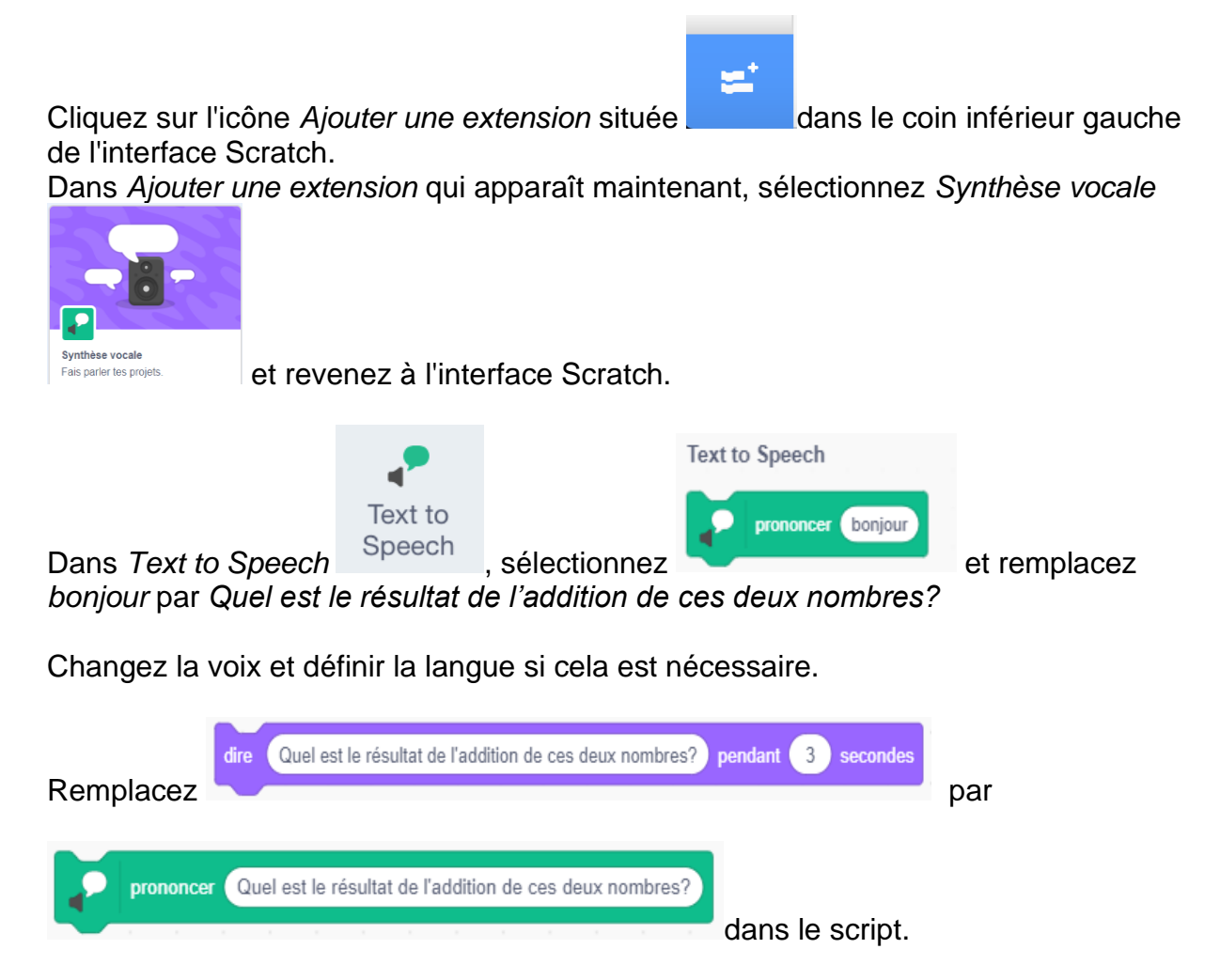

Lancez le script.

Cela va évidemment amuser les enfants. Cependant, il est préférable de garder l'utilisation de la parole pour la fin du cours, car les élèves peuvent jouer avec excessivement et devenir une source de bruit dérangeante dans la réalisation du processus.

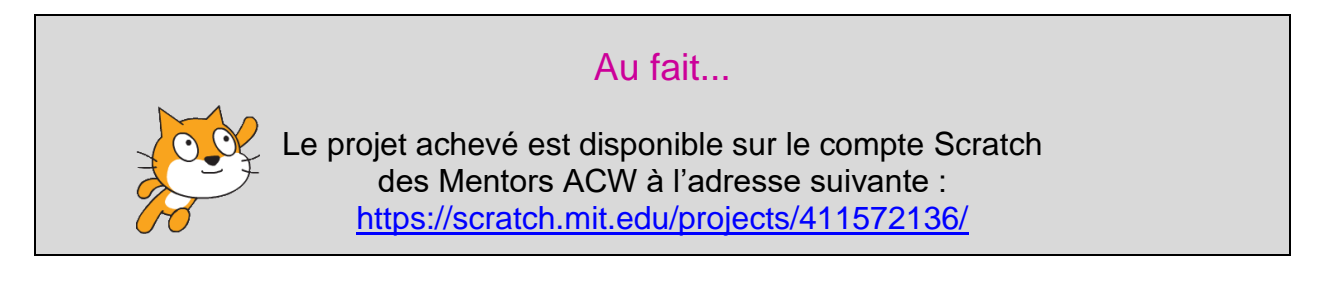

# Projet 2 – Fabriquer une calculatrice

Dans le prolongement du dernier projet qui se basait sur le codage d'une série de fonctionnalités arithmétiques simples mais fortement interactives, cette leçon utilisera Scratch pour construire une calculatrice et pour s'engager dans l'addition, la soustraction, la multiplication et la division.

Les publics concernés sont les adolescents voire pré-adolescents (niveau avancé). Si vous le souhaitez, la structure de ce projet permettra aux élèves de s'inspirer des cours dispensés dans la première partie afin qu'ils puissent, par la pratique, déduire quel codage serait nécessaire pour rendre opérationnels les éléments de la calculatrice ; éléments qui ne peuvent pas être activés par vous en tant qu'instructeur.

En d'autres termes, vous pouvez les guider à travers le codage de l'addition, de la soustraction et éventuellement de la multiplication et leur faire comprendre indépendamment le principe de la division.

Pour commencer, sélectionnez Nouveau sous Fichier dans la barre de Menu.

Dans l'Interface Utilisateur, dans la section Scène, allez (cliquez) sur Arrière-plans.

| Scène         |
|---------------|
|               |
| Arrière-plans |
| 1             |

Cliquez alors sur arrière-plans dans le menu à gauche de l'écran.

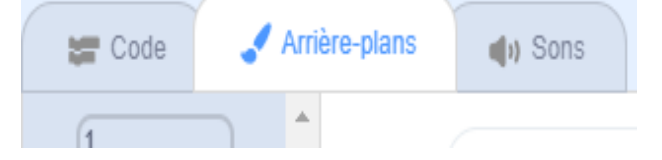

Choisissez l'icône rectangle dans la boite à outils :

|   | - |
|---|---|
|   | ♦ |
|   | Т |
| / | 0 |
|   |   |

et choisissez une couleur claire.

En commençant dans le coin supérieur gauche, faites glisser le curseur environ de deux-tiers de la largeur vers le bas. Le rectangle représente le contour de la calculatrice.

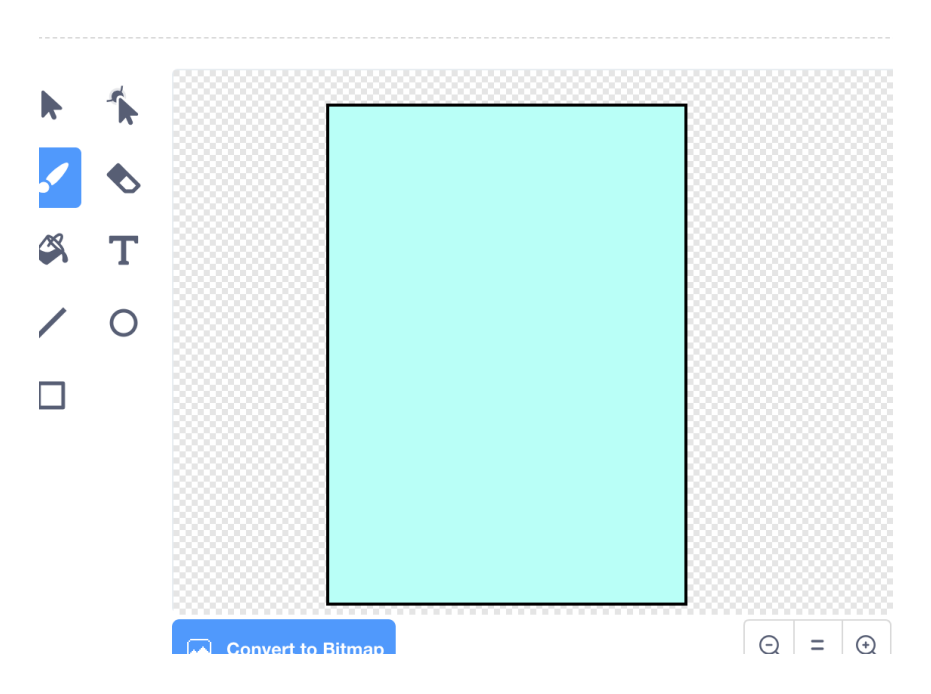

Comme le sprite (lutin) chat n'est pas nécessaire dans ce programme, supprimez-le en vous plaçant sur son icône et en faisant un clic-droit sur la souris et sélectionnez *Supprimer*.

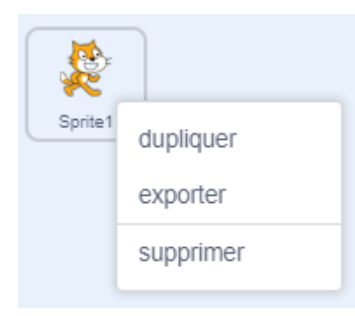

Maintenant, allons dans la catégorie **Variable** pour créer quatre variables différentes en utilisant l'option *Créer une variable.* 

Nommez la première *Nombre 1* afin de représenter le premier nombre qui sera entré dans la calculatrice.

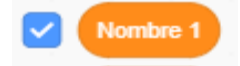

Nommez la deuxième *Nombre 2* afin de représenter le deuxième nombre qui sera entré dans la calculatrice.

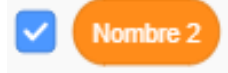

Nommez la troisième *Opération* afin de représenter l'action addition, soustraction, multiplication ou division qui se produira entre les deux nombres.

Nommez la quatrième *Réponse* afin de représenter le résultat mathématique entre les deux nombres.

Ce n'est pas utile de voir *Opération* et *Réponse* dans la « scène » Calculatrice. Cachez les deux en cliquant sur les carrés bleus appropriés dans la catégorie Variable.

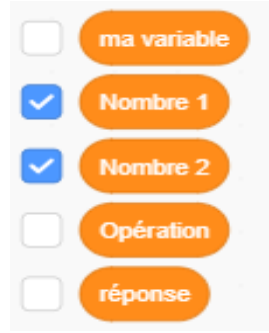

En outre les libellés "*Nombre 1*" et "*Nombre 2*" n'ont pas besoin d'être apparents dans la scène car nous ne nous intéressons qu'aux nombres mathématiques réels qui apparaissent au cours des opérations.

Donc, faites un clic droit séparément sur les sprites Nombre 1 et Nombre 2 et sélectionnez *grande lecture* dans chacune des cases.

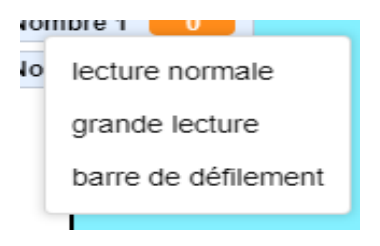

Faites ensuite glisser les deux vers le côté supérieur gauche de « notre » calculatrice, en les déposant l'un sur l'autre.

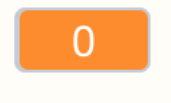

Nous devons maintenant remplir la calculatrice avec les touches de fonction standard, c'est à dire les chiffres et les opérations mathématiques.

Pour commencer le processus sélectionnez l'icône pinceau dans la section *Choisir un sprite*.

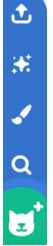

Sélectionnez l'icône cercle dans la boite à outil « peindre ».

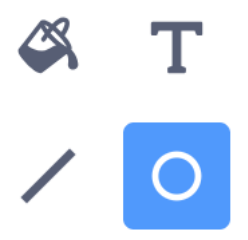

Choisissez une couleur, et si vous le souhaitez, un contour de bordure (deuxième case) dont la largeur peut être ajustée dans la troisième case ci-dessous.

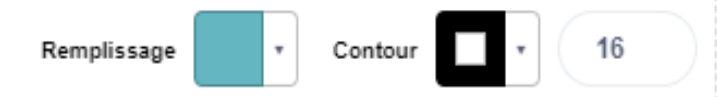

Sa taille peut être ajustée en déplaçant les lignes bleues.

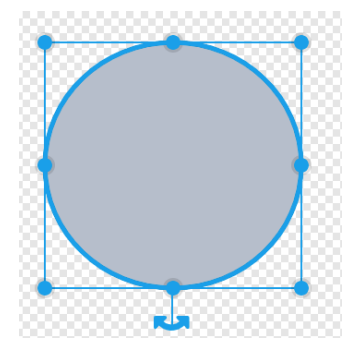

Positionnez le sprite à l'arrière-plan de la calculatrice.

Dupliquez le cercle douze fois. Positionnez-les correctement afin de créer trois colonnes de quatre et une colonne de cinq sprites.

Retournez au premier sprite at allez sur Costumes.

Sélectionnez (T)exte dans la boite à outils.

Changez de couleur.

Amenez ensuite le curseur au centre du cercle et saisissez un nombre compris entre 0 et 9.

Utilisez la touche Sélectionner pour déplacer le nombre dans le cercle à l'endroit qui vous convient.

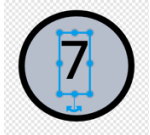

Répétez ce processus dans chaque sprite jusqu'à ce que tous les nombres compris entre 0 et 9 ainsi qu'un point décimal (symbole de point) soient entrés.

Copiez la disposition d'une calculatrice simple lors du positionnement de chaque icône « bouton ».

Pour quatre des sprites, sélectionnez une nouvelle couleur et entrez les symboles pour l'addition, la soustraction, la multiplication et la division.

Si vous le souhaitez, choisissez une couleur différente pour chacune des deux dernières touches (sprites), à savoir = et C (effacer).

Positionnez ces sprites touches selon la disposition convenue.

Deux petits sprites rectangulaires peuvent être positionnés vers le haut du rectangle pour lui donner un aspect de calculatrice authentique.

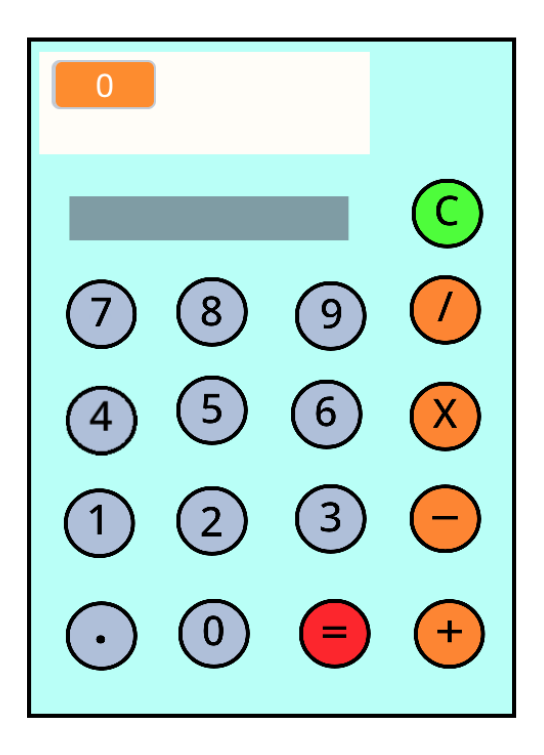

La première étape de la construction du script consiste à saisir les paramètres des quatre variables, appelées *Nombre 1, Nombre 2, Opération et Réponse*, qui seront placées dans le sprite touche = (égal).

Allez à **Evénements**.

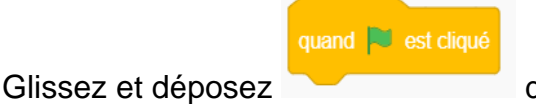

dans l'espace de travail.

Allez dans **Variables**, glissez et déposez les blocs *mettre opération à, mettre réponse à, mettre nombre 1 à* et *mettre nombre 2 à* dans l'espace de travail, accrochés au bloc

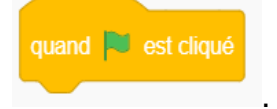

Par défaut, la valeur de ces blocs sera 0 (zéro).

Attention, effacez le zéro dans chacun des blocs Nombre 1 et Nombre 2 car nous voulons que l'espace nombre sur la calculatrice soit vide.

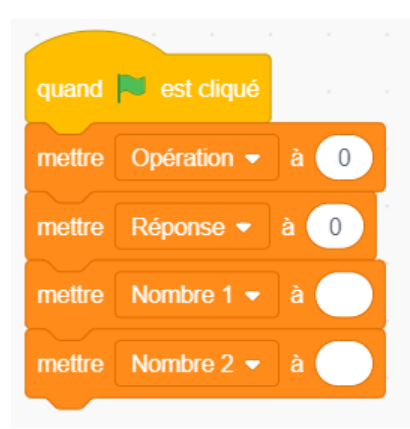

Comme nous voulons que la valeur d'entrée Nombre 1 apparaisse toujours en premier à l'écran lors du démarrage d'une opération, nous devons d'abord masquer la variable Nombre 2.

Nous y parvenons en utilisant les blocs montrer la variable Nombre 1 et cacher la variable Nombre 2, en les plaçant à la fin du script en cours et en utilisant les options *Nombre* 1 et *Nombre* 2 dans le menu déroulant.

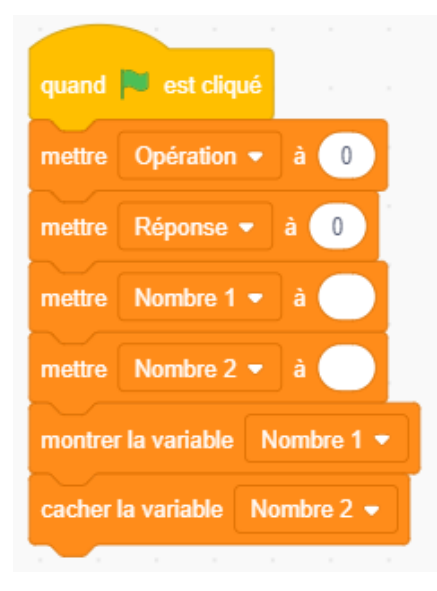

Maintenant, cliquez sur le sprite représentant la touche du chiffre 1.

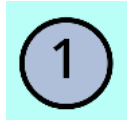

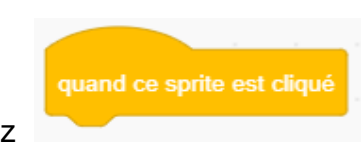

Allez dans la catégorie **Contrôle**, sélectionnez

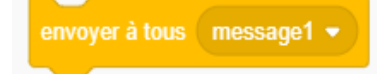

Africa Code Week est une initiative de SAP et de l'UNESCO. L'intégralité de ce contenu, développé par Brendan Smith pour le Camden Education Trust, est la propriété intellectuelle de SAP Africa Code Week.

puis

Faites glisser les deux dans l'espace de travail et accrochez-les.

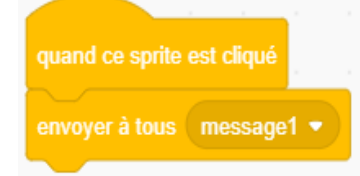

Le but de lier ces deux blocs de code est que lorsque la touche 1 est pressée, elle envoie ou diffuse un message à une autre partie du programme qui entraînera un changement.

Répétez ce processus pour les neuf autres chiffres (0 à 9) en changeant le libellé message1 en message2 en message3 et ainsi de suite.

Pour ce faire, cliquez simplement sur le menu déroulant message1, sélectionnez

et tapez à l'intérieur de "nouveau message".

Pour qu'une diffusion fonctionne, elle doit avoir une commande correspondante, *Quand je reçois,* ailleurs dans le programme.

Dans ce cas, nous positionnerons ces blocs dans l'espace de travail de **l'Arrière**plans.

Cliquez sur l'icône Arrière-plans dans la section Scène.

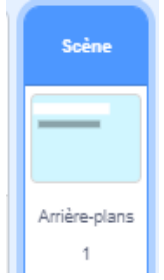

Nous allons commencer le processus avec message1.

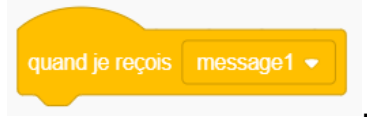

Depuis Evénements, glissez et déposez

Ce que nous voulons faire dans le programme, c'est que lorsque nous cliquons sur la touche 1, le nombre 1 apparaîtra à l'écran à deux reprises (première donnée et deuxième donnée) « associé » à chaque opération d'addition, de soustraction, de multiplication et de division.

Comme chaque opération impliquera deux entrées (données) distinctes de nombres, une fois dans la variable nombre 1 et une fois dans la variable nombre 2, nous devons nous assurer que le script peut faire la différence entre les deux. Le script déjà entré dans la zone Arrière-plan (espace de travail) garantit que le chiffre 1 apparaîtra toujours s'il s'agit du premier (ou d'une partie du) nombre cliqué.

Le deuxième nombre sélectionné ne doit apparaître sur la calculatrice <u>qu'après</u> le démarrage d'une opération (addition, soustraction, multiplication et division), par ex. 3 (premier chiffre 1) + 4 (deuxième chiffre).

Donc, pour vous assurer qu'il apparaît avant et après chaque opération lorsqu'il est sélectionné, allez dans Contrôle et choisissez :

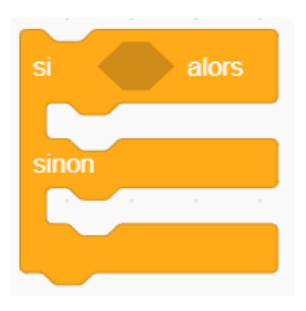

Comme nous avons déjà la variable opération dans le programme, donnez lui comme valeur zéro, nous obtiendrons un code qui en tiendra compte.

Allez dans Opérateurs.

Sélectionnez et placez-le entre *si \_\_\_\_\_ alors.* 

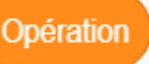

Placez depuis la catégorie Variables dans la première bulle blanche et entrez la valeur 0 dans la seconde bulle blanche.

Placez mettre nombre 1 à et mettre nombre 2 à dans le script comme suit :

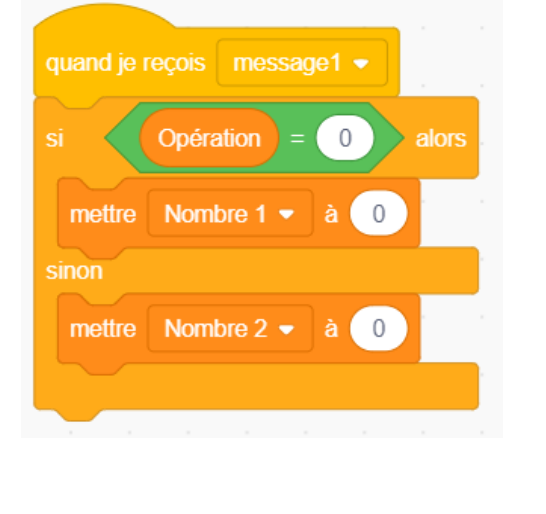

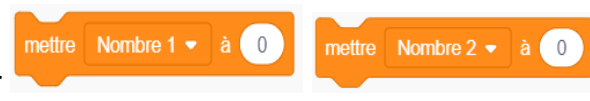

# Si nous changeons conjointement la valeur de 0 à 1,

Africa Code Week est une initiative de SAP et de l'UNESCO. L'intégralité de ce contenu, développé par Brendan Smith pour le Camden Education Trust, est la propriété intellectuelle de SAP Africa Code Week.

cela signifie que lorsque nous cliquons sur le bouton de la calculatrice, le chiffre 1 apparaît. Mais le script ne permet pas l'écriture de nombres avec plusieurs 1 comme 11, 111, 1111 etc.

Pour y parvenir, nous devons avoir un script qui autorisera « le regroupement d'entrée multiple » de 1, comme dans l'exemple 1 suivi de 1 suivi de 1 donnera 111.

Nous y parviendrons en sélectionnant regrouper apple et banana en le plaçant dans le script comme suit :

| mettre | Nombre 1 💌 | regrouper | apple     | et | banana |
|--------|------------|-----------|-----------|----|--------|
| sinon  |            |           | н н.<br>Н |    |        |
| mettre | Nombre 2 - | regrouper | apple     | et | banana |

| quand je reçois message1 💌               |     |  |
|------------------------------------------|-----|--|
| si Opération = 0 alors a constant        |     |  |
| mettre Nombre 1 🔹 à regrouper Nombre 1 e | t 1 |  |
| sinon                                    |     |  |
| mettre Nombre 2 🔹 à regrouper Nombre 2 e | t 1 |  |
|                                          |     |  |

Dupliquez ce script neuf fois en remplaçant le chiffre **1** par 0, 2, 3, 4 5, 6, 7, 8 et 9.

Pour vous aider à comprendre le rôle de chaque sprite numérique et à simplifier leur utilisation, il est préférable de les renommer.

Cela peut se faire en allant sur l'étiquette Sprite directement, sous la scène, sur le côté gauche :

Sprite Sprite14

et changez le nom.

| Sprite | 7 |   |
|--------|---|---|
| Show   | 0 | Ø |
| 7      |   | 4 |

Cette manipulation s'applique non seulement aux sprites numériques mais à tous les sprites (+, -, =...).

Pour activer les quatre opérations (addition, soustraction, multiplication et division), nous devons d'abord programmer un script dans chacun des quatre sprites appropriés.

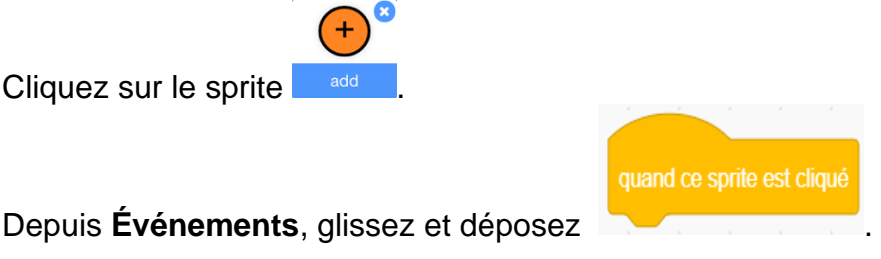

Puis allez dans Variables.

Sélectionnez le bloc *mettre Opération* à\_\_\_\_\_, entrez le texte *add* et accrochez-le au bloc précédent.

On ne peut utiliser une des quatre touches Opération <u>qu'après</u> avoir cliqué sur le *Nombre 1.* Nous devons donc programmer un code qui cachera le sprite *Nombre 1* tout en montrant la donnée *Nombre 2.* 

Ceci est possible en ajoutant deux autres blocs depuis **Variables**. Cela donnera le script suivant :

| quand ce sprite est | cliqué     |
|---------------------|------------|
| mettre Opération    | • à add    |
| cacher la variable  | Nombre 1 - |
| montrer la variable | Nombre 2 💌 |
|                     |            |

Répétez ce processus pour les trois autres sprites représentant une opération (soustraction, multiplication et division). La façon la plus simple pour réaliser cela est de copier ce script dans les quatre autres sprites et de remplacer *add* par le mot approprié *soustraction*, *multiplication* et *division* (à condition d'avoir renommé les sprites auparavant).

Pour la dernière partie de l'activation du processus de calcul, nous cliquons sur le sprite = (égal).

quand ce sprite est cliqué

Depuis Événements, glissez et déposez

vers la zone de script.

Pour montrer le résultat mathématique de l'action +, -, X ou / entre les deux nombres, nous devons d'abord cacher la donnée Nombre 2 qui serait affichée avant que l'utilisateur ne clique sur la touche = (égal).

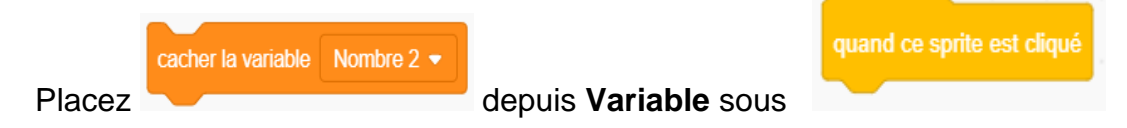

Nous allons programmer les quatre opérations séparément en commençant par l'addition.

### Allez dans Contrôle et sélectionnez :

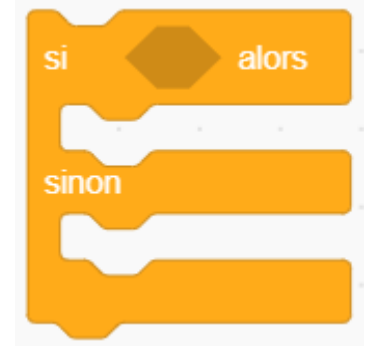

Dans Opérateurs :

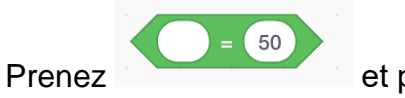

et placez le dans l'espace entre si et alors.

| si = 50 alo                        | rs        |      |        |           |     |
|------------------------------------|-----------|------|--------|-----------|-----|
| sinon                              |           |      |        |           |     |
|                                    |           |      |        |           |     |
|                                    |           |      |        |           |     |
| Dans <b>Variables</b> sélectionnez | Opération | puis | mettre | Réponse 🝷 | à 0 |

Placez ce bloc dans le script comme ci-dessous :

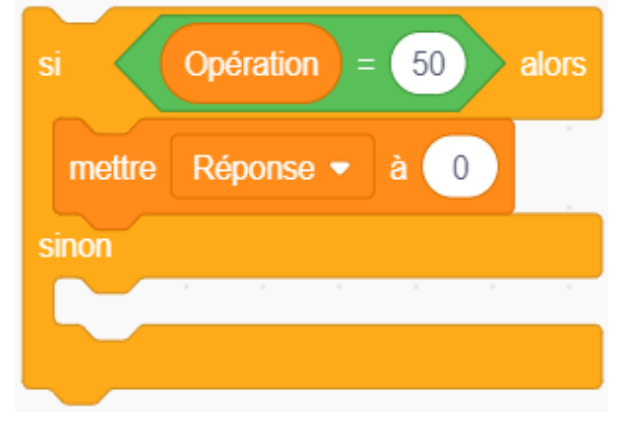

Comme l'opération dans ce cas sera l'addition, entrez le mot *add* à la place du nombre 50 dans le script.

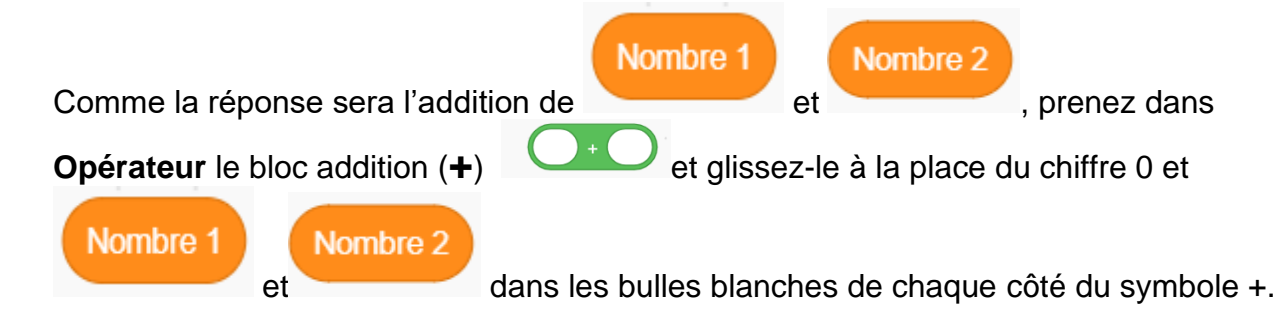

| quand ce sprite est cliqué    |      |       |   |
|-------------------------------|------|-------|---|
| cacher la variable Nombre 2 - |      |       |   |
| si Opération = add alors      |      |       |   |
| mettre Réponse - à Nombre 1   | Nomt | ore 2 | ) |
| sinon                         |      |       |   |
|                               |      |       |   |

Nous allons maintenant implanter un codage similaire pour Soustraction.

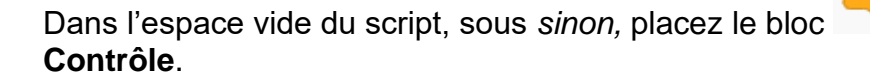

Et répétez le processus pour la soustraction comme nous l'avons fait pour l'addition

depuis

en utilisant le mot soustraction à la place de add et en remplaçant

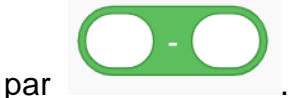

Une fois cela terminée, placez :

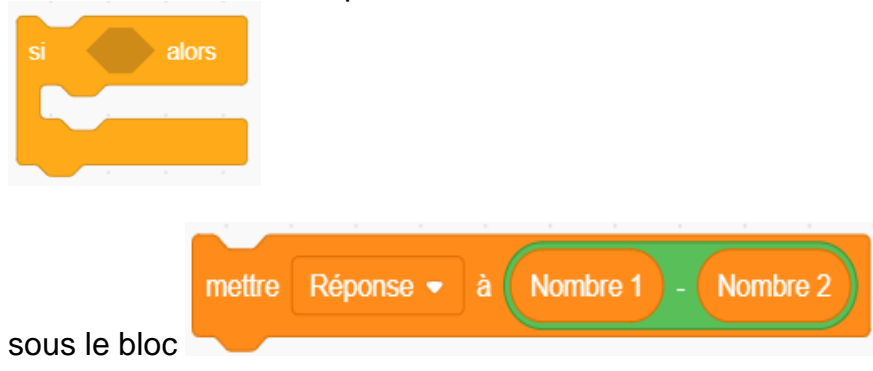

### Cela donnera :

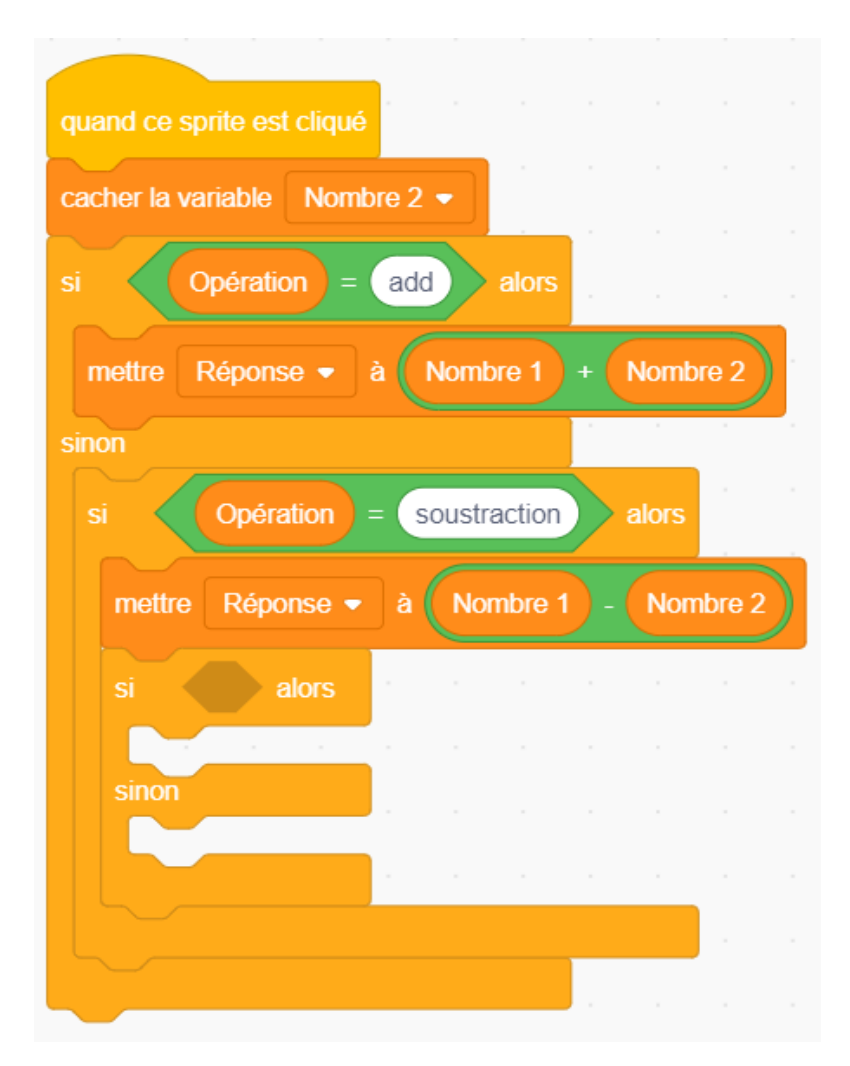

A l'intérieur du script, dans le bloc *si...alors...sinon,* reproduire les instructions de l'addition et de la soustraction pour multiplier et diviser.

| quand ce sprite est cliqué             |
|----------------------------------------|
| cacher la variable Nombre 2 💌          |
| si Opération = add alors               |
| mettre Réponse 🔹 à Nombre 1 + Nombre 2 |
| sinon                                  |
| si Opération = soustraction alors      |
| mettre Réponse 🔹 à Nombre 1 - Nombre 2 |
|                                        |
| si Opération = multiplication alors    |
| mettre Réponse 🕶 à Nombre 1 * Nombre 2 |
| sinon                                  |
| si Opération = division alors          |
| mettre Réponse 🕶 à Nombre 1 / Nombre 2 |
|                                        |
|                                        |
|                                        |

Cliquez sur le drapeau vert pour tester le script.

Le programme ne fonctionne pas encore car il est inachevé.

Pour que la réponse apparaisse à l'écran, nous devons mettre le dernier nombre utilisé (*Nombre 2*) à l'état vide (pas de nombre) et le cacher (*cacher la variable*) tout en faisant que l'autre nombre (Nombre 1) devienne la réponse et soit vu à l'écran (*montrer la variable*).

Enfin, attachez les blocs suivants sous le script crée jusque-là :

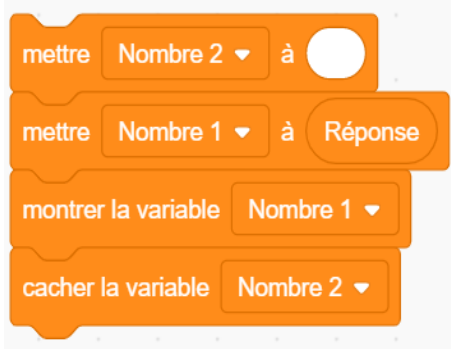

#### Cela donnera :

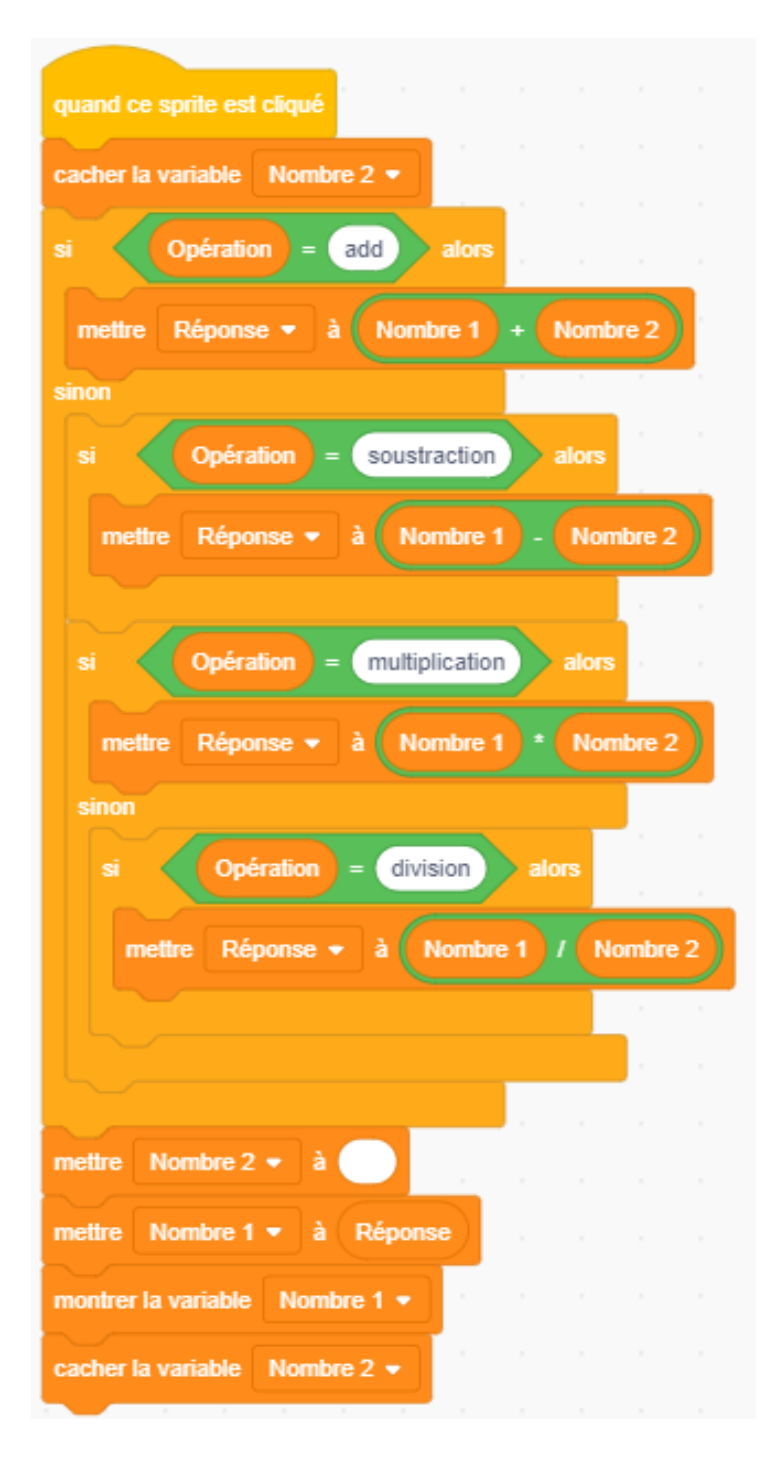

## Au fait...

Le projet achevé est disponible sur le compte Scratch des Mentors ACW à l'adresse suivante : <u>https://scratch.mit.edu/projects/411571246/</u>

# Projet 3 – Dessiner des formes

Dans ce projet, les élèves apprennent à comprendre comment dessiner des formes à l'aide d'une série de scripts.

| Le projet se<br>basera sur : | La géométrie                                                                                                    |
|------------------------------|----------------------------------------------------------------------------------------------------|
|                              | Il s'agit de la branche la plus pratique des mathématiques<br>car elle traite de la forme et de la taille des figures et de<br>leurs propriétés. Les éléments de base de la géométrie sont<br>le point, la droite, l'angle, la surface et le solide.                                                                                                    |
|                              |                                                                                                    |
| Qu'est qu'un polygone ?      | En géométrie, un polygone correspond à toute forme<br>bidimensionnelle formée de lignes droites. Le mot polygone<br>nous vient du grec ancien : <i>poly</i> signifie plusieurs et <i>gone</i><br>signifie angle/coin. Les triangles, les hexagones, les<br>pentagones, les carrés et les rectangles sont des exemples<br>de polygones. Leurs noms indiquent souvent le nombre de<br>côtés de la forme, par exemple un <u>tri</u> angle (trois) et un<br>octogone (huit) |
|                              | Cependant, un cercle n'est pas un polygone car il n'est                                                                                                    |
|                              | forme d'aucune ligne droite.                                                                                                    |

Création d'un Script pour dessiner un carré

Pour dessiner dans Scratch, allez dans la catégorie Stylo.

Cependant, comme Stylo n'est pas l'une des catégories standard, nous devons cliquer

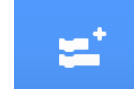

dans le coin inférieur gauche de l'interface

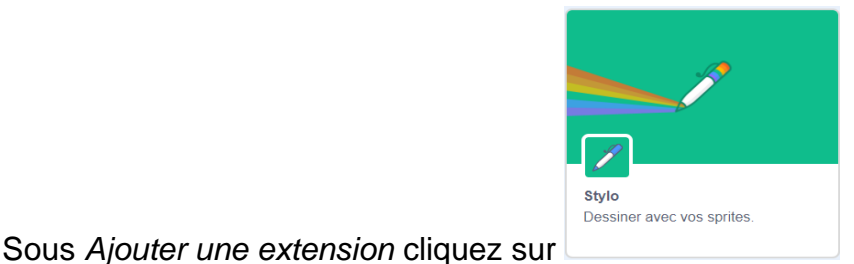

sur l'icône *Ajouter* située Scratch.

Choisissez ensuite l'extension Stylo qui s'ajoutera automatiquement aux autres

catégories dans l'interface principale.

#### Création d'un script pour dessiner un carré

Cette fois, nous n'avons pas besoin d'utiliser un sprite. Mais comme toutes les commandes Scratch ne peuvent pas fonctionner sans un sprite, nous devons le masquer (plutôt que le supprimer).

Placez les commandes suivantes dans l'espace de travail pour faire disparaître le sprite ;

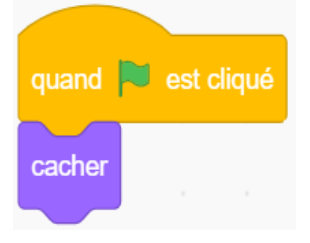

Afin de dessiner dans Scratch, amenez le curseur dans le coin inférieur gauche de l'interface et sélectionnez l'option ajouter une extension représentée par l'icône.

Depuis Stylo, sélectionnez une taille et une couleur de stylo.

Il faut donner plusieurs instructions pour utiliser le stylo, a) pour commencer

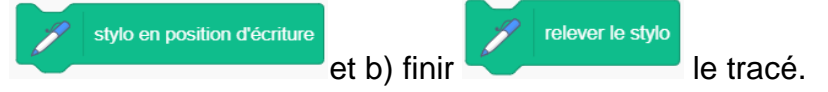

Il est également important d'effacer les dessins précédents de la scène et de recommencer le processus de dessin sur une toile vierge à chaque fois que le drapeau vert est sélectionné pour redémarrer le projet.

Pour cela, utilisez la commande

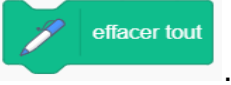

L'ajout du bloc *attendre 1 seconde* à partir de **Contrôle** permettra au spectateur de mieux visualiser le début du processus « de dessin » et la formation progressive d'un nouvel objet.

Pour vous assurer que l'objet géométrique que nous sommes sur le point de dessiner, à savoir un carré, est de dimensions suffisantes pour une bonne visualisation, utilisez un nombre important de *pas* à partir du dossier **Mouvement**, par ex. 100 *pas*.

Pour encoder la commande qui formera les quatre lignes d'une boîte, nous utilisons d'abord la commande **Répéter** 4 fois.

Veuillez également noter que pour chaque forme géométrique, l'angle est proportionnel au nombre de côtés, c'est-à-dire 360 degrés divisé par le nombre de côtés. Par exemple, un carré équivaut à 360 divisé par 4 = 90 Un triangle équivaut à 360 divisé par 3 = 120 Un cercle équivaut à 360 degrés divisé par 360 = 1

Africa Code Week est une initiative de SAP et de l'UNESCO. L'intégralité de ce contenu, développé par Brendan Smith pour le Camden Education Trust, est la propriété intellectuelle de SAP Africa Code Week.

Nous changeons la direction du tracé des lignes en utilisant le bloc de *tourner de \_\_\_\_\_ degrés* dans catégorie **Mouvement**.

|                             | s'orienter à 90                           |                      |                                |
|-----------------------------|-------------------------------------------|----------------------|--------------------------------|
| En utilisant le bloc        |                                           | , le carré ne se     | era pas de travers.            |
| quand 📕 est cliqué          |                                           |                      |                                |
| s'orienter à 90             |                                           |                      |                                |
|                             |                                           |                      |                                |
| cacher                      |                                           |                      |                                |
| effacer tout                |                                           |                      |                                |
| relever le stylo            |                                           |                      |                                |
| mettre la couleur du style  | o à 🔵                                     |                      |                                |
| aller à x: 0 y: 0           |                                           |                      |                                |
| attendre 1 secondes         |                                           |                      |                                |
| stylo en position d'écritur | re                                        |                      |                                |
| répéter 4 fois              |                                           |                      |                                |
| avancer de 100 pas          |                                           |                      |                                |
| tourner 🏷 de 🧕 degrés       | $(a,b,b) \in \mathbb{R}^{n \times n}$     |                      |                                |
| attendre 1 secondes         | 1. S. S. S. S. S. S. S. S. S. S. S. S. S. |                      |                                |
| المراجع المراجع             |                                           |                      |                                |
|                             |                                           |                      |                                |
| Nous pouvons égal           | ement changer                             | les couleurs de      | e chaque tracé en combinant    |
| ajouter 10 à la             | couleur 👻 du stylo                        | /ec l'option aléa    | nombre aléatoire entre 1 et 10 |
| dans la catégorie C         | pérateurs.                                |                      |                                |
| Cela donnera :              |                                           |                      |                                |
| ajouter nombre aléatoi      | re entre 1 et 10 à l                      | a couleur 👻 du stylo | qui peut remplacer             |
| mettre la couleur du st     | ylo à                                     |                      |                                |
|                             | dans le                                   | script.              |                                |

Le spectre des couleurs va de 1 à 200. En choisissant un intervalle « aléatoire » élevé, par exemple1-200 (voir le script ci-dessous) pour le changement de couleur, le programme pourra sélectionner aléatoirement une couleur parmi une large gamme (quasi-complète) chaque fois qu'il est exécuté.

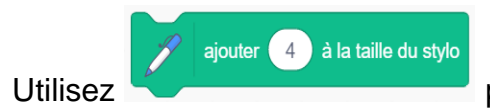

pour définir une taille de stylo de votre choix.

Dessinons à présent un triangle.

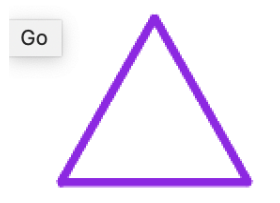

Combien de côtés un triangle a-t-il ?

Quel calcul devons-nous faire pour les angles (degré) ?

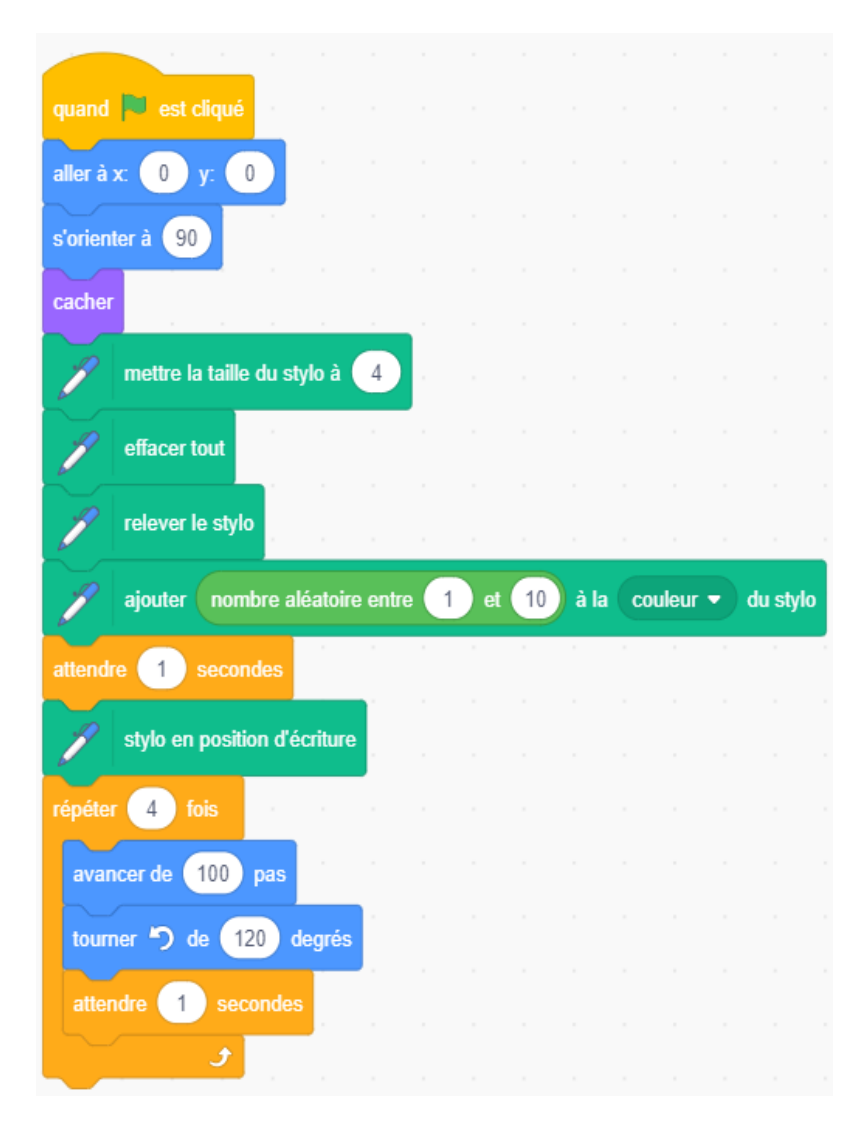

### Dessinons maintenant un cercle.

Combien de tours (degrés) y a-t-il dans un cercle ?

Tournez un degré à la fois. N'utilisez pas le bloc

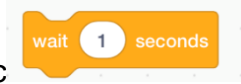

dans le script.

En effet, son utilisation signifie qu'il faudra 360 secondes pour terminer le cercle. Ajoutez dans la boucle *répéter\_\_\_\_fois* :

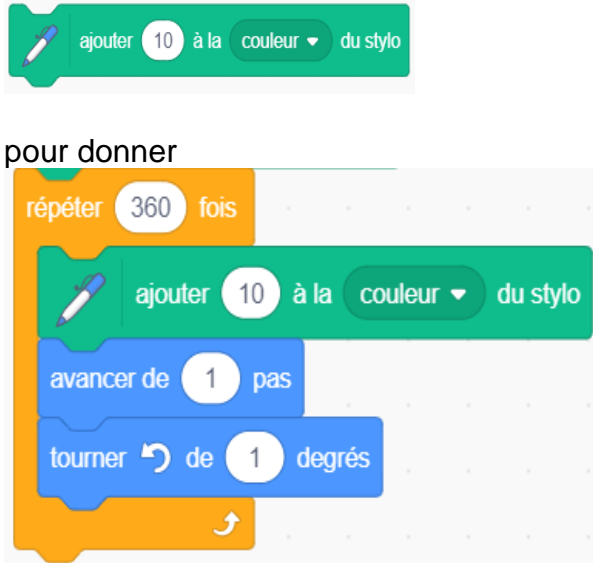

et profitez de l'effet coloré !

## Exercice

- Dessinez un pentagone
- Écrivez un programme qui dessine trois formes différentes qui apparaîtront à différents moments et à différents endroits de la scène.

## Autres formes

Expérimentez le programme avec différents angles et « répétitions ». Par exemple, sélectionnez le code ci-dessous et admirez les résultats.

| quand 🏴 est cliqué                                                                                                    |     |
|----------------------------------------------------------------------------------------------------|-----|
| aller à x: 0 y: 0                                                                                                    |     |
| s'orienter à 90                                                                                                    |     |
| cacher                                                                                                    |     |
| mettre la taille du stylo à                                                                                                    | 4   |
| effacer tout                                                                                                    |     |
| relever le stylo                                                                                                    |     |
| attendre 1 secondes                                                                                                    |     |
| stylo en position d'écritur                                                                                                    | e   |
| répéter 100 fois                                                                                                    |     |
| avancer de 150 pas                                                                                                    |     |
| tourner 🎝 de 260 degré                                                                                                    | S A |
| attendre 1 secondes                                                                                                    |     |
| ۲ مال کر ان او کر ان ان او کر ان او کر ان او کر ان او کر ان او کر ان او کر ان او کر ان او کر ان او کر ان او کر<br>او کر او کر او کر او کر او کر او کر او کر او کر او کر او کر او کر او کر او کر او کر او کر او کر او کر او کر او ک |     |
|                                                                                                    |     |

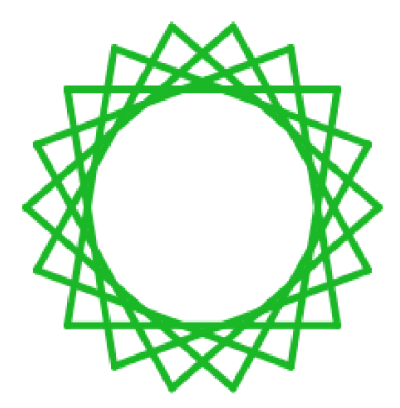

#### Saisissez le code suivant :

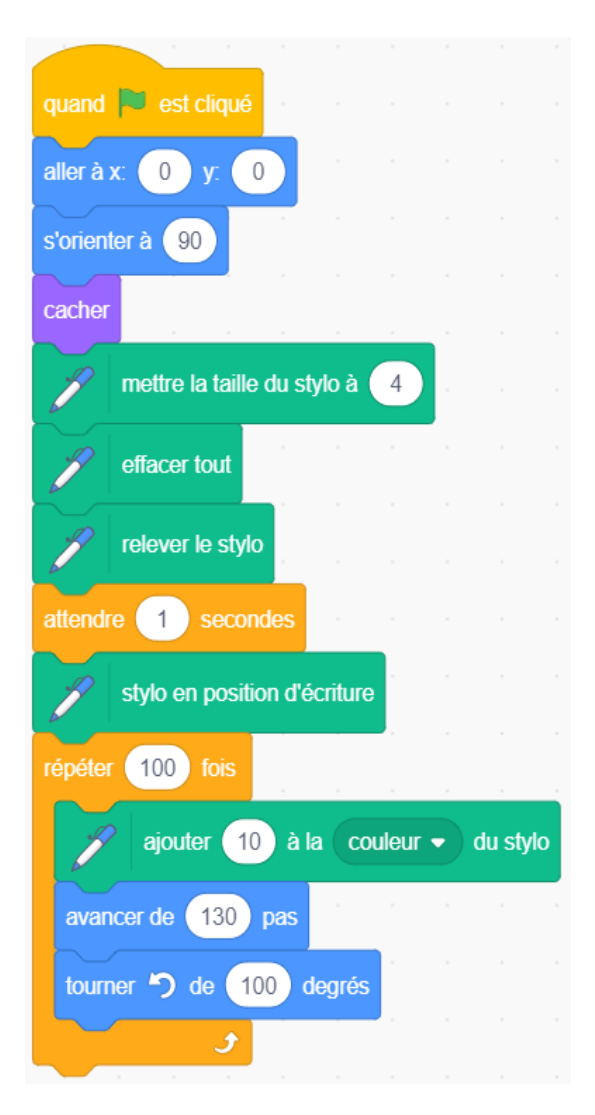

#### pour donner :

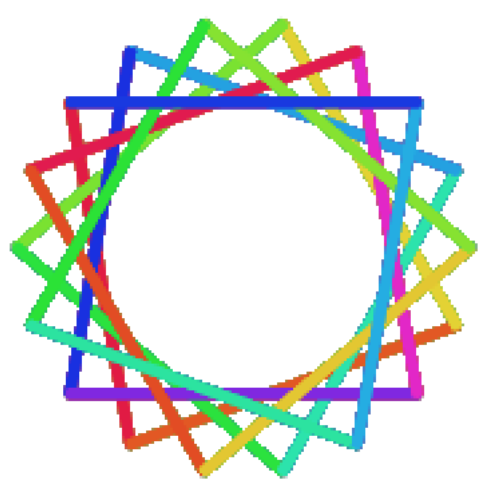

Créez une fleur à quatre pétales.

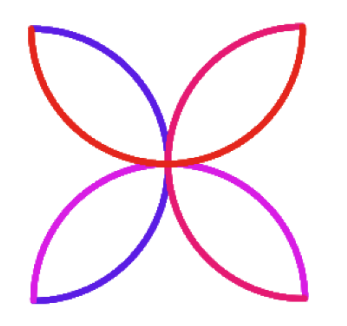

L'effet est obtenu en faisant quatre demi-cercles (180 degrés) et en tournant à droite (90 degrés) à la fin de chacun.

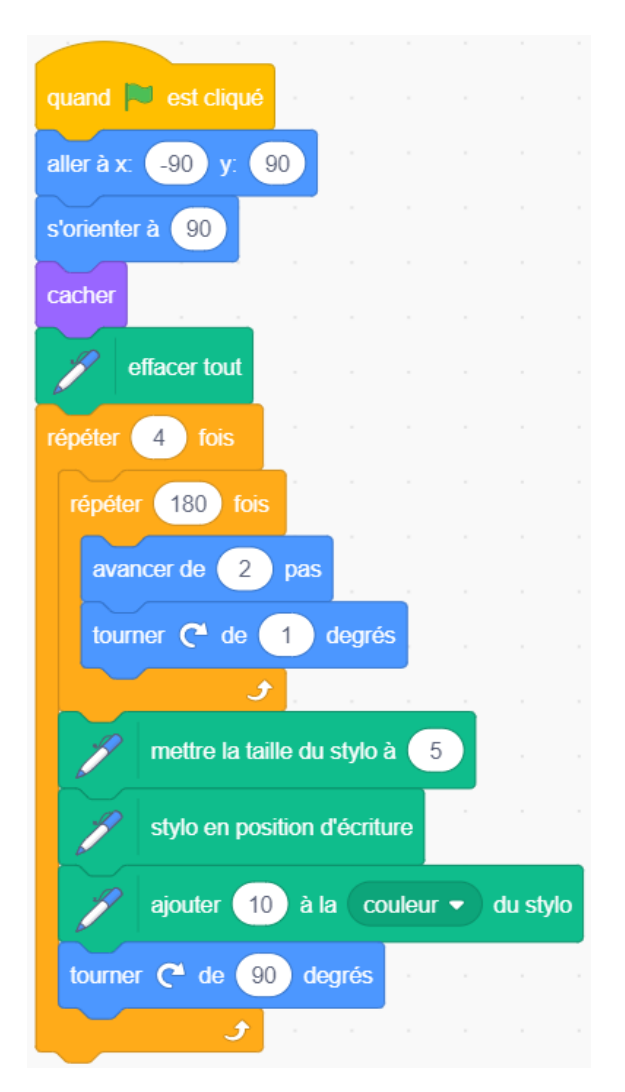

## Au fait...

Le projet achevé est disponible sur le compte Scratch des Mentors ACW à l'adresse suivante : <u>https://scratch.mit.edu/projects/411572612/</u>

# Projet 4 - Choisissez votre propre forme de polygone !

Dans ce projet, les participants seront en mesure de créer un programme interactif qui permettra aux utilisateurs de demander à l'ordinateur de dessiner différents types de polygones en lui indiquant le nombre de côtés qu'il a.

Dans le projet précédent, nous avons appris comment écrire des scripts pour dessiner différentes formes.

Par exemple, les blocs clés pour créer un carré sont :

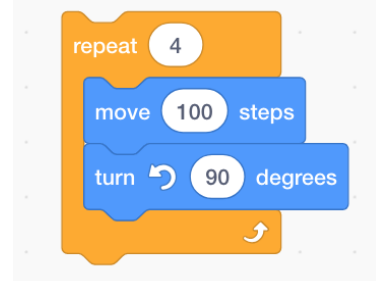

basé sur la règle suivante :

Pour chaque forme géométrique, l'angle est proportionnel au nombre de côtés, c'està-dire 360 degrés divisé par le nombre de côtés. Par exemple : Un carré équivaut à 360 divisé par 4 = 90 Un triangle équivaut à 360 divisé par 3 = 120 Un cercle équivaut à 360 degrés divisé par 360 = 1.

Écrivons donc un script interactif qui permettra à l'utilisateur de répondre à une question posée par l'ordinateur sur le nombre de côtés qu'il/elle souhaite dans son polygone.

Pour les mêmes raisons que précédemment, nous utilisons le même script que celui de la leçon précédente pour dessiner un carré.
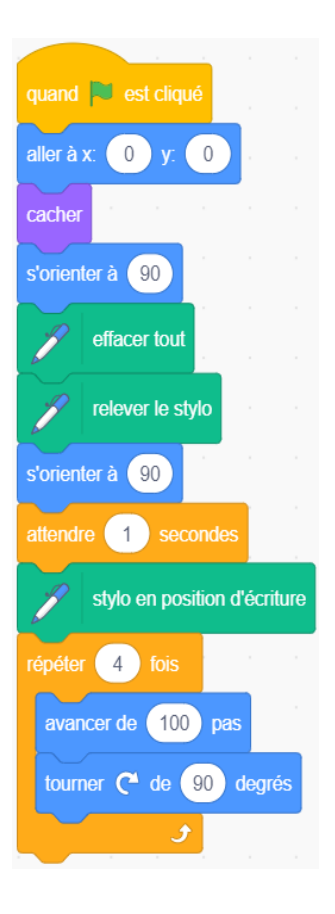

tourner 🧨 de 🧕 90 degrés

Cependant, nous remplacerons *90* dans le bloc par une opération arithmétique : 360 (degrés) divisée par 4, qui représente le nombre de côtés d'un carré.

### Allez dans **Opérateurs**.

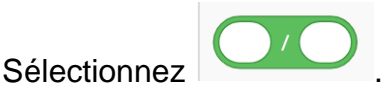

Et insérez-le dans le script comme ci-dessous :

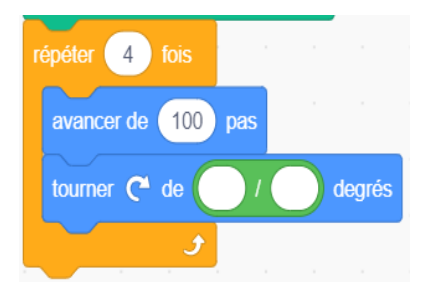

Placez le nombre 360 dans la première bulle blanche et le nombre 4 dans la deuxième bulle blanche.

Ces nombres sont choisis car 360 divisé par 4 nous donne 90 (voir bloc gris cidessus).

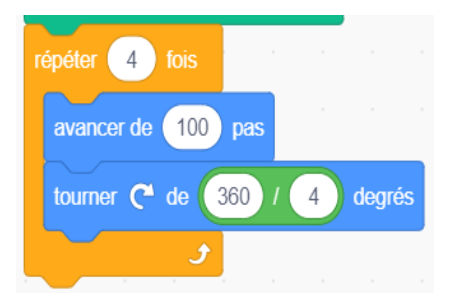

Cliquez sur Drapeau vert. Vous devriez voir un carré apparaître sur la scène.

Nous allons maintenant transformer le projet en introduisant une interaction « humaine » en encodant le script afin qu'il demande à l'utilisateur de choisir la quantité de faces que le polygone doit avoir.

Allez dans Capteurs.

|   | demander | What's your name? et attendre |
|---|----------|-------------------------------|
| 7 |          |                               |

Sélectionnez

Changez le texte *What's your name* ? En *Combien de côtés voulez-vous dans votre polygone* ?

Sélectionnez un nombre entre deux et huit.

### Retournez dans Capteurs.

réponse

Sélectionnez et placez ce bloc dans les deux bulles blanches où le nombre 4 est déjà écrit.

Cliquez sur Drapeau vert.

L'ajout d'un bloc de répétition améliorerait les performances du programme car il augmenterait le niveau d'échange entre l'utilisateur et le script.

Entrez ceci :

| stylo en position d'éc | riture      |          |        |        |        |       |         |      |       |      |       |        |    |        |     |
|------------------------|-------------|----------|--------|--------|--------|-------|---------|------|-------|------|-------|--------|----|--------|-----|
| répéter 8 fois         |             |          |        |        |        |       |         |      |       |      |       |        |    |        |     |
| demander Combien de o  | ôtés voule: | z-vous d | lans v | otre p | olygoi | ne? S | électio | nnez | un no | mbre | entre | 2 et 8 | et | attend | lre |
| attendre 1 secondes    |             |          |        |        |        |       |         |      |       |      |       |        |    |        |     |
| répéter réponse fois   |             |          |        |        |        |       |         |      |       |      |       |        |    |        |     |
| avancer de 100 pas     | - A A       |          |        |        |        |       |         |      |       |      |       |        |    |        |     |
| tourner (~ de 360      | / répons    | e de     | grés   |        |        |       |         |      |       |      |       |        |    |        |     |
| و                      |             |          |        |        |        |       |         |      |       |      |       |        |    |        |     |
| ل ال                   |             |          |        |        |        |       |         |      |       |      |       |        |    |        |     |

Cependant, un problème se pose maintenant car les nouveaux polygones apparaissant au-dessus des anciens polygones sélectionnés.

Entrez donc deux lignes de code supplémentaires :

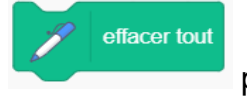

pour effacer les dessins précédents

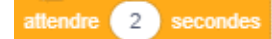

et pour permettre au polygone de rester à l'écran quelques secondes avant d'être remplacé.

Le script final doit être comme suit :

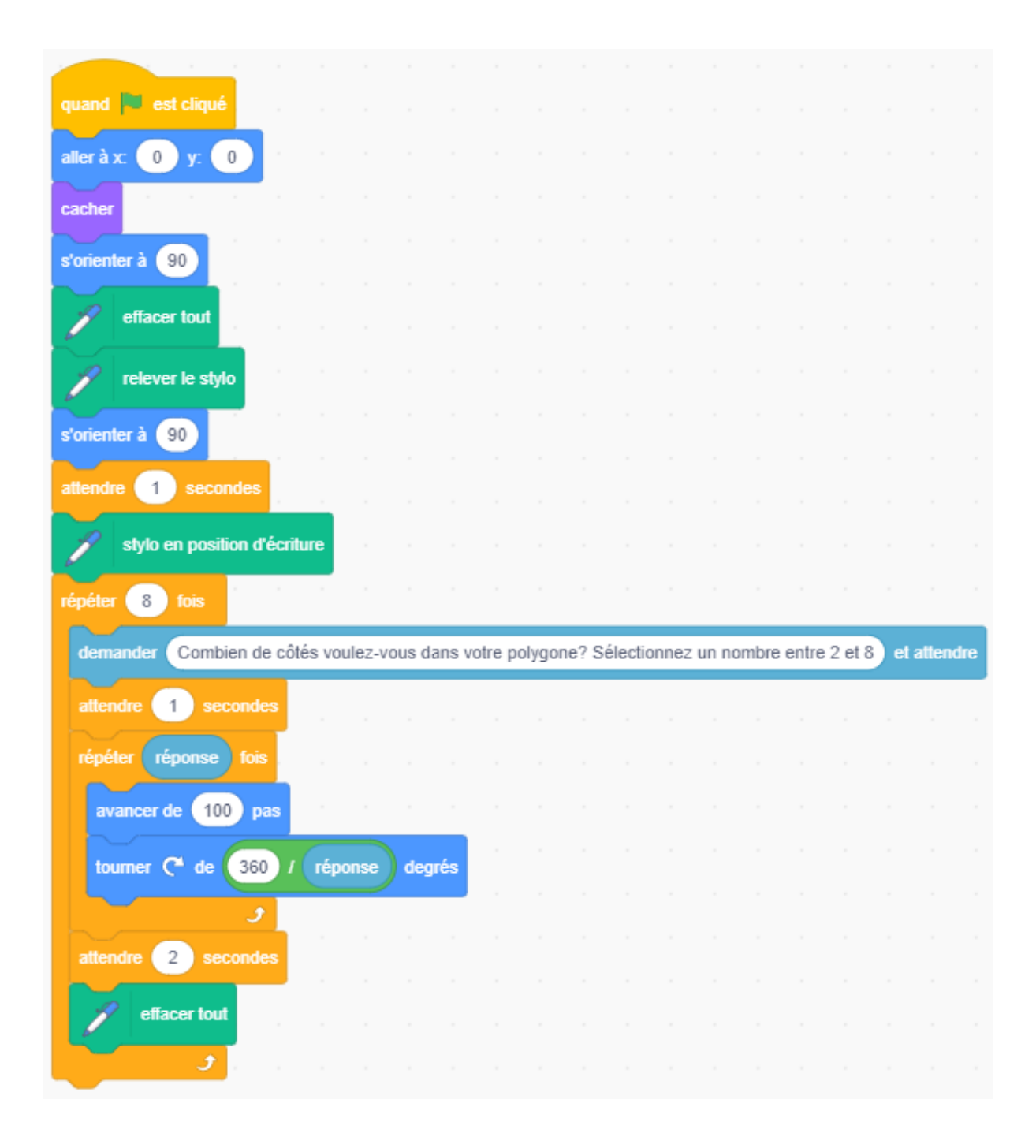

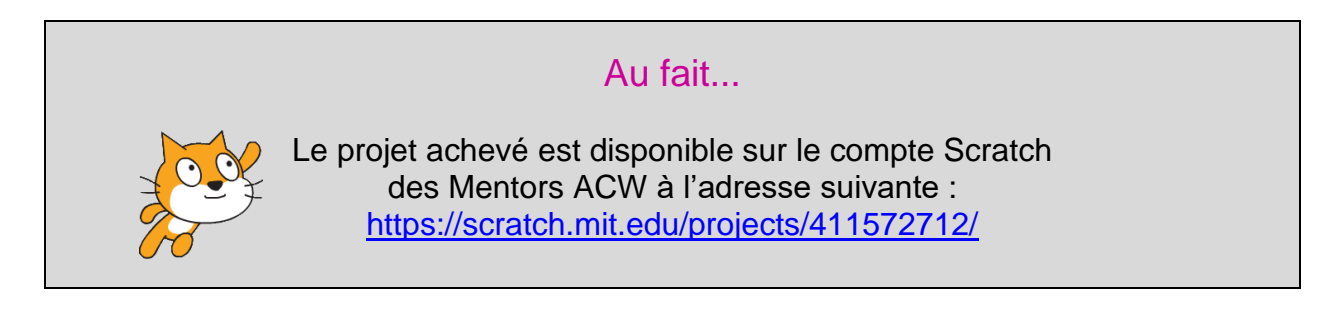

Africa Code Week est une initiative de SAP et de l'UNESCO. L'intégralité de ce contenu, développé par Brendan Smith pour le Camden Education Trust, est la propriété intellectuelle de SAP Africa Code Week.

## Projet 5 – Pourquoi les arbres sont importants

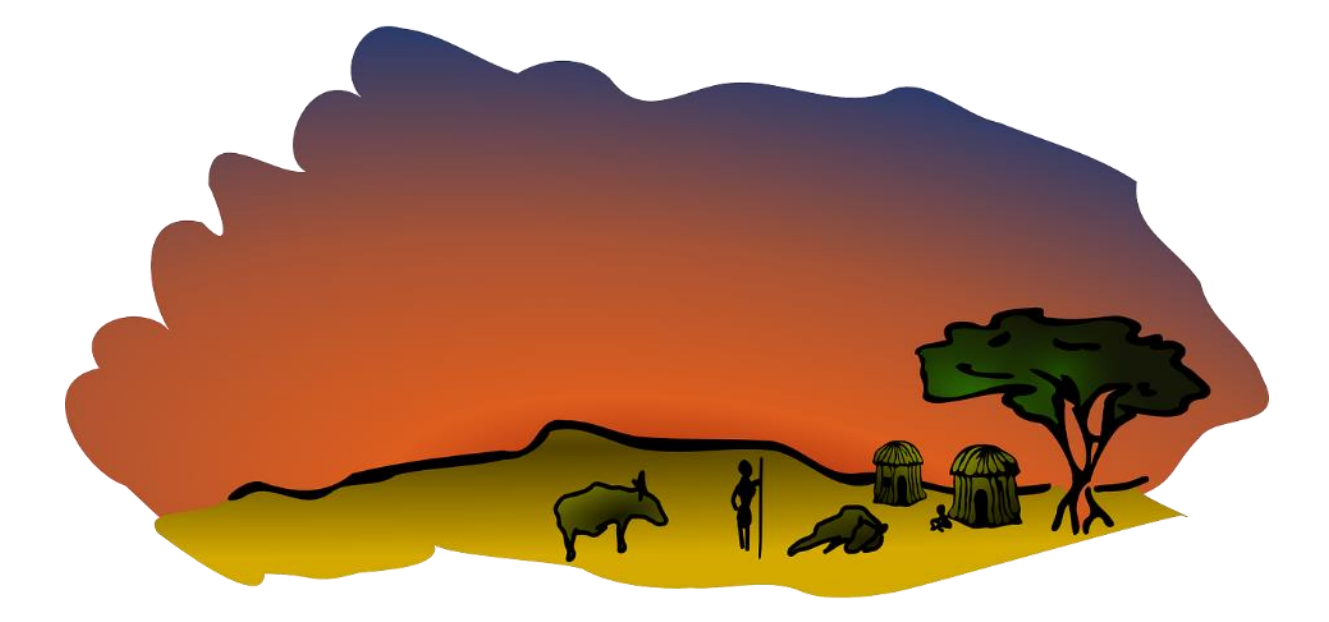

Dans ce projet, les participants seront initiés à la science des arbres, à l'importance de ce type de plante pour réguler l'atmosphère, maintenir la biodiversité, gérer l'eau et maintenir la vie sur la planète Terre.

Le projet aidera les enfants à acquérir une compréhension simple des interconnexions entre certains des grands problèmes affectant le monde naturel, à savoir le changement climatique, la déforestation, la perte de biodiversité et la dégradation des sols. Le "vecteur" utilisé est celui d'une narratrice qui raconte une histoire.

Mais il est important d'avoir des éléments d'interaction dans le projet Scratch afin d'avoir un certain niveau d'accroche avec les jeunes élèves.

De plus, nous inclurons une dimension artistique « créative » en demandant aux participants de dessiner un arbre et / ou un sprite animal.

A partir de ce projet, l'enseignant peut utiliser un modèle (histoire) similaire pour s'engager dans un projet Scratch ayant pourquoi pas comme thème, l'importance de l'eau, l'importance des rivières, l'importance des océans ou l'importance des sols.

Ce projet pourrait également intégrer un programme environnemental plus large au niveau de l'école, de la commune ou de l'État comme la plantation d'arbres.

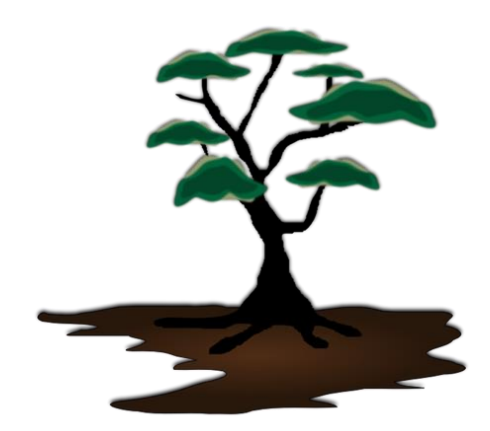

Avant de commencer le projet, demandez aux enfants, sous votre direction, de mener des recherches et de collecter des informations relatives à l'importance des arbres dans la vie des hommes et celle de la planète.

Cela peut être précédé d'une session de « questions et réponses » sur le thème « Pourquoi les arbres sont importants » pour évaluer leur niveau de compréhension sur ce sujet ou les aider à se situer.

Incluez si vous le souhaitez certains aspects des histoires et croyances mythologiques, religieuses ou culturelles locales, nationales ou régionales associées aux arbres tels que le Baobab.

Le matériel collecté peut constituer la base pour la création du scénario du projet.

Ce projet sera basé sur une bonne connaissance scientifique du rôle des arbres dans la société humaine et de son rôle plus large en tant qu'élément clé de la biosphère planétaire.

Ceci n'est qu'une ligne directrice. Veuillez donc suivre plus ou moins son contenu si vous le jugez approprié à votre classe.

Quelle que soit l'approche que vous adoptez, il ne fait aucun doute que ce projet durera deux, trois sessions ou plus.

Pour commencer

Commencez par télécharger Scratch

Effacez le sprite chat.

Allez dans la bibliothèque de sprites

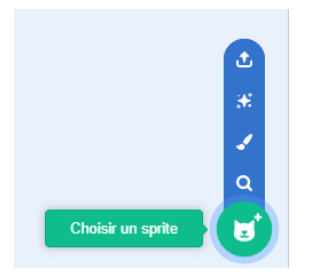

Choisissez un sprite (lutin) approprié dans le dossier *Gens* qui fera fonction de narratrice, comme...

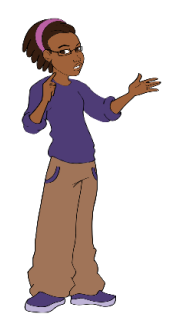

Positionnez le Sprite vers le bas, à gauche de la scène.

Si le sprite fait face dans la mauvaise direction (loin du reste de la scène), allez dans *Costumes* et sélectionnez *Retourner horizontalement.* 

La prochaine étape consiste à développer un scénario, basé sur des faits scientifiques courts et simples à comprendre sur les arbres.

Cela peut être fait en association avec les enfants ou préparé à l'avance par vous dans le cadre du programme de sciences.

Pour ce projet, nous étudions le rôle des arbres dans la production d'oxygène, de nourriture, de biodiversité, de médicaments, la filtration des gaz toxiques de l'atmosphère, le changement climatique, les inondations et la protection des sols.

Il faut prendre son temps pour choisir les arrière-plans appropriés et les sprites pour le projet.

Les arrière-plans

Sélectionnez dans la bibliothèque un arrière-plan qui est un paysage naturel dépourvu d'arbres ou de rivière.

Si vous ne disposez pas de ce type d'image dans la bibliothèque, dessinez un arrièreplan ou téléchargez une image en ligne appropriée, sans droit d'auteur ! (voir ci-dessous).

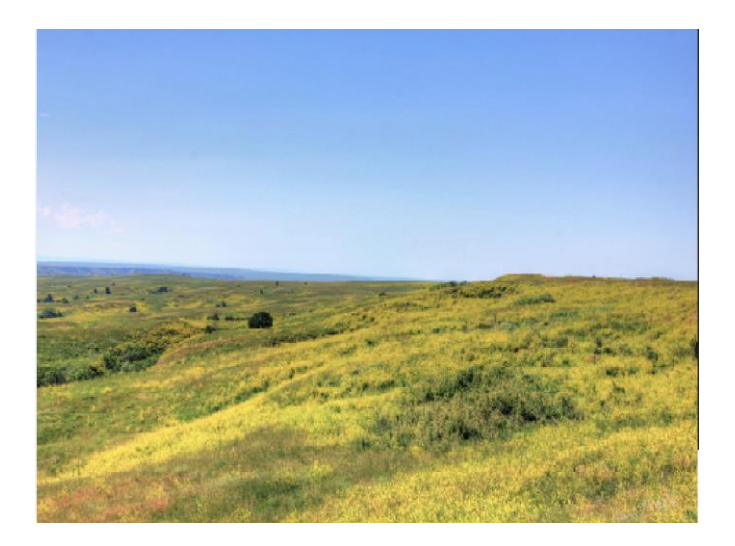

Donnez-lui un nom approprié, par exemple Prairie.

Dupliquez-le.

Donnez un nom au nouveau fond (par ex. Forêt).

Utilisez les outils appropriés pour dessiner et colorier une rivière bleue (toute simple) au premier plan.

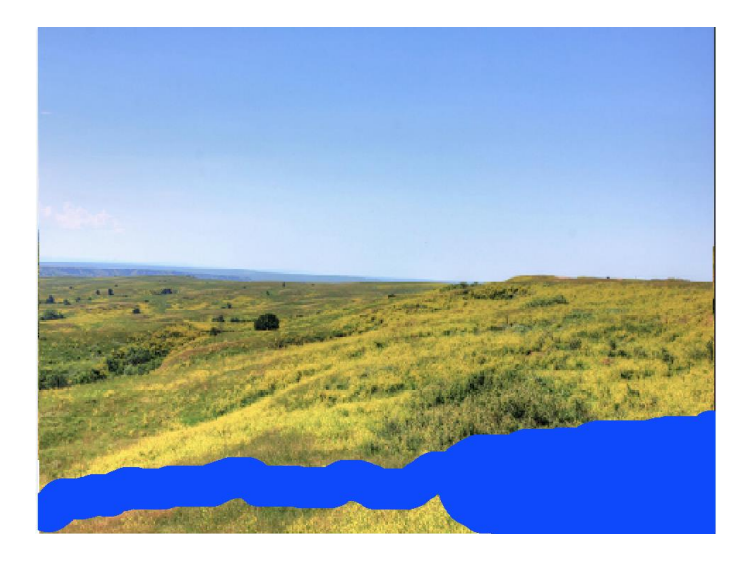

| Costume | forêt |  |
|---------|-------|--|
|         |       |  |

Tapez un nom approprié tel que Forêt dans la section

Copiez le deuxième fond (*Forêt*) quatre fois de plus.

Dans l'un de ces nouveaux fonds (*Forêt4*), dessinez une fine couche de nuages sombres. Dans un autre fond (*Forêt5*), dessinez des nuages supplémentaires plus épais.

Ces deux costumes représenteront différents niveaux de pollution atmosphérique.

### Forêt4

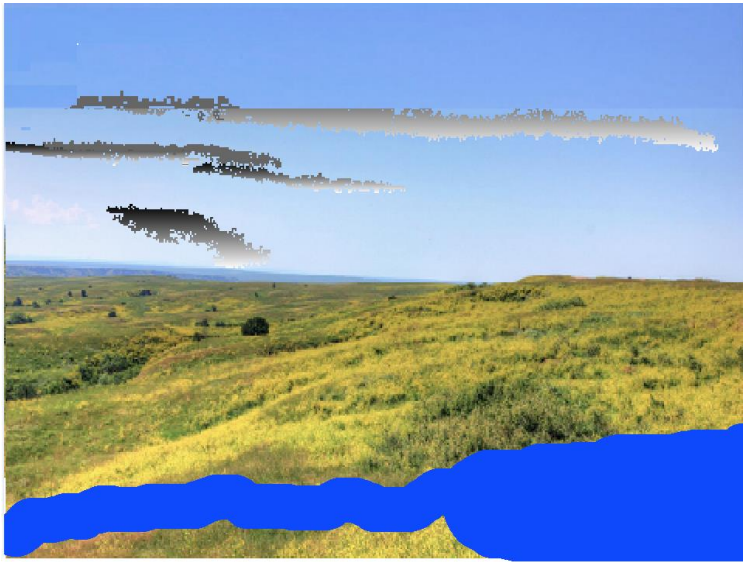

#### Forêt5

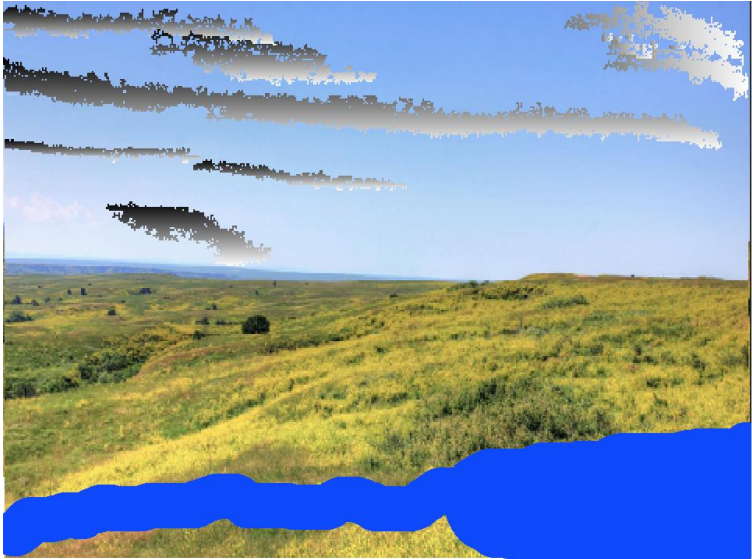

## Scène 1 : Introduction

### La scène d'ouverture

Allez dans arrière-plan 1 (blanc) qui sera le premier arrière-plan utilisé dans le projet.

Fill

Sélectionnez T pour texte dans le menu Outils.

Sélectionnez la couleur Noire dans la palette l'extrême gauche.

en amenant les trois curseurs à

| Remplissage * | Conf |
|---------------|------|
| Couleur 0     |      |
| Saturation 0  |      |
| Luminosité 0  |      |

Utilisez l'outil Texte T et taper *Pourquoi les arbres sont importants?,* faites glisser le texte en haut à gauche de l'écran dans la zone de travail Costumes.

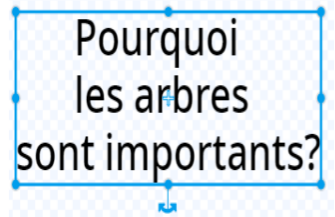

### Les sprites

Dessinez une série de sprites et / ou utilisez des sprites de la bibliothèque Scratch.

Dans cette démonstration Scratch, nous utiliserons des sprites représentant :

- Une étiquette de boîte interactive
- Des arbres
- Des fruits (3)
- Des insectes (2)
- Des singes (2)
- Un poisson
- Un oiseau
- Une grenouille
- Une femme
- Un garçon
- Des bâtiments (2)
- Un véhicule
- Un soleil

Essayez de prévoir suffisamment de temps lors de la première session pour permettre aux enfants de dessiner au moins un sprite (arbre ?) afin qu'ils puissent se sentir personnellement impliqués artistiquement au projet.

### L'arbre d'introduction

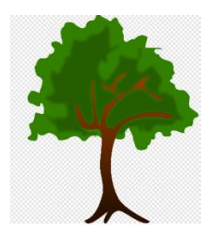

Positionnez le sprite arbre vers le centre de la scène.

CONCERNENT Code **C** Allez dans code.

Allez dans la catégorie Evénements et sélectionnez le bloc

Glissez-déposez dans la Zone de Scripts (également appelée espace de travail).

Allez dans **Apparence** et accrochez

montre au bloc précédent.

Puis placez le bloc X et Y depuis Mouvement dans le script :

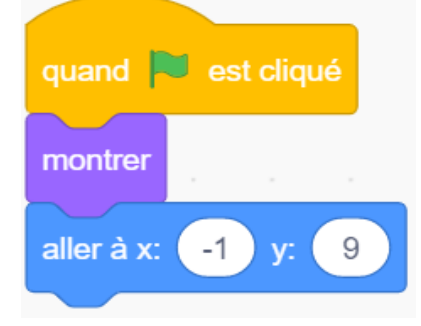

Le sprite de la boite interactive

Pour apporter un élément interactif au projet, utilisez l'icône pinceau

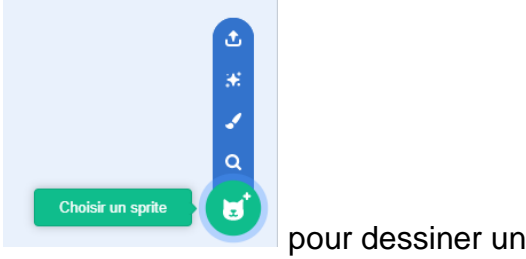

pour dessiner un nouveau sprite.

Sélectionnez un ombrage rouge dans la palette.

|     | Saturation 65                              |
|-----|--------------------------------------------|
|     |                                            |
|     | Luminosité 100                             |
|     |                                            |
|     |                                            |
|     |                                            |
| n   | ia aliantan ang Piatan na stan ala         |
| rou | us cliquez sur l'icone rectangle<br>lige : |
|     | -                                          |

Contour

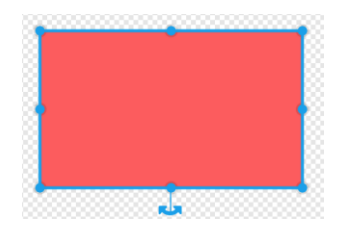

Remplissage

Couleur 0

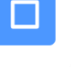

dans le kit outils pour dessiner une boite

T

 $\overline{\mathbf{v}}$ 

et

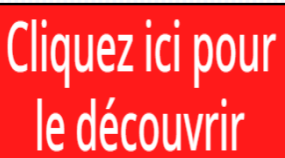

Sélectionnez la couleur blanche dans la palette, cliquez sur l'outil Texte saisissez le texte *Cliquez ici pour le découvrir*.

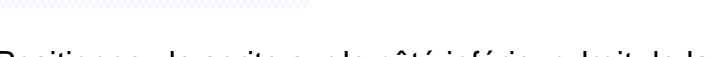

Positionnez le sprite sur le côté inférieur droit de la scène.

Maintenant, nous commençons à construire son script.

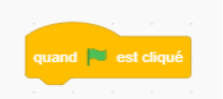

Allez dans la catégorie Événement et sélectionnez le bloc

Glissez-déposez dans la Zone de Scripts (également appelée espace de travail).

Allez dans la catégorie Mouvement.

Glissez et déposez le bloc X et Y dans l'espace de travail et accrochez-le aux autres blocs vous au bloc en cours.

48

1

et placez-le entre les deux blocs

aller à x:

Les coordonnées du sprite X et Y sont automatiquement générées par Scratch et

apparaissent dans les deux bulles blanches

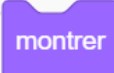

Allez dans **Apparence**, choisissez

## Le sprite arbre d'introduction

Nous voulons, une fois le programme lancé, que le sprite arbre disparaisse à l'arrièreplan suivant lorsque l'utilisateur clique sur ce sprite :

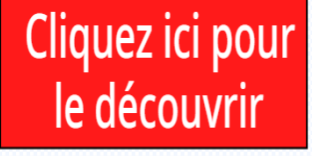

Pour réaliser cela, il doit se cacher lorsqu'il reçoit une réponse à *un message diffusé* qui lui dit de le faire.

| Diffusion                                                                                                    |
|----------------------------------------------------------------------------------------------------|
| La diffusion est utilisée dans le codage Scratch pour envoyer un message (une communication ou une diffusion) d'un élément tel qu'un sprite à une ou plusieurs autres parties du programme : d'autres sprites (un ou plusieurs), des arrière-plans ou même un autre script du même espace de travail. Ce message lui demande de mettre en œuvre une action. |
| La réponse au message du sprite destinataire<br>quand je reçois forêt -<br>est lancé en plaçant un bloc de code dans le script de l'expéditeur<br>envoyer à tous forêt -                                                                                                    |

Les blocs de diffusion, situés dans **Evénements**, seront largement utilisés dans ce projet.

Pour créer un nouveau message de diffusion, allez d'abord dans le bloc de diffusion et cliquez sur message1 pour sélectionner *Nouveau message.* 

| envoyer à tous message1 🔹 |  |  |
|---------------------------|--|--|
| Nouveau message           |  |  |
| ✓ message1                |  |  |

Tapez forêt dans nom du nouveau message.

Placez le nouveau bloc dans l'espace de travail et accrochez-le à depuis Apparence.

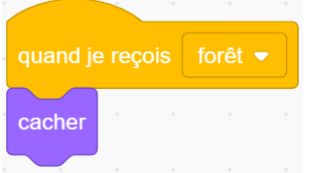

La boite interactive

Pour activer le changement des arrière-plans, c'est-à-dire passer de arrière-plan 1 à

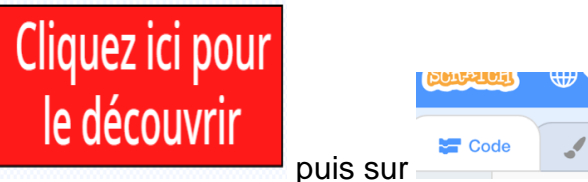

cacher

forêt, cliquez sur le sprite suivant

Pour qu'il apparaisse quelques secondes après avoir cliqué sur le drapeau vert par l'utilisateur, saisissez le script suivant :

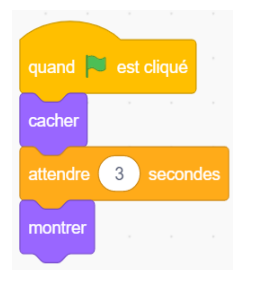

L'écran d'ouverture devrait ressembler à ceci :

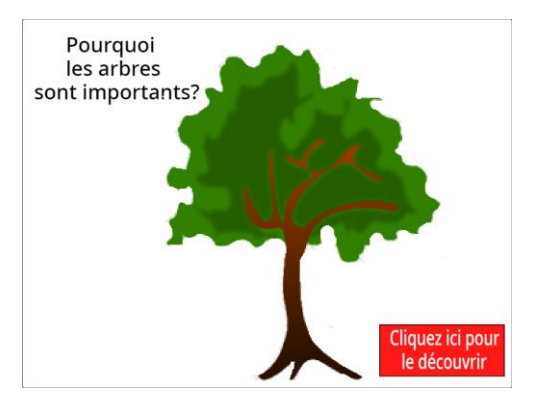

Africa Code Week est une initiative de SAP et de l'UNESCO. L'intégralité de ce contenu, développé par Brendan Smith pour le Camden Education Trust, est la propriété intellectuelle de SAP Africa Code Week.

Pour changer cet écran d'ouverture afficher de l'écran suivant (forêt) lorsque le sprite

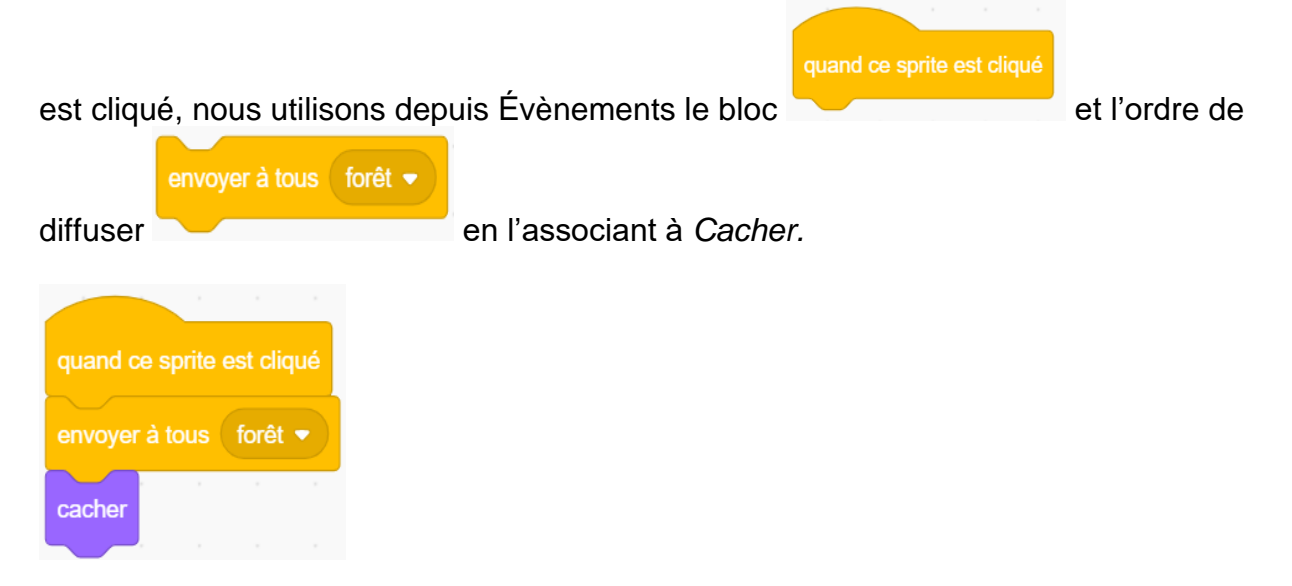

Ce script enverra (diffusera) des messages à un certain nombre de sprites choisis leur demandant de cacher ou montrer quand ils contiennent ce bloc :

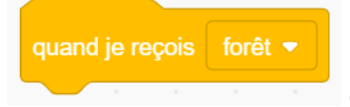

dans leur codage.

Les arrière-plans

Allez dans la section de code des arrière-plans.

Pour vous assurer que l'arrière-plan 1 apparaisse toujours lorsque vous cliquez sur le drapeau vert, saisissez :

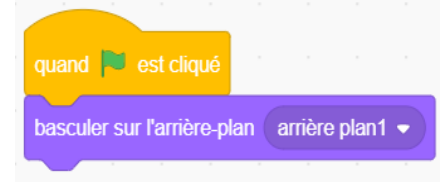

Pour vous assurer que le second arrière-plan (forêt) apparaisse toujours quand

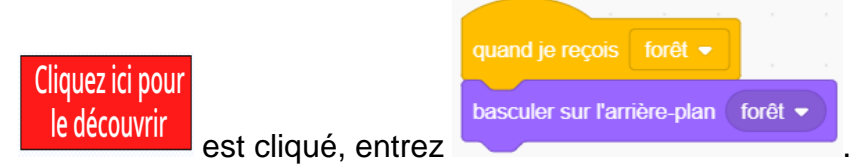

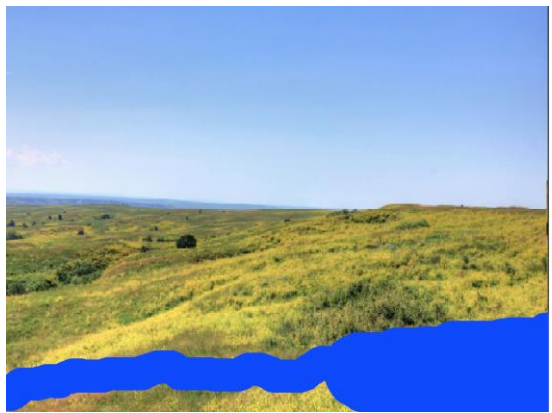

Le second fond doit être peuplé d'arbres.

#### Les arbres

Copiez le sprite Arbre dans la zone des sprites en faisant un clic-droit sur le sprite arbre et en sélectionnant dupliquer.

Dans le deuxième sprite arbre, supprimez le bloc de mouvement et inversez les blocs *Montrer* et *Cacher* dans le code pour donner :

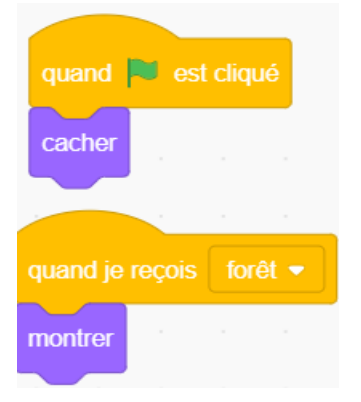

Réduisez sa taille pour vous assurer qu'il ne prenne pas trop de place sur la scène. Dupliquez ce sprite arbre plusieurs fois en les repositionnant sur toute la scène.

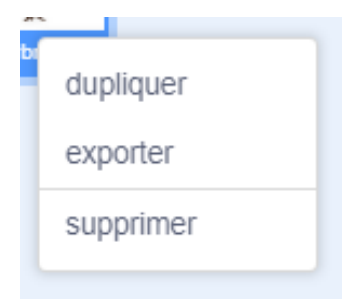

Afin de donner une impression de profondeur (couches), nous devons avoir des arbres positionnés vers l'avant, d'autres au milieu et encore d'autres vers l'arrière de la zone boisée que nous créons.

Pour cela, allez dans Apparence et sélectionnez :

| léplac | er de | 1 | plans vers l'avant 👻 |
|--------|-------|---|----------------------|
|        |       |   | ✓ avant              |
|        |       |   | arrière              |

Déposez ce bloc dans le script des sprites Arbre en utilisant un mélange de paramètres depuis leur menu déroulant comme les deux exemples suivants le montrent.

Arbre A

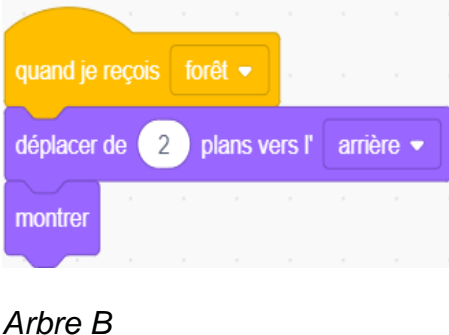

# quand je reçois forêt montrer aller à l' avant - plan

## Le soleil

Sélectionnez un sprite Soleil dans la bibliothèque Scratch.

Faites un deuxième costume.

Dans cette version, utilisez l'outil de dessin et de coloration pour augmenter les proportions des rayons du soleil.

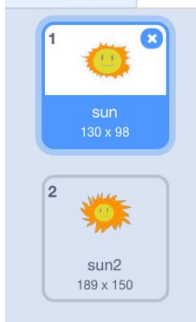

Le costume de Sun2 sera utilisé plus tard dans le programme.

Positionnez le sprite dans le ciel de l'arrière-plan forêt en utilisant le script suivant :

53

| quand 🏓 est cliqué |     | quand je reçois forêt 💌              |
|--------------------|-----|--------------------------------------|
| aller à x: 173 y:  | 123 | montrer                              |
| cacher             |     | déplacer de 1 plans vers l'arrière • |
|                    |     | basculer sur le costume sun -        |
|                    |     |                                      |

Veuillez noter que vos coordonnées X et Y seront sans aucun doute différentes de celles indiquées ci-dessus.

déplacer de 1 plans vers l'arrière 🔹

Le bloc est utilisé car nous voulons que le soleil apparaisse toujours en arrière-plan lorsque les sprites *Oiseau* voleront dans le ciel.

Le deuxième arrière-plan forêt de ce projet apparaît maintenant comme suit :

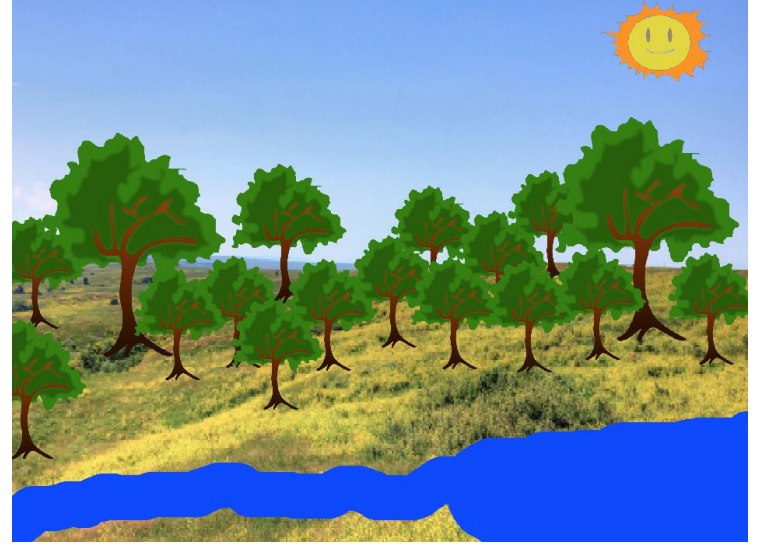

## Scène 2 : Arbres & oxygène

Variez le positionnement des sprites sur l'ensemble de la scène.

Dans le premier arrière-plan *forêt*, introduisez la narratrice, des sprites statiques (arbres) et un sprite parlant en mouvement.

Ce dernier est idéal car nous voulons concentrer l'attention du spectateur sur la personne qui raconte l'histoire.

La narratrice

Entrez le script suivant :

| quand 陀 est cliqué        |      |       |   |
|---------------------------|------|-------|---|
| aller à x: <b>-159</b> y: | -84  |       |   |
| basculer sur le costum    | e av | ery-b | • |
| cacher                    |      |       |   |
| aller à l'avant 🔹 n       | lan  |       |   |

La narratrice est cachée pendant la scène d'ouverture et doit toujours être positionnée au premier plan (avant) pour que d'autres sprites tels que des arbres, des animaux et des poissons apparaissent derrière elle.

Dans l'exemple ci-contre, le costume (avery b) de la narratrice adoptera une posture statique.

Nous allons maintenant construire un récit.

La narratrice sera une constante tout au long du déroulement de l'histoire : elle fournira différentes informations scientifiques au fur et à mesure de l'avancement du projet, souvent accompagnées d'un changement d'arrière-plan et / ou de sprites.

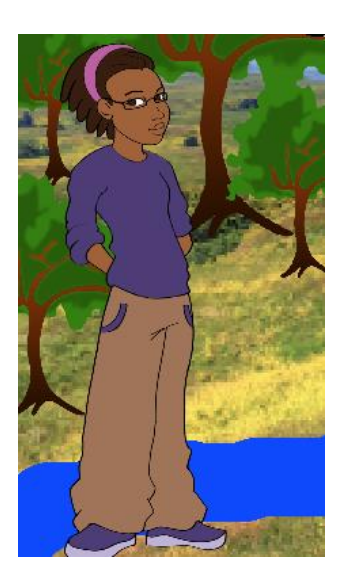

## Qu'est-ce qu'un arbre ?

C'est une plante généralement caractérisée par un tronc dur en bois.

Dans la scène 2 (forêt), *dévoilez* (montrer) la narratrice et faites-lui énoncer brièvement une caractéristique des plantes.

Quand elle aura fini de parler, le script changera l'arrière-plan pour passer à la scène 3 (forêt2).

| quand l'arrière-plan bascule                      | sur fo    | rêt 🔻  |            |         |        |          |         |         |         |        |         |        |       |       |      |   |        |     |
|---------------------------------------------------|-----------|--------|------------|---------|--------|----------|---------|---------|---------|--------|---------|--------|-------|-------|------|---|--------|-----|
| attendre 1 secondes                               |           |        | <b>-</b> . |         |        |          |         |         |         |        |         |        |       |       |      |   |        |     |
| montrer                                           |           |        |            |         |        |          |         |         |         |        |         |        |       |       |      |   |        |     |
|                                                   |           |        |            |         |        |          |         |         |         |        |         |        |       |       |      |   |        |     |
| dire Les arbres fournisse                         | nt l'oxyg | ène pe | rmetta     | ant aux | k homr | nes, ani | maux, i | insecte | es et o | oiseau | x de r  | espire | er p  | penda | nt   | 5 | second | les |
| dire Les arbres fournisser<br>attendre 8 secondes | nt l'oxyg | ène pe | ermetta    | ant aux | k homr | nes, ani | maux, i | insecte | es et c | oiseau | x de r  | espire | er) r | benda | nt   | 5 | second | les |
| dire Les arbres fournisser<br>attendre 8 secondes | nt l'oxyg | ène pe | ermetta    | ant aux | k homr | nes, ani | maux, i | insecte | es et c | biseau | ix de r | espire | er) p | benda | nt ( | 5 | second | les |

Africa Code Week est une initiative de SAP et de l'UNESCO. L'intégralité de ce contenu, développé par Brendan Smith pour le Camden Education Trust, est la propriété intellectuelle de SAP Africa Code Week. 55

Dans ce cas, il n'y a pas de distinction visuelle réelle entre les arrière-plans *Forêt* et Forêt2 ; ils ne sont utilisés que pour faciliter un nouvel énoncé de la narratrice et l'introduction de sprites via les blocs de diffusion.

#### L'oiseau

Le sprite Oiseau a plusieurs caractéristiques, il :

- est caché dans la scène 1 ;
- est positionné dans le ciel à l'aide d'un bloc de mouvement X et Y ;
- se déplace uniquement verticalement à l'aide d'un bloc d'angle à 90 degrés ; •
- est toujours à l'avant des autres sprites lorsqu'il vole grâce au code avant plan. •

| quand 🏴 est cliqué     |  |
|------------------------|--|
| cacher                 |  |
| aller à x: -201 y: 127 |  |
| s'orienter à 90        |  |
| aller à l'avant 🔻 plan |  |

L'apparition de l'oiseau dans la scène 2 est retardée de quelques secondes pour permettre à la narratrice de terminer son discours sur la façon dont les arbres fournissent de l'oxygène à la faune.

L'oiseau devrait dire ceci dans son script :

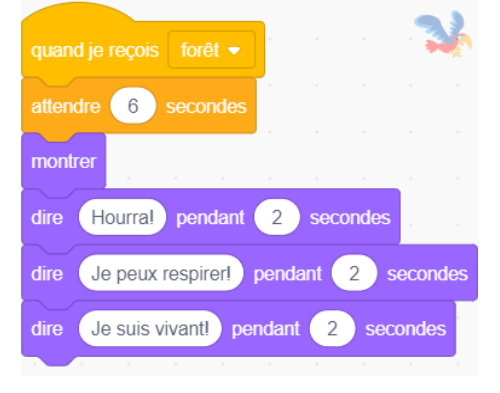

Pour permettre à l'oiseau de se déplacer constamment (pour toujours) d'avant en arrière sur l'écran (s'il rebondit sur le bord) et d'animer ses ailes (un changement continu entre les costumes), attachez les blocs de code ci-dessous :

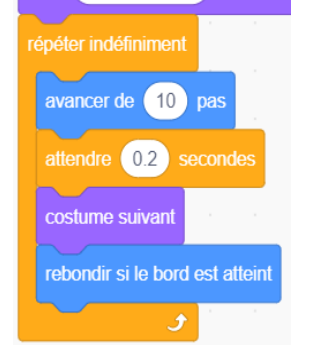

Africa Code Week est une initiative de SAP et de l'UNESCO. L'intégralité de ce contenu, développé par Brendan Smith pour le Camden Education Trust, est la propriété intellectuelle de SAP Africa Code Week.

## Scène 3 : Arbres & nourriture

Dans cette scène (Forêt2) la narratrice parlera des arbres et de ses productions « alimentaires ».

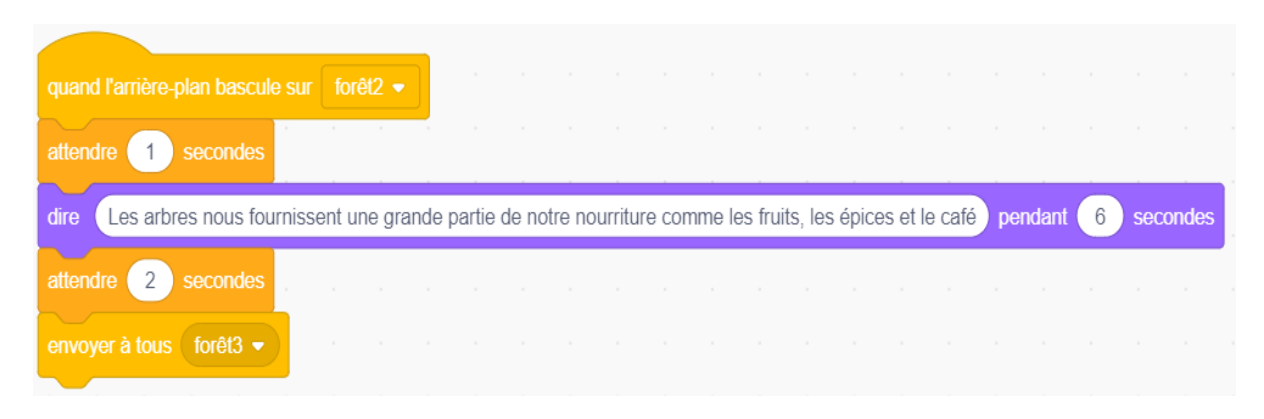

Présentez les fruits qui fournissent de la nourriture aux humains et à la faune. Dans la bibliothèque Scratch, sélectionnez

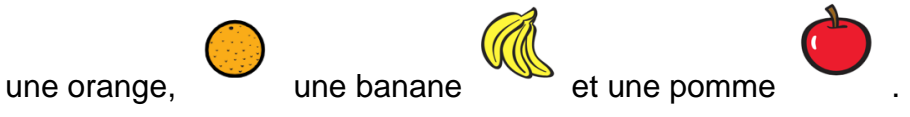

Attachez chaque fruit à un arbre différent.

Comme les trois fruits seront d'abord vus dans l'arrière-plan *Forêt2* et apparaîtront devant l'arbre, entrez le script suivant pour tous ces sprites :

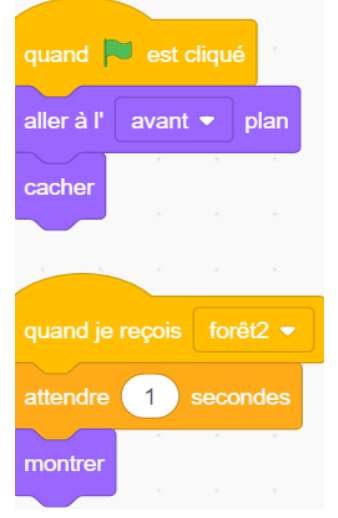

Dupliquez chacun des trois sprites plusieurs fois et remplissez chaque arbre avec des fruits supplémentaires.

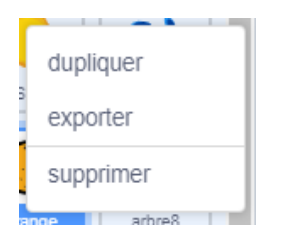

Africa Code Week est une initiative de SAP et de l'UNESCO. L'intégralité de ce contenu, développé par Brendan Smith pour le Camden Education Trust, est la propriété intellectuelle de SAP Africa Code Week. 57

Avant la duplication, vous pouvez, si vous le souhaitez, utiliser un bloc de mouvement X et Y pour chaque fruit. Comme cela les coordonnées seront correctes une fois que les sprites seront placés dans leur position finale.

La scène apparaîtra maintenant comme suit :

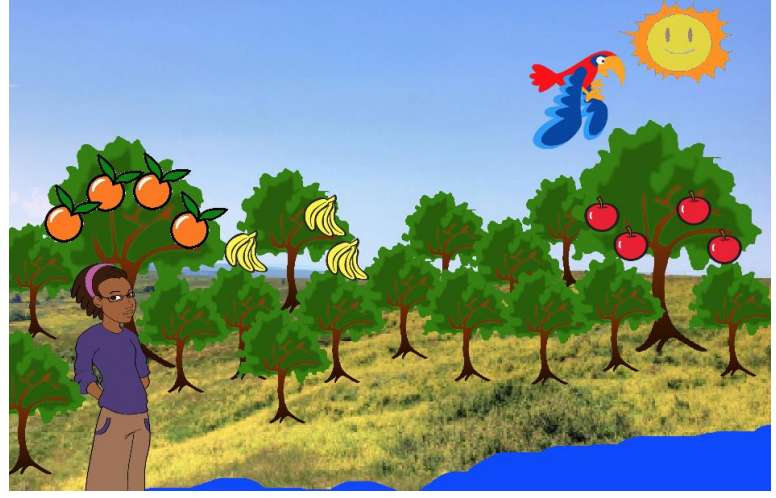

## Scène 3a : Arbres & animaux sauvages

Dans cette scène (*Forêt3*), la narratrice commencera par mentionner brièvement l'importance des arbres pour les animaux sauvages.

| quand | l l'arrière-p | lan b  | ascule  | e sur  | forê  | t3 🔻     | н<br>1 |        |      |      |     |   |       |     |
|-------|---------------|--------|---------|--------|-------|----------|--------|--------|------|------|-----|---|-------|-----|
| dire  | Les arbre     | es abr | itent p | olus d | e 50" | de la fa | aune   | sur Te | erre | pend | ant | 5 | secon | des |

Intégrez une variété de sprites de la faune sauvage depuis la bibliothèque Scratch ou depuis, si vous le souhaitez, une galerie d'images en ligne gratuite.

Dans cette démonstration, deux insectes, deux singes, un poisson et une grenouille rejoignent l'oiseau et les arbres qui sont déjà dans le projet.

Les singes

Choisissez :

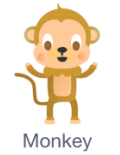

Dupliquez ce sprite :

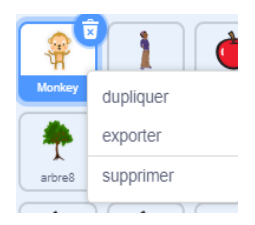

Allez dans *Costumes* et utilisez l'outil de peinture et les options de couleur pour peindre le deuxième singe avec une autre couleur au choix :

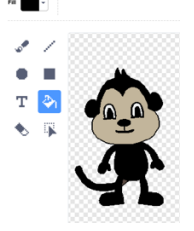

Pour que ces nouveaux sprites de faune n'apparaissent que lorsque la troisième scène est à l'écran (*Forêt3*), entrez :

| quand l'arr | ière-pla | n bas | cule s | sur 1 | orêt3 |  |
|-------------|----------|-------|--------|-------|-------|--|
| montrer     |          |       |        |       |       |  |
| monuer      |          |       |        |       |       |  |

Cependant, pour vous assurer qu'ils sont masqués au démarrage du projet, utilisez le script suivant avec des coordonnées X et Y différentes pour chaque.

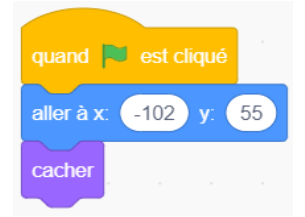

Selon le sprite, un bloc de positionnement de couche peut être utilisé. Par exemple, dans le cas des sprites singe, ils doivent apparaître devant l'arbre plutôt que derrière.

Par conséquent, choisissez l'option avant dans le bloc de couche aller à \_\_\_\_\_ plan.

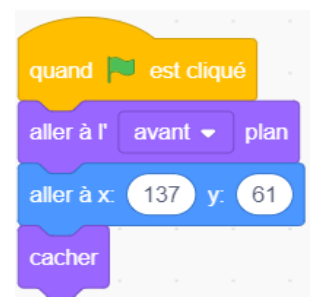

Pour que les singes se déplacent (sautent / glissent) d'une branche à l'autre, utilisez une combinaison de blocs :

- Basculer sur le costume (Apparence)
- Glisser en \_\_\_\_\_ secondes à\_\_\_\_\_ (Mouvement)
- Répéter indéfiniment et attendre \_\_\_\_ secondes (Contrôle).

| quand l'arrière-plan bascule sur forêt3 🔻 |
|-------------------------------------------|
| montrer                                   |
| basculer sur le costume monkey-c -        |
| glisser en 5 secondes à x: -36 y: 55      |
| répéter indéfiniment                      |
| attendre 1 secondes                       |
| basculer sur le costume monkey-a •        |
| glisser en 1 secondes à x: -66 y: 84      |
| attendre 1 secondes                       |
| basculer sur le costume monkey-b •        |
| glisser en 1 secondes à x: -80 y: 53      |
| • • • • • • • • • • • • • •               |

Dans les autres scripts de faune, le bloc avancer de <u>pas</u> sera utilisé à la place de glissez en <u>secondes à x: y: (comme avec les singes)</u> ainsi que les blocs rebondir si le bord est atteint et costume suivant :

| quand je reçois forêt3 👻      |              |
|-------------------------------|--------------|
| aller à l'avant 👻 plan        |              |
| montrer                       |              |
| répéter indéfiniment          |              |
| attendre 4 secondes           |              |
| basculer sur le costume       | elephant-b 🗸 |
| avancer de 10 pas             |              |
| attendre 1 secondes           |              |
| basculer sur le costume       | elephant-a 👻 |
| rebondir si le bord est attei | nt           |
| ٦                             |              |

ou

| quand je reçois forêt3 👻      |    |
|-------------------------------|----|
| aller à x: -200 y: -88        |    |
| attendre <u>3</u> secondes    |    |
| montrer                       |    |
| répéter indéfiniment          |    |
| avancer de 6 pas              |    |
| attendre 0.2 secondes         |    |
| costume suivant               |    |
| rebondir si le bord est attei | nt |
| ٦                             |    |

Pour vous assurer que l'éléphant ne marche pas devant ou derrière la narratrice (positionnée à gauche de la scène), saisissez un script qui le fera changer de direction en effectuant un virage à droite de 90 degrés.

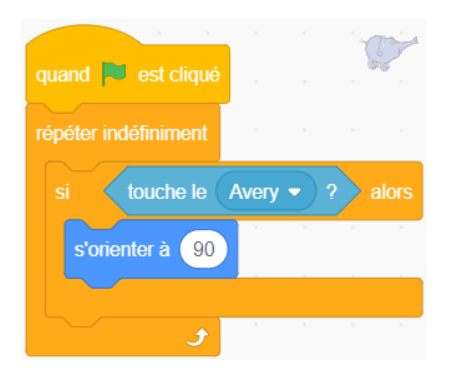

Pour varier les effets et refléter les interrelations entre les différentes espèces au sein d'un écosystème (voir ci-dessous), codez les scripts des deux insectes pour qu'ils disparaissent (cacher) lorsqu'ils se rapprochent de la grenouille et du poisson. Cela signifie qu'ils sont mangés par leurs prédateurs naturels. Faites-les réapparaître (montrer) un peu plus tard.

## Qu'est-ce qu'un écosystème ?

Il s'agit d'une grande communauté d'organismes vivants (plantes, animaux et microbes) dans une zone particulière. Les composants vivants et physiques sont liés entre eux à travers des cycles nutritifs et des flux d'énergie. Les écosystèmes sont de toute taille, mais ils se trouvent généralement à des endroits précis.

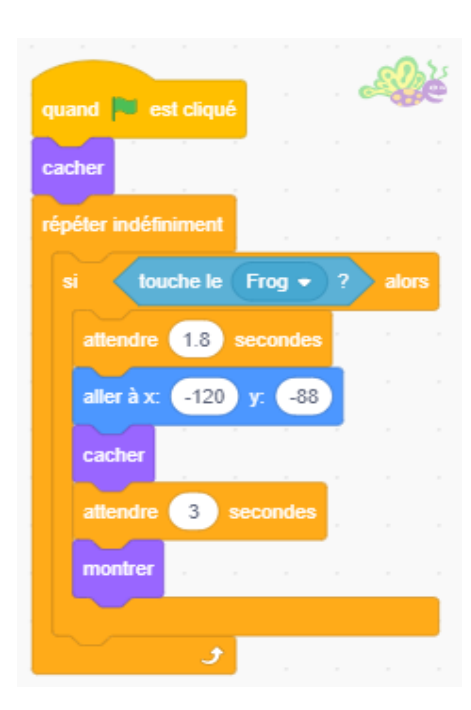

Pour donner l'impression que la grenouille « statique » attrape l'insecte, codez dans ses deux costumes.

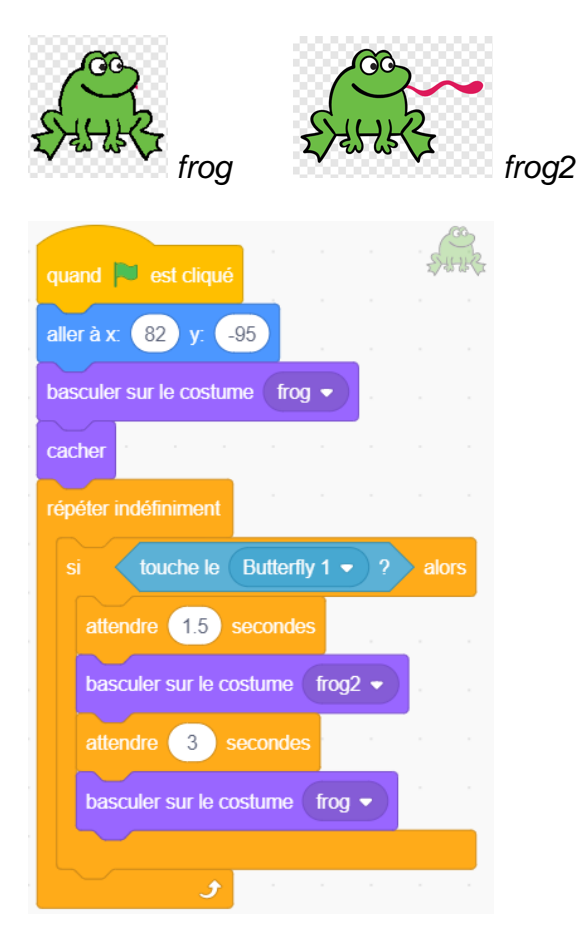

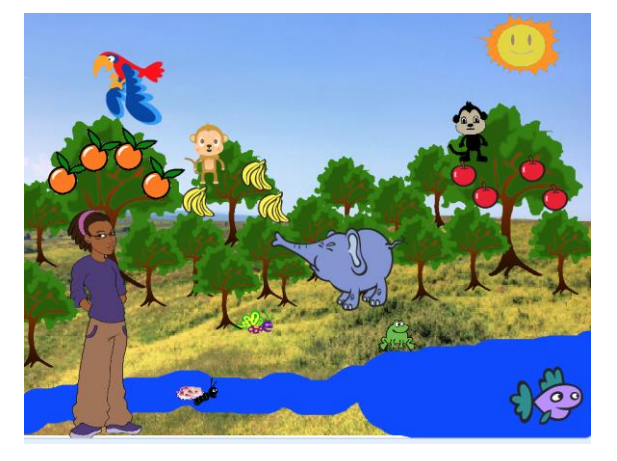

Africa Code Week est une initiative de SAP et de l'UNESCO. L'intégralité de ce contenu, développé par Brendan Smith pour le Camden Education Trust, est la propriété intellectuelle de SAP Africa Code Week.

Laissez quelques animaux donner de brèves informations *après* la partie introduction de la narratrice. Cela peut être fait par *l'envoi d'un message à tous* ou en utilisant un bloc *attendre* \_\_\_\_\_ *secondes*. Terminez le script avec un bloc de diffusion pour qu'un autre animal parle.

| * |
|---|
|   |
|   |
|   |
| s |
|   |
|   |
|   |
|   |
|   |

En utilisant *attendre* \_\_\_\_\_\_ *secondes*, nous pouvons synchroniser le vol d'un insecte avec la conversation de la grenouille afin qu'il apparaisse juste au moment où la grenouille finit de dire (voir le script ci-dessus) "J'aime manger des insectes"

Grâce à la commande de diffusion dans le script ci-dessus et ci-dessous, le singe est programmé pour parler.

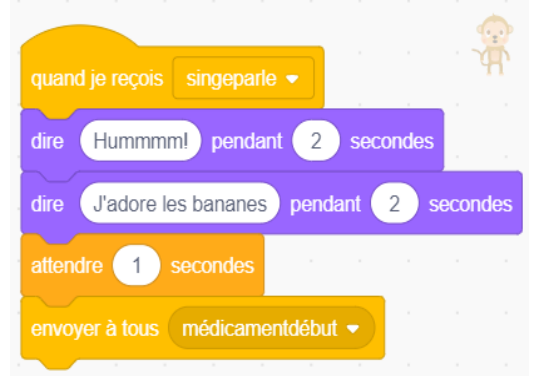

## Scène 3b : Arbres & santé humaine

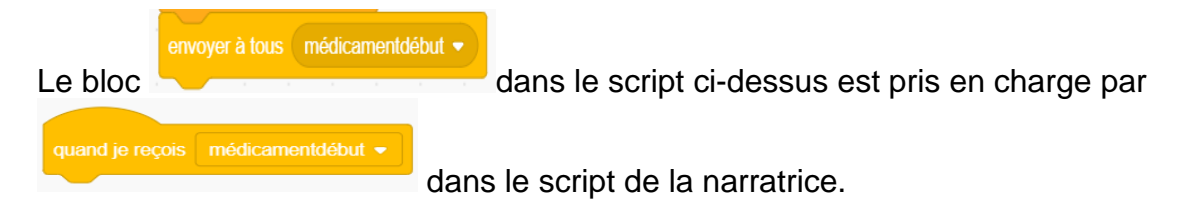

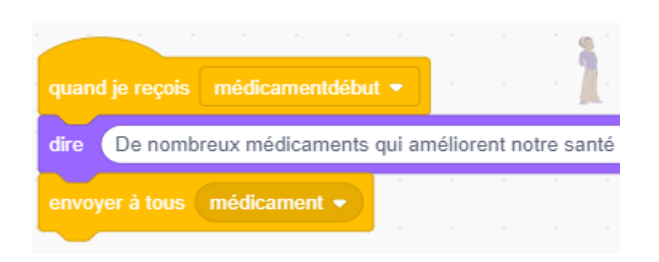

dire : De nombreux médicaments qui améliorent notre santé proviennent du bois, de l'écorce, des racines, des feuilles, des fleurs, des fruits et des graines des arbres.

Le sprite du garçon malade

Introduisez un sprite, dessiné, téléchargé à partir de la galerie en ligne sans droit d'auteur ou de la bibliothèque Scratch (par ex. Ten 80, 8<sup>e</sup> costume) qui peut être pris comme représentant un jeune malade.

Par exemple 8 Ten80 pop d... 70 x 219

Le nouveau sprite sera caché grâce au script suivant :

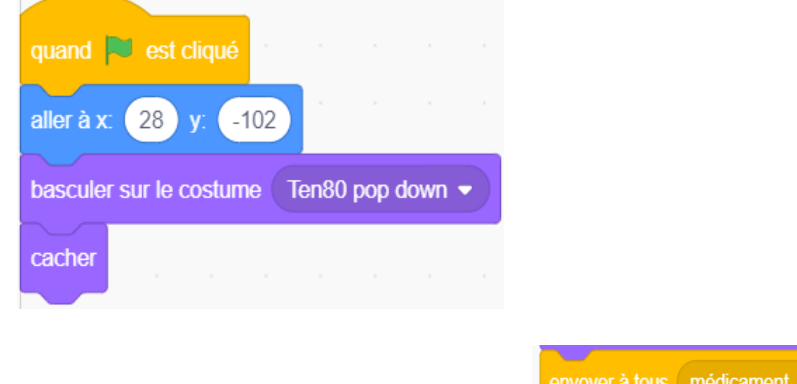

jusqu'à ce qu'il soit activé par le bloc dans le script du sprite précédent (narratrice). L'action est également associée dans son propre script.

| quand je re | eçois n                                                          | nédicam | ent 🔻 |  |  |  |  |  |  |  | 1 |
|-------------|------------------------------------------------------------------|---------|-------|--|--|--|--|--|--|--|---|
| montrer     |                                                                  |         |       |  |  |  |  |  |  |  |   |
| aller à l'  | avant 👻                                                          | plan    |       |  |  |  |  |  |  |  |   |
| dire Ma     | dire Maman! Je ne me sens pas bien. Aide-moi. pendant 2 secondes |         |       |  |  |  |  |  |  |  |   |
| attendre    | 1 sec                                                            | ondes   |       |  |  |  |  |  |  |  |   |
| envoyer à   | tous m                                                           | aman 🚽  |       |  |  |  |  |  |  |  |   |

Le sprite de la mère

Choisissez une femme (chanteuse) dans la bibliothèque des sprites pour représenter la mère du garçon et positionnez-la à l'avant non loin du sprite garçon.

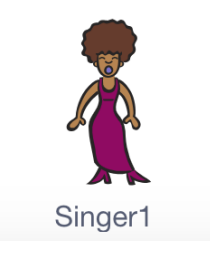

Comme pour beaucoup d'autres sprites, le nouveau sprite sera caché par son script d'ouverture.

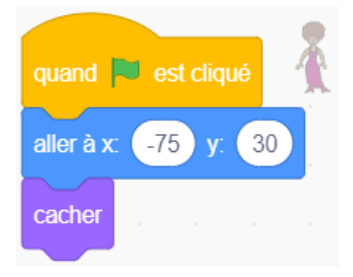

Introduisez un autre sprite qui représentera un bol contenant un mélange de plantes médicinales. Positionnez-le avec un bloc de mouvement *X et Y* devant le sprite de la mère.

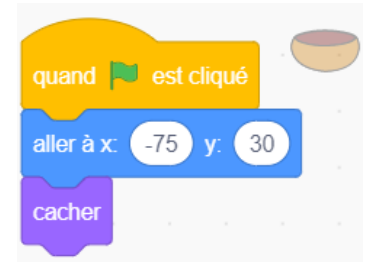

| La sprita màra s'afficha à l'ásran larsqu'il est activá par | envoyer à tous (maman 🔹 | dans |
|-------------------------------------------------------------|-------------------------|------|
| le script du garçon et qu'il reçoit le message dans son p   | propre script :         | uans |
| quand je reçois maman -                                     |                         |      |
| aller à l'avant                                             | ✓ plan                  |      |

Cependant, il a besoin de l'ajout d'un bloc pour apparaître devant les sprites de flore et de faune qui sont déjà sur la scène (écran).

Prenez un bloc dire\_\_\_\_\_pendant \_\_\_\_\_secondes et saisissez un commentaire pertinent précédé d'un bloc attendre \_\_\_\_\_secondes assez court. Il sera suivi par un nouveau message envoyé (maman 2) qui permettra l'activation du script d'un nouveau sprite.

|            |         |           | _     |        |        |          |       |       |      |        |   |      |      |
|------------|---------|-----------|-------|--------|--------|----------|-------|-------|------|--------|---|------|------|
| quand je   | reçois  | maman 🖣   |       |        |        |          |       |       |      |        |   |      | Å    |
| montrer    |         |           |       |        |        |          |       |       |      |        |   |      |      |
| aller à l' | avant   | t 👻 plan  |       |        |        |          |       |       |      |        |   |      |      |
| attendre   | 0.5     | secondes  |       |        |        |          |       |       |      |        |   |      |      |
| dire P     | rends o | e médicam | ent à | à base | d'extr | rait d'a | arbre | local | pend | dant ( | 4 | seco | ndes |
| envoyer    | à tous  | maman2    | •     |        | -      |          |       |       |      |        |   |      |      |

### Le sprite du bol de médicaments

Le sprite bol de médicaments apparaîtra à l'écran lorsqu'il est activé par

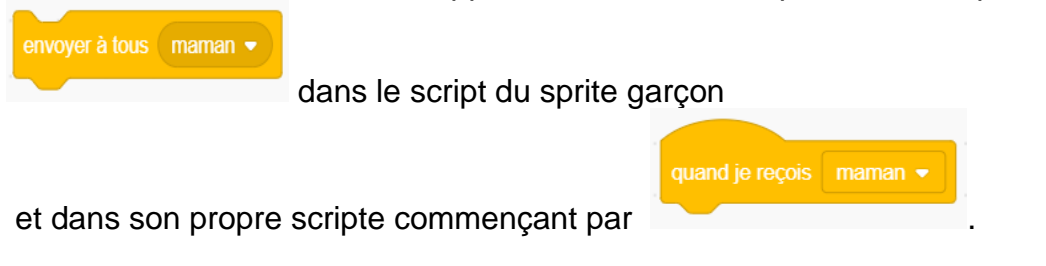

Cependant, il a besoin de l'inclusion d'un bloc attendre\_\_\_\_ secondes avant

aller à l' avant 🔻 plan

d'être ajouté au script.

En effet, ce sprite bol de médicaments doit apparaître devant le sprite mère qui doit également apparaître devant les sprites de la flore et de la faune déjà à l'écran.

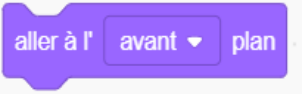

sera celui qui apparaît devant

67

Le dernier sprite à utiliser le bloc tous les autres sprites.

Par conséquent, le code du bol de médicaments doit être le suivant :

| quand je reçois 🛛 maman 👻 |  |
|---------------------------|--|
| attendre 0.5 secondes     |  |
| aller à l' avant ▼ plan   |  |
| montrer , , , , ,         |  |

En réponse au sprite de la mère, le bol « utilisera » le bloc de glissement de la catégorie **Mouvement** pour se diriger vers le sprite garçon.

Après un court délai (*attendre\_\_\_\_ secondes*), le script du bol activera le sprite garçon pour qu'il donne suite (nouveau bloc de diffusion) « au médicament » qu'il prend, puis lui demandera de disparaître (cacher) de l'écran :

| quand je reçois maman2 -                               |                               |
|--------------------------------------------------------|-------------------------------|
| glisser en 1 secondes à x: 28 y: -102                  |                               |
| attendre 1 secondes                                    |                               |
| . cacher                                               |                               |
| envoyer à tous médicament2 🗸                           |                               |
| envoyer à tous médicament2 🗸                           | quand je reçois médicament2 - |
| Le bloc                                                | dans                          |
| qui commencera un nouveau script dans le sprite garcor | ٩.                            |

# Sélectionnez un costume pour le sprite garçon qui montrera le bonheur ou le contentement :

Africa Code Week est une initiative de SAP et de l'UNESCO. L'intégralité de ce contenu, développé par Brendan Smith pour le Camden Education Trust, est la propriété intellectuelle de SAP Africa Code Week.

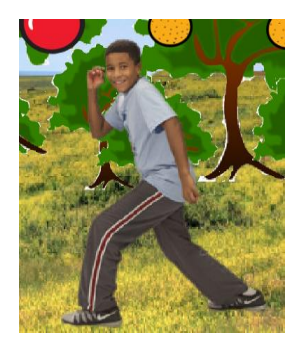

Encodez un script qui :

- Changera le *costume*
- Dira des mots de joie et de remerciement (catégorie Apparence)
- Enverra un nouveau message de diffusion (catégorie **Contrôle**) à envoyer au sprite mère pour se cacher.

| quand je reçois | médicam      | ient2 💌    |        |        |    |     | . 9   |     |
|-----------------|--------------|------------|--------|--------|----|-----|-------|-----|
| basculer sur le | costume (    | Ten80 top  | freeze | •      |    |     |       |     |
| dire Youpi ! J  | le vais mieu | ıx mainten | ant.   | penda  | nt | 2 s | econd | les |
| dire Marci m    | aman ! pe    | endant     | 2 sec  | condes | 5  |     |       |     |
| attendre 1      | secondes     |            |        |        |    |     |       |     |
| envoyer à tous  | maman3       |            |        |        |    |     |       |     |
| attendre 0.5    | secondes     |            |        |        |    |     |       |     |
| cacher          |              |            |        |        |    |     |       |     |

Le sprite mère aura besoin d'un autre script court pour terminer cette partie actuelle du scénario.

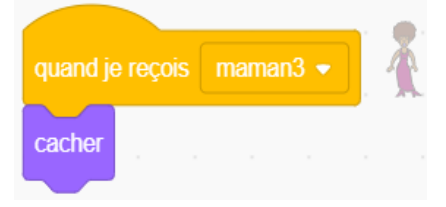

## Scène 4: Arbres, pollution de l'air & chaleur urbaine

#### Les arrière-plans

Dans un arrière-plan (forêt4), il y a une légère couche de nuages sombres. Dans *forêt 5*, il y a des nuages supplémentaires plus épais. Ces deux arrière-plans représentent différents niveaux de pollution atmosphérique et

sont activées en réponse à qui se situe dans le script du sprite garçon.

Allez dans Code et saisissez ce qui suit :

## attendre 2 secondes basculer sur l'arrière-plan (forêt4 attendre 4 secondes basculer sur l'arrière-plan (forêt5 🗸 attendre 3 secondes basculer sur l'arrière-plan forêt6 attendre (2) secondes La narratrice ,bloc contenu dans le dernier script du garçon, En réponse à saisissez ce qui suit : attendre (2) secondes dire Les arbres gardent notre air propre en y prélevant de nombreux gaz toxiques comme le dioxyde de soufre pendant 6 secondes En réponse au bloc contenu dans le dernier script de l'arrièreplan, saisissez le script suivant : Les arbres absorbent le gaz CO2 qui rend notre planète chaude pendant 5 dire secondes attendre 5 secondes

Africa Code Week est une initiative de SAP et de l'UNESCO. L'intégralité de ce contenu, développé par Brendan Smith pour le Camden Education Trust, est la propriété intellectuelle de SAP Africa Code Week. 69

| envoyer à tous | co2 🔻 |  |
|----------------|-------|--|
|                |       |  |

a également activé le sprite Soleil qui va s'élargir afin de donner l'impression d'un réchauffement climatique accru.

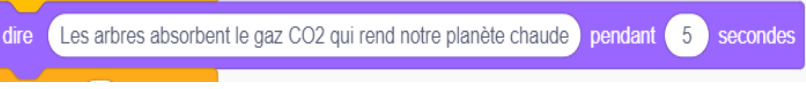

envover à tous 🛛 co2parti

un bloc de diffusion est inclus dans le script pour que le sprite Soleil retrouve sa taille ordinaire.

Cela se fait par l'ajout d'un nouveau message sprite Soleil (voir la section suivante).

qui est reçu par le

Allez dans Contrôle et créez un nouveau message de diffusion intitulé

Avec le message positif

Ce bloc

et accrochez-le au script précédent.

Allez dans Apparence et sélectionnez deux blocs dire pendant secondes. Augmentez le temps d'attente (en secondes) des deux.

Accrochez ces blocs au script actuel et intercalez des blocs attendre \_\_\_\_\_ secondes comme ci-dessous :

| quand je reç | ois co2 💌       | ] .      |       |        |        |          |          |        |        |        |         |         |         | -       |        |       |        |       |       |      |       |   |
|--------------|-----------------|----------|-------|--------|--------|----------|----------|--------|--------|--------|---------|---------|---------|---------|--------|-------|--------|-------|-------|------|-------|---|
| dire Les a   | rbres absorb    | ent le ( | gaz C | CO2 q  | ui ren | d notr   | e plar   | nète c | haude  | pe     | ndant   | 5       | sec     | condes  |        |       |        |       |       |      |       |   |
| attendre     | secondes        | 5        |       |        |        |          |          |        |        |        |         |         |         |         |        |       |        |       |       |      |       |   |
| envoyer à to | us co2parti     | •        |       |        |        |          |          |        |        |        |         |         |         |         |        |       |        |       |       |      |       |   |
| attendre 2   | secondes        |          |       |        |        |          |          |        |        |        |         |         |         |         |        |       |        |       |       |      |       |   |
| envoyer à to | us ville 🔻      |          |       |        |        |          |          |        |        |        |         |         |         |         |        |       |        |       |       |      |       |   |
| dire Dans    | les villes, les | s bâtim  | ents  | en bé  | ton et | t les ro | outes    | en as  | phalte | génè   | erent c | de la c | chaleu  | ir pei  | ndant  | 6     | se     | conde | s     |      |       |   |
| attendre     | secondes        |          |       |        |        |          |          |        |        |        |         |         |         |         |        |       |        |       |       |      |       |   |
| dire Cepe    | ndant, les arl  | ores re  | nden  | it ces | endro  | oits plu | is frais | s en f | ournis | sant o | de l'or | nbre (  | et en l | ibérant | de l'e | eau d | ans l' | atmos | phère | . pe | ndant | 6 |
| attendre     | secondes        |          |       |        |        |          |          |        |        |        |         |         |         |         |        |       |        |       |       |      |       |   |
| envoyer à to | us cacherv      | ille 🔻   |       |        |        |          |          |        |        |        |         |         |         |         |        |       |        |       |       |      | . (   | 0 |

Le projet a maintenant besoin que l'on ajoute un certain nombre de sprites pour représenter la vie dans une ville. Ceux-ci peuvent être trouvés dans la bibliothèque Sprite.

Dans ce projet, deux sprites immeuble et un sprite de camion sont utilisés :

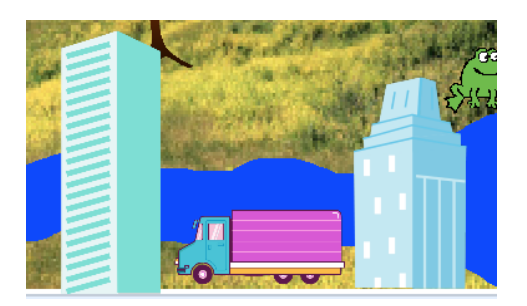

Tous ces sprites auront les trois scripts suivants (avec des différences bien sûr pour leurs coordonnées X et Y).

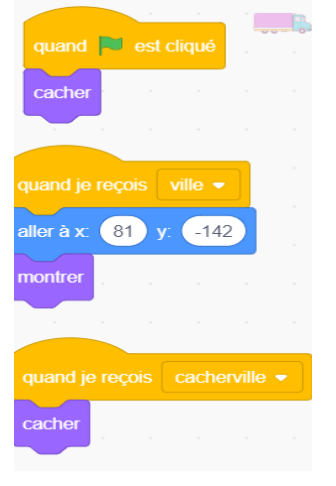

Le soleil

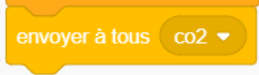

Comme indiqué dans la section de la narratrice ci-dessus, le bloc active le sprite Soleil pour l'agrandir afin de donner l'impression d'un réchauffement climatique accru.

Cela se fait en créant un script comprenant :

- Un bloc quand je reçois\_\_\_\_\_ (Evènements)
- Un bloc basculer sur le costume Sun2 (Apparence)
- Et un autre bloc pour augmenter la taille du sprite (Apparence).

| quand je reçois co2 💌   |        |
|-------------------------|--------|
| attendre 1 secondes     |        |
| basculer sur le costume | sun2 🔻 |
| ajouter 20 à la taille  |        |

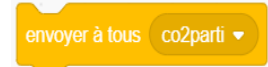

71

Afin de revenir à la taille normale en réponse au bloc de diffusion dans le script de la narratrice, entrez le script suivant :

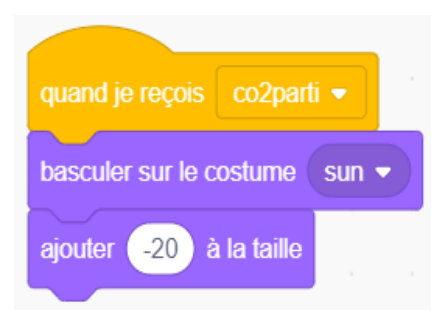

## Scène 4a : Arbres, inondations et rétention des sols

Dupliquer l'un des sprites arbre :

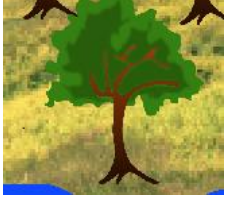

Augmentez sa taille jusque 70 car cette dernière a été réduite plus tôt dans le projet . Cela peut se faire directement sous la scène, dans la section taille :

| Sprite   | arbre |               | •      | → x ( | 28  | \$     | y (-12 | 2 |
|----------|-------|---------------|--------|-------|-----|--------|--------|---|
| Afficher | 0     | ø             | Taille | 70    | Dir | ection | 90     |   |
|          | ×     | Clique 16 por |        |       | *   |        | *      | • |

Allez dans la section Costume de ce sprite.

À l'aide de l'option Remplissage (couleur) et du pinceau, dessinez des racines étendues

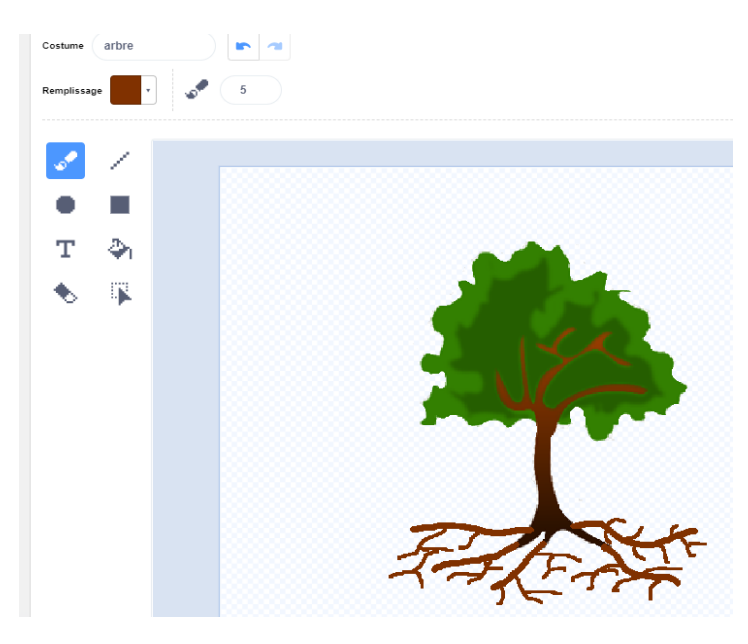
Placez l'arbre dans une position appropriée sur le paysage parmi les autres arbres plus petits.

Allez dans la catégorie Évènements.

Créez deux nouveaux messages dans les blocs de diffusion, d'abord *racines d'arbre* (ou un nom similaire) :

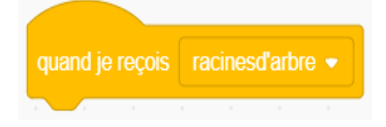

et deuxièmement cacher racines d'arbre (ou un nom similaire) :

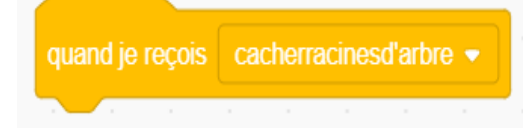

Dans la zone Script, saisissez les trois scripts suivants :

|                 |        |        |        |        | <b>.</b> |
|-----------------|--------|--------|--------|--------|----------|
| quand 🍽 est o   | liqué  |        |        |        |          |
| cacher          |        |        |        |        |          |
|                 |        |        |        |        |          |
|                 |        |        |        |        |          |
| quand je reçois | racine | sd'art |        |        |          |
| aller à x: 5 y  | 21     |        |        |        |          |
| déplacer de 1   | plan   | s vers | s l' a | rrière | •        |
| montrer         |        |        |        |        |          |
|                 |        |        |        |        |          |
|                 |        |        |        |        |          |
| quand je reçois | cache  | rracin | esd'ar | bre 🖣  |          |
|                 |        |        |        |        |          |

Les deux blocs *quand je reçois* \_\_\_\_\_\_ sont en réponse à deux commandes de diffusion correspondantes dans un nouveau script à insérer dans le code de la narratrice, à savoir :

| quand je reçois cacherville 🗸       |             |            |        |           |           |            |        |      |          |  |
|-------------------------------------|-------------|------------|--------|-----------|-----------|------------|--------|------|----------|--|
| attendre 1 secondes                 |             |            |        |           |           |            |        |      |          |  |
| envoyer à tous racinesd'arbre 🔹     |             |            |        |           |           |            |        |      |          |  |
| dire Les racines des arbres retien  | nent le sol | ensemble   | e pend | lant 3    | seconde   | s          |        |      |          |  |
| attendre 0.3 secondes               |             |            |        |           |           |            |        |      |          |  |
| dire at aident à prévenir les inond | ations en a | agissant c | omme d | es canaux | pour stoo | cker l'eau | pendar | nt 6 | secondes |  |
| attendre 3 secondes                 |             |            |        |           |           |            |        |      |          |  |
| envoyer à tous cacherracinesd'arb   | ire 🔻       |            |        |           |           |            |        |      |          |  |

# Scène 5 : Un monde sans arbres

À ce stade du projet, les participants ont construit une grande histoire sur les contributions positives des arbres pour la planète.

Il est temps maintenant de terminer la narration en regardant ce qui arriverait au climat, à la biodiversité et aux humains si tous les arbres étaient abattus.

En plus de la narratrice humaine, différents sprites de la faune nous raconteront l'un après l'autre l'impact de la disparition des arbres sur leur vie et celle de la planète.

Les connexions entre les différents narrateurs et les conséquences de leurs propos seront activées dans le programme par l'utilisation des blocs de diffusion (**Evènements**).

Le spectateur sera également impliqué en ayant à interagir avec le programme pour que le projet se poursuive.

## La narratrice

Retournez dans l'espace de travail de la narratrice.

Changez le costume du sprite pour donner l'impression que la narratrice interagit avec les téléspectateurs.

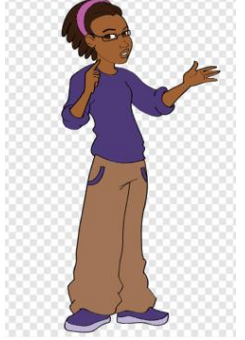

Poursuivez le script à la suite de avec les blocs suivants : envoyer à tous cacherracinesd'arbre • basculer sur le costume avery-a • dire Mais que se passerait-il si tous les arbres de la jungle étaient coupés ou détruits? pendant 6 secondes attendre 1 secondes basculer sur le costume avery-b • dire Cliquez sur le singe noir pour le découvrir pendant 3 secondes

Le singe noir

Comme le script de la narratrice ci-dessus l'indique clairement, l'utilisateur doit cliquer sur l'image-objet du singe noir pour que le programme continue.

Cliquez sur l'icône Singe noir.

Depuis **Evènements**, glissez et déposez

quand ce sprite est cliqué

dans l'espace de travail

## Allez dans **Contrôle**

Sélectionnez le bloc *stop* \_\_\_\_\_, accrochez-le au bloc précédent et choisissez dans son menu déroulant *autres scripts dans sprite :* 

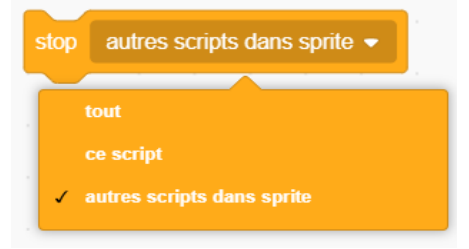

Cela « gèlera » tous les autres scripts de ce sprite.

Nous allons construire un script qui fera descendre le singe d'un arbre, puis il commencera l'histoire de ce qui se passe lorsque les arbres sont coupés.

Les sprites fruits, en commençant par les pommes

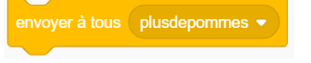

puis les bananes

, disparaissent progressivement de l'écran.

| quand ce sprite est cliqué         |               |             |          |            |        |          |       |      |          |
|------------------------------------|---------------|-------------|----------|------------|--------|----------|-------|------|----------|
| stop autres scripts dans sprite 💌  |               |             |          |            |        |          |       |      |          |
| attendre 1 secondes                |               |             |          |            |        |          |       |      |          |
| envoyer à tous plusdepommes 👻      |               |             |          |            |        |          |       |      |          |
| glisser en 2 secondes à x: 20      | 2 y: -32      |             |          |            |        |          |       |      |          |
| dire Quand les hommes abattent l   | es arbres, il | ls détruise | nt ma ma | iison et i | ma nou | rriturre | penda | nt 3 | secondes |
| dire Alors, ma famille et moi mour | rons pend     | lant 2      | second   | es ,       |        |          |       |      |          |
| attendre 1 secondes                |               |             |          |            |        |          |       |      |          |
|                                    |               |             |          |            |        |          |       |      |          |
| cacher " " "                       |               |             |          |            |        |          |       |      |          |

## Les pommes

Le message de diffusion *plusdepommes* dans le script ci-dessus a besoin d'un script complémentaire dans chacun des sprites Pomme pour les faire disparaître.

|                 | u u u 🍅        |
|-----------------|----------------|
| quand je reçois | plusdepommes 👻 |
| cacher          |                |

Il active également le script de certains sprites arbres pour qu'ils disparaissent.

#### Les bananes

Le message de diffusion *plusdebananes* a besoin d'un script complémentaire dans chacun des sprites banane qu'ils disparaissent.

| · · ·   |          |       | <u>A</u> |
|---------|----------|-------|----------|
| quand j | e reçois | sdeba | s 🔹      |
|         |          |       |          |
| cacher  |          |       |          |

Comme avec le précédent message de diffusion *plusdepommes*, *plusdebananes* active également le script dans certains sprites arbre.

Les arbres

Les arbres de la forêt commenceront à disparaître progressivement à mesure que chacun des sprites de flore et de faune disparaîtra.

Pour ce faire, placez différentes options dans chacun des blocs dans les scripts d'arbre jusqu'à ce que tous les arbres aient disparu.

placés

1 attendre 1 seconde cachei cacher cacher cacher cacher cacher cacher Le singe marron

Les scripts suivent maintenant un modèle, commencé par le Singe Noir, basé sur l'envoi et la réception des commandes de diffusion (blocs).

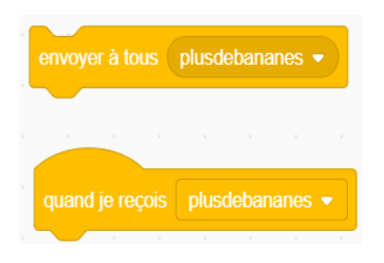

| quand je reçois plusdebananes 💌      |               |               |               |                  |            |            |
|--------------------------------------|---------------|---------------|---------------|------------------|------------|------------|
| aller à l'avant 🔹 plan               |               |               |               |                  |            |            |
| stop autres scripts dans sprite 💌    |               |               |               |                  |            |            |
| glisser en 2 secondes à x: -61       | y: -90        |               |               |                  |            |            |
| dire Partout dans le monde, les arbi | res sont coup | pés et la jur | ngle disparai | ît pendant 🦉     | 4 secondes |            |
| dire Cela signifie que dans quelque  | s années, on  | i ne verra p  | lus de singe  | s dans la nature | e pendant  | 5 secondes |
| attendre 1 secondes                  |               |               |               |                  |            |            |
| cacher                               |               |               |               |                  |            |            |
| envoyer à tous elephant 🔹            |               |               |               |                  |            |            |

# L'éléphant

| quand je reçois elephant 🝷                                                                                                    |                      |                   |                   |         |               |        |                      |          |        |           |            |         |         |       |          |        |   |       | R    |
|----------------------------------------------------------------------------------------------------|----------------------|-------------------|-------------------|---------|---------------|--------|----------------------|----------|--------|-----------|------------|---------|---------|-------|----------|--------|---|-------|------|
|                                                                                                    | 1.1                  |                   |                   |         |               |        |                      |          |        |           |            |         |         |       |          |        |   |       |      |
| stop autres scripts dans sprite 💌                                                                                                    |                      |                   |                   |         |               |        |                      |          |        |           |            |         |         |       |          |        |   |       |      |
| envoyer à tous plusd'arbres 👻                                                                                                    |                      |                   |                   |         |               |        |                      |          |        |           |            |         |         |       |          |        |   |       |      |
| basculer sur le costume elephant-a                                                                                                    |                      |                   |                   |         |               |        |                      |          |        |           |            |         |         |       |          |        |   |       |      |
|                                                                                                    |                      |                   |                   |         |               |        |                      |          |        |           |            |         |         |       |          |        |   |       |      |
| $\sim$                                                                                                    |                      |                   |                   |         |               |        |                      |          |        |           |            |         |         | _     |          |        | _ |       |      |
| dire Quand la jungle disparaîtra, de                                                                                                    | e nombi              | reux au           | utres g           | rands a | nimaux        | comn   | ne les éle           | éphants, | les go | rilles e  | t les léop | ards s  | éteino  | dront | pend     | lant   | 6 | secor | ides |
| dire Quand la jungle disparaîtra, de dire car ils n'auront nulle part où vi                                                                       | e nombi<br>vre et ri | reux ai<br>en à m | utres g<br>nanger | rands a | nimaux        | comn   | ne les éle<br>condes | éphants, | les go | rilles e  | t les léop | ards s  | éteino  | dront | pend     | dant ( | 6 | secor | ndes |
| dire Quand la jungle disparaîtra, d<br>dire car ils n'auront nulle part où vi                                                                     | e nombi<br>vre et ri | reux ai<br>en à m | utres g<br>nanger | rands a | ant 📿         | comn   | ne les élé<br>condes | éphants, | les go | rilles e  | t les léop | ards s  | éteino  | dront | penc     | lant ( | 6 | secor | ndes |
| dire Quand la jungle disparaîtra, d<br>dire car ils n'auront nulle part où vi<br>attendre 1 secondes                                              | e nombi<br>vre et ri | reux ai<br>en à m | utres g<br>nanger | rands a | ant           | t comn | ne les éle           | éphants, | les go | rilles ei | t les léop | ards s  | éteino  | dront | pend     | lant ( | 6 | secor | ndes |
| dire Quand la jungle disparaîtra, d<br>dire car ils n'auront nulle part où vi<br>attendre 1 secondes                                              | e nombi<br>vre et ri | reux ai<br>en à m | utres g<br>nanger | penda   | nimaux<br>ant | t comn | ne les élé           | éphants, | les go | rilles ei | t les léop | ards s  | éteino  | dront | penc     | jant ( | 6 | secor | ndes |
| dire Quand la jungle disparaîtra, d<br>dire car ils n'auront nulle part où vi<br>attendre 1 secondes<br>cacher                                    | e nombi<br>vre et ri | reux ai           | utres g<br>nanger | pend    | ant 📿         | t comn | ne les éle<br>condes | éphants, | les go | rilles e  | t les léop | ards s  | 'éteinc | iront | penc     | lant ( | 6 | secor | ndes |
| dire Quand la jungle disparaîtra, d<br>dire car ils n'auront nulle part où vi<br>attendre 1 secondes<br>cacher<br>envoyer à tous plusd'insectes • | e nombi              | reux au<br>en à m | utres g<br>nanger | pend    | ant 📿         | t comn | ne les élé           | éphants, | les go | rilles e  | t les léop | oards s | 'éteino | iront | penc<br> | Jant ( | 6 | secor | ndes |

# Le papillon (1)

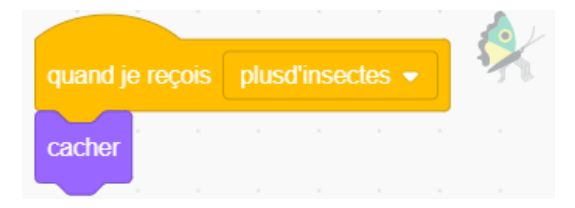

# Le papillon (2)

| quar | nd je reçois plusd'insectes 🗸                                                                                         | ĕ  |
|------|----------------------------------------------------------------------------------------------------|----|
| stop | autres scripts dans sprite 💌                                                                                          |    |
| dire | Quand la jungle disparaîtra, les insectes n'auront plus de feuilles, de fruits ou de fleurs à manger pendant 3 second | es |
| dire | Ils disparaîtront aussi pendant 2 secondes                                                                            |    |
| dire | Sans insectes, la plupart des plantes ne seront pas capables de se polliniser et de se reproduire pendant 3 seconde   | es |
| dire | Elles s'éteindront également pendant 3 secondes a                                                                     |    |
| cach | her see a see a see a see a see a see a see a see a see a see a see a see a see a see a see a see a see a see a       |    |
| envo | oyer à tous plusdepoisson 👻                                                                                           |    |

# Le poisson

| quand  | je reçois  | plusdepoisson 💌      |            |        |            |         |          |        |         |        |         |         |        |          |         |         |        |           |   |         |   |       |      |
|--------|------------|----------------------|------------|--------|------------|---------|----------|--------|---------|--------|---------|---------|--------|----------|---------|---------|--------|-----------|---|---------|---|-------|------|
| stop   |            | ripts dans sprite 🔻  | ]          |        |            |         |          |        |         |        |         |         |        |          |         |         |        |           |   |         |   |       |      |
| dire   | La perte   | d'arbres qui condui  | à la dispa | rition | de nomb    | reux ir | nsectes  | aura u | n effet | néfast | e sur l | les cré | atures | s qui vi | vent da | ans les | lacs e | t rivière | s | pendant | 6 | secor | ıdes |
| dire   | car les in | sectes font partie d | u régime a | liment | taire de b | eauco   | oup d'es | pèces  | de pois | ssons  | реп     | ndant   | 5      | secon    | des     |         |        |           |   |         |   |       |      |
| dire   | Alors not  | is mourrons aussi    | pendant    | 3      | second     | es      |          |        |         |        |         |         |        |          |         |         |        |           |   |         |   |       |      |
| attend | re 1       | secondes             |            |        |            |         |          |        |         |        |         |         |        |          |         |         |        |           |   |         |   |       |      |
| cache  | r - s      |                      |            |        |            |         |          |        |         |        |         |         |        |          |         |         |        |           |   |         |   |       |      |
| envoy  | er à tous  | plusďeau 🔹           |            |        |            |         |          |        |         |        |         |         |        |          |         |         |        |           |   |         |   |       |      |

Les arrière-plans

Le message de diffusion *plusd'eau* est également reçu par un script d'arrière-plan afin de revenir à l'arrière-plan original (des prairies).

| quand je reçois plusďeau 👻         |       |  |
|------------------------------------|-------|--|
| attendre 1 secondes                |       |  |
| basculer sur l'arrière-plan prairi | ie2 🗸 |  |

# La grenouille

| quand  | d je reçois plusd'eau 🔻                                                                                                    | SHIRE  |
|--------|----------------------------------------------------------------------------------------------------|--------|
| attend | dre 1 secondes de la companya de la companya de la companya de la companya de la companya de la companya de la             |        |
| dire   | Abattre et brûler des arbres entraînent plus de CO2 dans l'air pendant 4 secondes                                          |        |
| dire   | le CO2 piège la chaleur du soleil dans l'atmosphère et le monde devient plus chaud pendant 4 secondes                      |        |
| dire   | Alors les lacs et rivières s'amoindrissent jusqu'à s'assécher pendant 3 secondes                                           |        |
| dire   | Il n'y a pas que les poissons qui vivent dans l'eau, nous les grenouilles vivons et pondons dans les rivières pendant 3 se | condes |
| dire   | Quand elles s'assèchent nous mourrons aussi pendant 3 secondes                                                             |        |
| atten  | dre 1 secondes                                                                                                    |        |
| cache  | er                                                                                                    |        |
| envoy  | yer à tous plusd'oiseau 🔻                                                                                                  |        |

# L'oiseau

| quan  | d je reçois plusd'ois | seau 🔻      |           |          |         |        |       |        |       |        |       |       |   |     | Y     |
|-------|-----------------------|-------------|-----------|----------|---------|--------|-------|--------|-------|--------|-------|-------|---|-----|-------|
| stop  | autres scripts dans   | sprite 🔻    |           |          |         |        |       |        |       |        |       |       |   |     |       |
| atten | dre 1 secondes        |             |           |          |         |        |       |        |       |        |       |       |   |     |       |
| dire  | Les oiseaux ont be    | esoin des a | rbres pou | ır faire | e leurs | s nids | per   | ndant  | 3     | seco   | ondes |       |   |     |       |
| dire  | C'est là où nous viv  | vons, où na | ous donne | ons na   | aissar  | nce et | nourr | risson | s nos | petits | per   | ndant | 5 | sec | ondes |
| dire  | Enlever les arbres    | et nous ne  | vivrons p | oas lo   | ngterr  | nps    | penda | ant    | 3 s   | econ   | des   |       |   |     |       |
| atten | dre 1 secondes        |             |           |          |         |        |       |        |       |        |       |       |   |     |       |
| cache | er                    |             |           |          |         |        |       |        |       |        |       |       |   |     |       |
| envo  | yer à tous plusd'hu   | mains 🔻     |           |          |         |        |       |        |       |        |       |       |   |     |       |

# L'homme (la narratrice)

| quand je reçois plusd'humains 👻                                                                                                    | *          |
|----------------------------------------------------------------------------------------------------|------------|
| attendre 1 secondes                                                                                                    | , <b>M</b> |
| dire Avec l'abattage des jungles et l'assèchement des cours d'eau, les arbres fruitiers, si appréciés des hommes, disparaîtront. pendant 6 secondes |            |
| envoyer à tous plusd'oranges 👻                                                                                                    |            |
| dire Sans les racines des arbres pour maintenir le sol, le vent les ferait tomber pendant 4 secondes                                                |            |
| dire Sans sol et dans un monde vraiment très chaud, nous ne serions pas capables de faire pousser beaucoup de légumes er herbes pendant 5 seco      | ndes       |
| dire Alors chacun d'entre nous, jeunes et vieux, hommes et femmes devons protéger les forêts et planter beaucoup d'arbres. pendant 4 secondes       |            |
| dire Sans quoi l'humanité disparaîtra également de notre planète pendant 4 secondes                                                                 |            |
| attendre 1 secondes                                                                                                    |            |
| cacher                                                                                                    |            |

## Les oranges

Le message de diffusion *plusd'oranges* au milieu di script précédent a besoin d'un script complémentaire dans chacun des sprites orange qui les fera disparaître.

|   |                 | , |                 |  |  |   | ) |
|---|-----------------|---|-----------------|--|--|---|---|
| 1 | quand je reçois |   | plusd'oranges 💌 |  |  |   |   |
| 1 | cacher          |   |                 |  |  | - |   |
| ÷ |                 |   |                 |  |  |   |   |

Comme pour les messages de diffusion précédents *plusdepommes* et *plusdebananes* pour les sprites de fruits, *plusd'oranges* active le script dans le dernier des sprites d'arbres fruitiers.

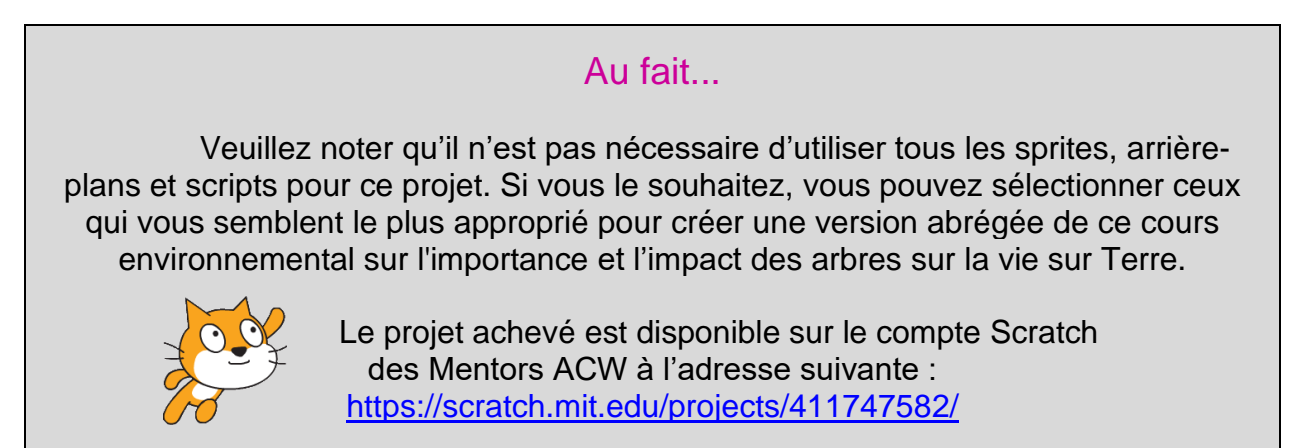

# Projet 6 – Quiz « animaux sauvages »

Les « questions/réponses » sont un incontournable dans la vie de la classe. Le quiz est un jeu simple, efficace et ludique pour tester les connaissances des élèves sur un sujet et évaluer leurs progrès. Amener les jeunes à créer un quiz avec Scratch améliorera non seulement leurs capacités de codage, mais leur permettra également de développer un modèle pouvant être utilisé dans d'autres domaines éducatifs. En plus de renforcer leurs capacités d'apprentissage et leur intérêt pour le thème spécifique de ce projet, le processus mis en place devrait encourager les enseignants et les étudiants à l'utiliser dans d'autres matières comme les langues, la géographie, l'histoire et la science.

Il est préférable que cet exercice soit réalisé individuellement ou en petits groupes pour que les élèves développent leur propre quiz sur des sujets différents. Effectuer des recherches sur le sujet et trouver des questions appropriées devrait être une entreprise stimulante, enrichissante et amusante pour toutes les personnes impliquées.

Les quiz, une fois terminés, peuvent être testés par tous les élèves de la classe.

# <text><text><text><text>

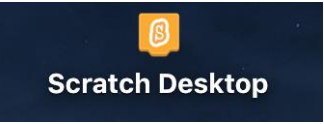

Téléchargez Scratch depuis votre ordinateur en cliquant sur

Effacez le sprite chat.

Les arrière-plans

Allez dans arrière-plan dans la zone scène.

Cliquez ensuite sur **Arrière-plans** dans le menu (ci-dessous) en haut à gauche de l'écran :

| 😂 Code |  |   | Arri | ère-plans | () Sons       |
|--------|--|---|------|-----------|---------------|
| 1      |  | ן | *    | Costume   | arrière plan1 |

Dupliquez arrière-plan1 en faisant un clic droit sur la souris / le clavier :

| 1              |     |       | *  |  |
|----------------|-----|-------|----|--|
| arrière<br>2 x | dup | lique | er |  |
|                | exn | orter |    |  |

Restez dans arrière-plan 2.

Dans l'étiquette costume, changez le nom de arrière-plan2 en page d'accueil.

| Costume | homepage |
|---------|----------|
| Costume | homepage |

Dans la zone **Canevas**, saisissez le libellé *Quiz sur les animaux sauvages e*n cliquant d'abord sur T dans le **menu Outils** avec l'option **convertir en Vecteur**.

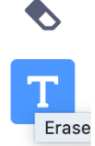

| Remplissage | • |
|-------------|---|
|             |   |

Sélectionnez une couleur appropriée dans *Remplissage* et une police appropriée dans

|   | Handwriting |
|---|-------------|
| 1 | Sans Serif  |
|   | Serif       |
| 1 | Handwriting |
| I | Marker      |

La taille du texte peut être réduite ou agrandie à l'aide de l'outil situé dans la première colonne en haut à gauche du menu Outils

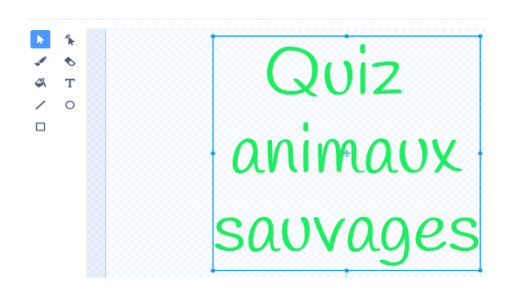

puis, en utilisant le même outil, il peut être déplacé dans la scène pour obtenir un emplacement adéquat.

Malgré la place importante devant être réservée au texte, prévoyez tout de même un espace suffisant sur la scène pour le placement des sprites animaux.

Comme nous l'avons mentionné ci-dessus, quatre animaux sauvages (singe, éléphant, lion et pieuvre) seront choisis pour ce quiz sur la faune.

Sélectionnez quatre sprites appropriés et positionnez-les manuellement sur la scène en laissant un grand espace vers le tiers inférieur de la scène. Cet espace sera occupé par un sprite *boîte d'instruction*.

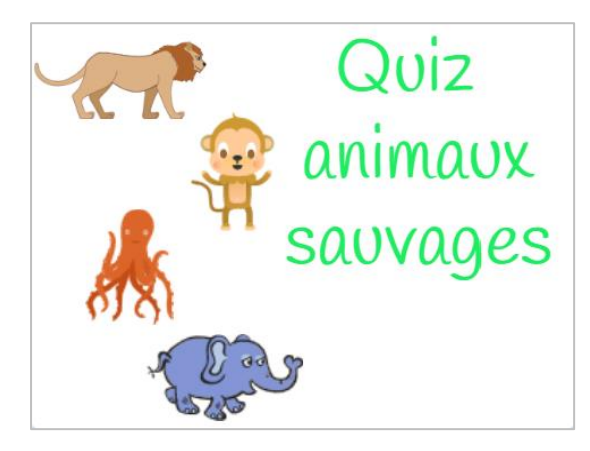

Le sprite 'boite d'instruction'

Accédez à l'option Créer un nouveau sprite du menu déroulant Sprite 📴 situé en bas à droite de l'interface Scratch

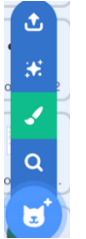

Cliquez sur l'option Bitmap sous le canevas :

| Convert to Bitr | nap |                     |
|-----------------|-----|---------------------|
|                 |     |                     |
|                 |     |                     |
|                 |     |                     |
| Sélectionnez    |     | dans le menu Outils |

Ensuite, choisissez la couleur (*Remplissage*), la structure du contour et l'épaisseur de la ligne dans :

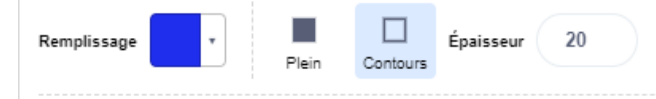

L'épaisseur de la ligne de contour peut être ajustée en changeant le nombre dans la dernière case (20 dans l'exemple ci-dessus) :

Dessiner le contour de la boîte

| C        |            |
|----------|------------|
| 17       | <br>Y      |
|          | 0000000    |
|          |            |
|          |            |
|          |            |
|          |            |
|          |            |
|          |            |
| 2 C      | <br>       |
| <u> </u> | <br>$\sim$ |
|          |            |
|          |            |

Déplacez le rectangle tout en étant toujours en mode édition (boîte)

Choisissez l'option Vecteur.

Cliquez sur T dans le menu Outils.

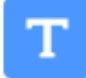

Sélectionnez une couleur appropriée dans Remplissage

Remplissage

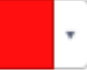

et une police appropriée dans

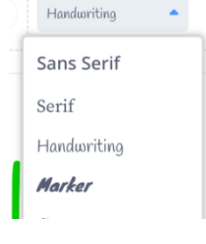

Tapez ce qui suit (ou un texte similaire) : *Cliquez sur un animal pour découvrir des informations intéressantes à son sujet et pour participer à notre quiz sur les animaux sauvages.* 

Déplacez la phrase dans la zone rectangle et ajustez le texte pour l'adapter à l'aide des pointeurs bleus.

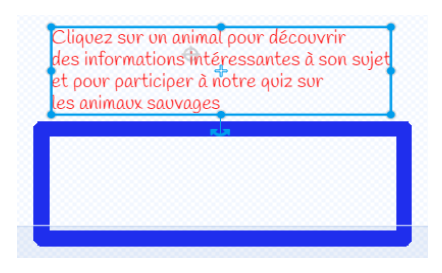

Le texte peut être réduit ou agrandi à l'aide de l'outil en haut à gauche (première colonne) du menu Outils.

Actuellement, le texte et la boîte sont indépendants l'un de l'autre. Pour grouper les deux éléments ensemble, placez le texte dans le rectangle bleu (ajustez si besoin la taille du texte).

Faites glisser le curseur du coin supérieur gauche vers le coin inférieur droit et déplacez l'objet.

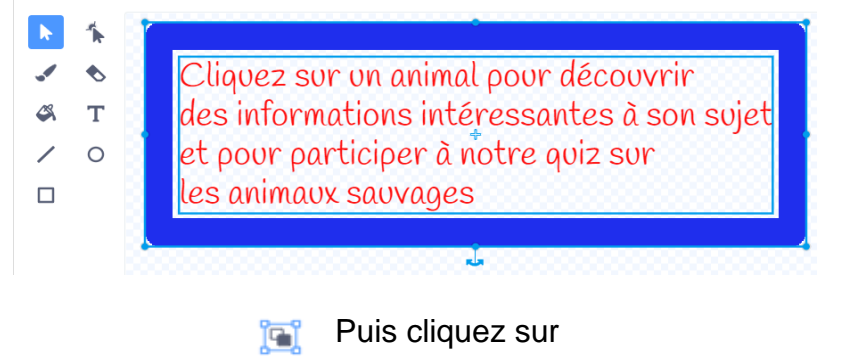

Le texte et la boîte sont désormais opérationnels comme un seul élément.

L'arrière-plan « boite information » sur le singe

Grouper

Cliquez sur *(Peindre)* dans le menu déroulant *Arrière-plans* vitué en bas à droite de l'interface Scratch :

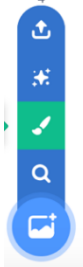

Dans l'étiquette costume changez le nom, saisissez InformationSinge

Costume information Singe

Cliquez sur **T** dans le **Menu Outils** avec l'option **Vecteur**.

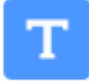

Sélectionnez une couleur appropriée dans Remplissage

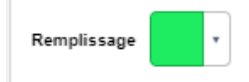

et une police appropriée dans

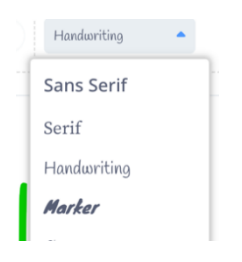

La taille du texte peut être réduite ou agrandie à l'aide de l'outil situé dans la première colonne en haut à gauche du menu Outils. Mais essayez de remplir l'écran de la scène.

La création d'une ligne de contour est une fonction facultative avec la même procédure que dans les instructions du sprite précédent.

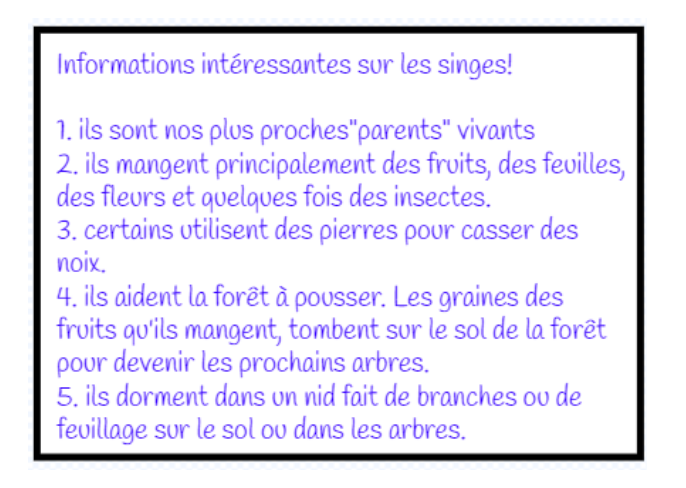

L'arrière-plan des questions sur le singe et des réponses à choix multiple.

Comme pour l'arrière-plan précédent, cliquez sur 🗹 (*Peindre*) dans le menu

déroulant Arrière-plans 🙂 situé en bas à droite de l'interface Scratch :

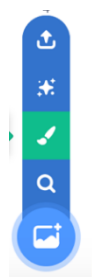

Suivez la même procédure pour composer une question à choix multiples (trois) à partir de l'un des cinq faits sur les singes qui constituaient le dernier arrière-plan.

Nommez cet arrière-plan QuizSinge.

Costume QuizSinge

Cependant, laissez un espace à gauche des trois options (pierres, bois et marteau) comme indiqué ci-dessous.

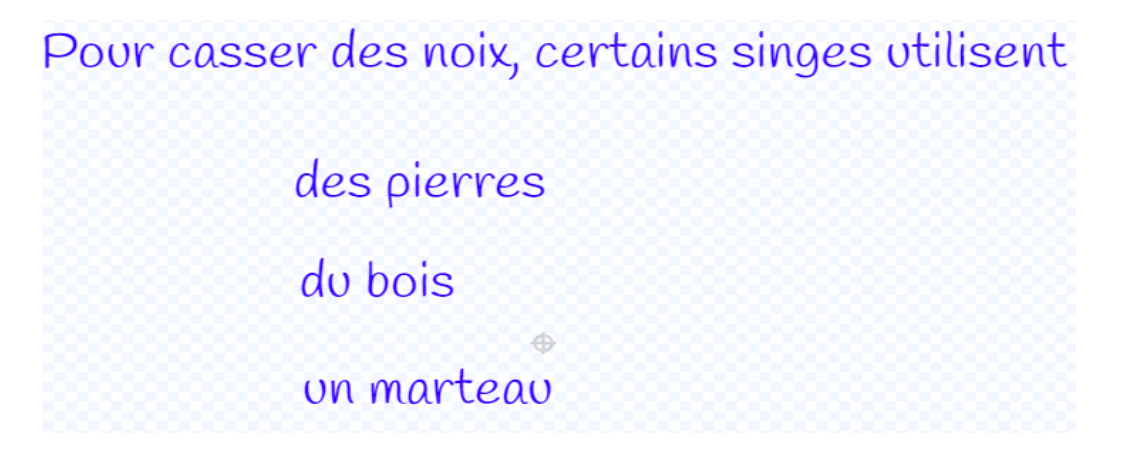

En effet, trois cercles colorés (**trois sprites**) représentant des icônes de réponse seront placés dans ces espaces.

Les cercles colorés des sprites réponses du singe

Créez un sprite circulaire de couleur différente à côté de chacune des trois réponses possibles.

Pour ce faire, allez dans l'option Créer un nouveau sprite du menu déroulant Sprite

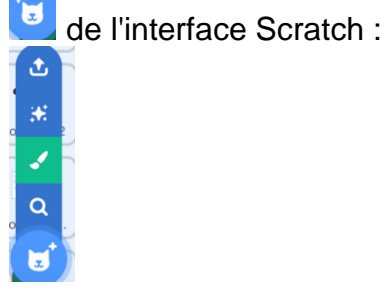

Cliquez sur

dans le Menu Outils avec l'option Vecteur.

Sélectionnez une couleur appropriée dans Remplissage.

Remplissage

Pour supprimer le contour de couleur différente, ramenez le nombre à zéro (0) dans la case à côté de Contour et de remplissage :

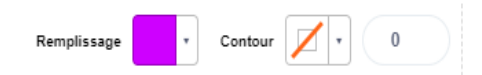

Ajustez la taille du cercle :

\*

Positionnez le cercle de couleur à gauche de la première réponse :

Pour casser des noix, certains singes utilisent

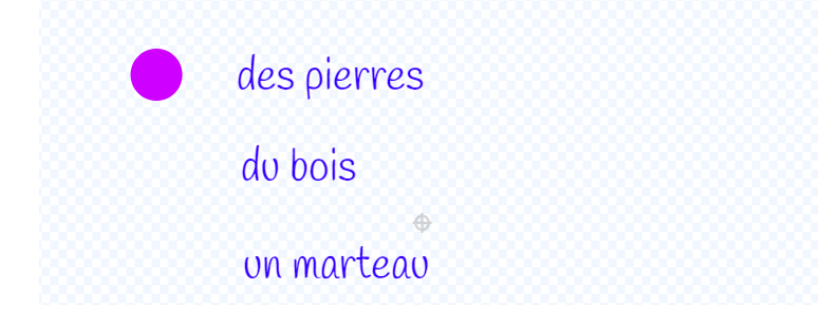

Suivez la même procédure pour créer deux autres sprites cercle, chacun positionné devant une réponse distincte.

Si l'on souhaite le faire, chaque cercle peut avoir une couleur différente.

Pour casser des noix, certains singes utilisent

| des pierres |
|-------------|
| du bois     |
| on marteau  |

Le sprite " texte boite d'instruction Flèche"

Pour que l'utilisateur passe de la page affichant les informations sur les singes à celle contenant la question à choix multiple, nous devons créer deux nouveaux sprites.

Le premier contiendra de brèves instructions pour accéder à la dernière page; le second sera l'icône flèche sur laquelle l'utilisateur cliquera pour changer de page.

Pour construire une boîte d'instructions, nous allons à nouveau suivre la même procédure que celle qui a été faite avec le sprite « boite d'instruction ».

Allez dans l'option Créer un nouveau sprite du menu déroulant Sprite 😟 situé en bas à droite de l'interface Scratch :

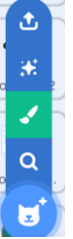

Cliquez sur l'option Bitmap sous le Canevas :

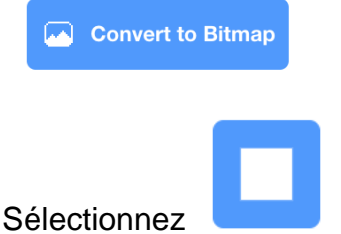

dans le menu Outils.

Ensuite, choisissez la couleur (*Remplissage*), la structure du contour et l'épaisseur de la ligne dans :

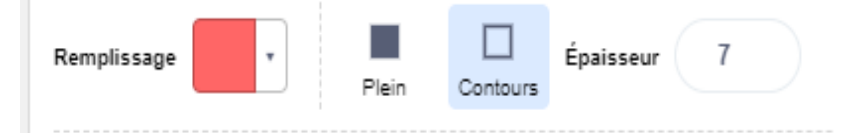

Dessinez le contour de la boîte

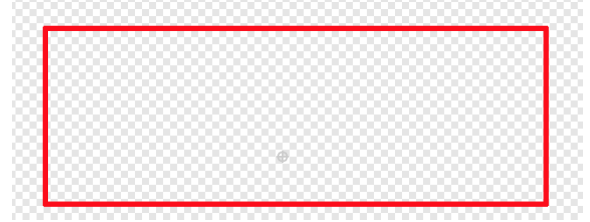

La largeur de la bordure peut être ajustée en modifiant le nombre dans la case **Épaisseur**.

Déplacez le rectangle tout en étant toujours en mode édition (boîte).

## Allez dans l'option **Vecteur.** Cliquez sur T dans le menu Outils.

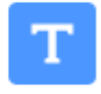

Sélectionnez une couleur appropriée dans Remplissage

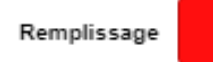

et une police appropriée dans

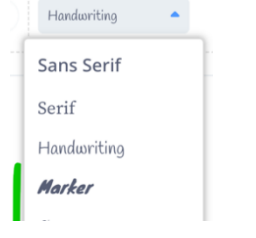

Tapez ce qui suit (ou un texte similaire): Cliquez sur la flèche pour aller au Quiz

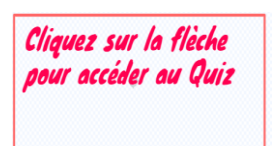

Déplacez la phrase dans la zone rectangle et ajustez le texte pour l'adapter à l'aide des pointeurs bleus.

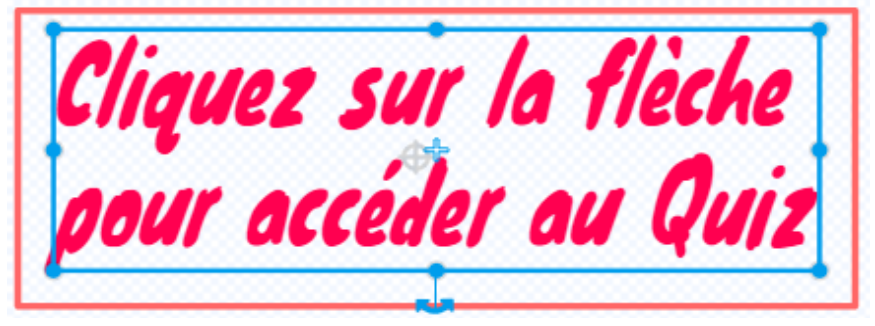

La taille du texte peut être réduite ou agrandie à l'aide de l'outil situé dans la première colonne en haut à gauche du menu Outils.

Actuellement, le texte et la boîte se déplacent indépendamment.

Pour grouper les deux éléments ensemble, placez le texte dans le rectangle rouge (ajustez si besoin la taille du texte).

Faites glisser le curseur du coin supérieur gauche vers le coin inférieur droit et déplacez l'objet.

6 Groupe

Puis cliquez sur

Le texte et la boîte sont désormais un seul élément.

## Le sprite Flèche

Allez dans l'option Créer un nouveau sprite du menu déroulant Sprite 🛄 et sélectionnez l'icône loupe :

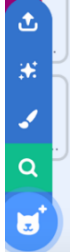

Cliquez ensuite sur le sprite Flèche :

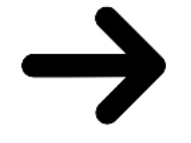

Sélectionnez le costume avec la direction pointant vers la droite.

Accédez à Remplissage et cliquez sur l'icône du pot de peinture 🎽 dans le menu Outils si vous souhaitez changer la couleur de la flèche.

À ce stade, il est temps de commencer à saisir le code (instructions)

L'arrière-plan « Page d'accueil »

Glissez et déposez depuis la catégorie Contrôle dans l'espace de travail :

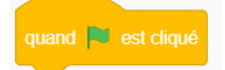

Y accrocher le bloc suivant depuis la catégorie Apparence :

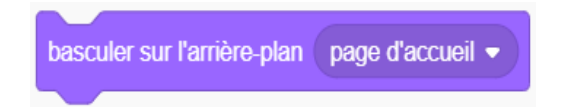

Le sprite Singe

Assurez-vous que le singe est au bon emplacement sur la **scène**. Pour qu'il apparaisse au démarrage du quiz, accédez à la catégorie **Contrôle** et glissez et déposez le bloc Drapeau vert dans l'espace de travail.

Depuis la catégorie **Mouvement** sélectionnez le bloc aller à X\_\_\_\_ Y\_\_\_. Scratch récupère automatiquement les coordonnées actuelles du sprite.

Allez dans la catégorie **Apparence**, glissez te déposez le bloc *montrer* dans l'espace de travail. En effet, le singe (comme les trois autres sprites animaux) doit être visible lorsque le quiz commence.

Le script doit apparaître comme suit :

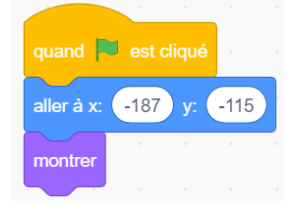

Selon les instructions, si on clique sur le singe, un nouvel écran avec les informations intéressantes doit s'afficher.

Pour cela, allez dans Événements et sélectionnez :

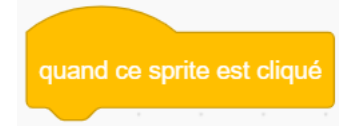

Cette commande doit être suivie d'une instruction qui conduira à l'apparition *des informations intéressantes* sur l'arrière-plan des singes.

Comme jusqu'à présent, nous utilisons les blocs de *commande de diffusion* pour cette tâche.

Sélectionnez le bloc envoyer à tous et comme nouveau message tapez infosinges

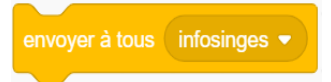

Déposez-le dans l'espace de travail en le plaçant sous le bloc précédent.

Ensuite, prenez Cacher dans la catégorie Apparence et accrochez-le comme suit :

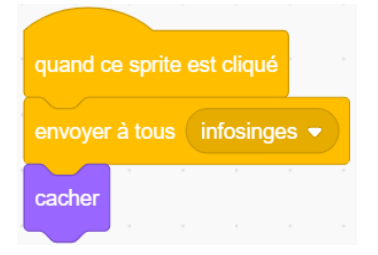

Le singe doit également disparaître lorsque l'un des trois autres sprites animaux est cliqué.

Retournez dans **Evénements** et sélectionnez le bloc *quand je reçois* \_\_\_\_\_\_ avec comme nouveau message :

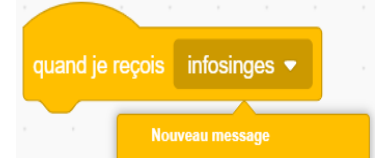

Tapez *infoéléphants* et placez ce bloc dans l'espace de travail. Allez dans la catégorie *Apparence*, sélectionnez *Cacher* et accrochez-les.

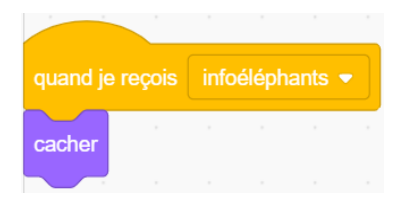

Répétez ce processus pour créer des blocs de commande de diffusion avec *infopieuvres* et les *infolions*.

L'arrière-plan 'Informations intéressantes' Singe

## À la suite du script :

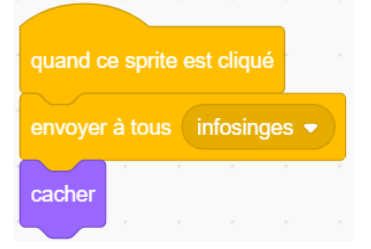

## La scène devrait maintenant passer à cet écran :

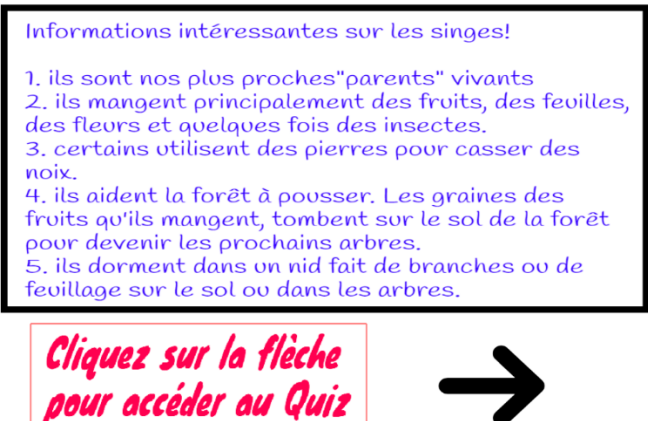

Il faut nous assurer que cet écran apparaît bien en réponse au bloc de diffusion *infosinges* dans le script Singe.

Nous devons saisir une diffusion correspondante avec un bloc *quand je reçois infosinges* dans un script de son espace de travail.

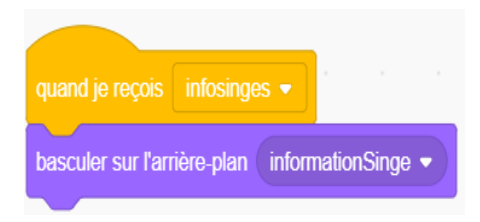

Cet arrière-plan (informations intéressantes sur les singes) devrait disparaître lorsque l'utilisateur clique sur le sprite Flèche et être remplacé par l'arrière-plan Quizsinge (costume).

Un nouveau bloc message de diffusion doit donc être créé.

Allez dans Evénements et sélectionnez le bloc *quand je reçois\_\_\_\_\_* et choisissez dans le menu déroulant *nouveau message* 

| quand | je reçois | infosinges 👻 |  |
|-------|-----------|--------------|--|
|       | Nouv      | eau message  |  |

Tapez aller au quiz singe.

Glissez et déposez ce bloc dans l'espace de travail et accrochez-le au bloc de la catégorie **Apparence** basculer sur l'arrière-plan Quizsinge.

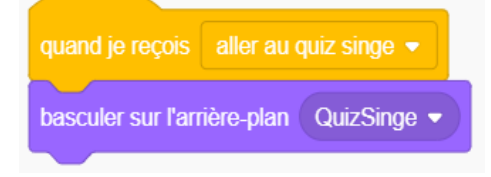

Le script final dans l'arrière-plan lié au sprite Singe est de faire remplacer l'écran QuizSinge (costume) par la page d'accueil (avec le titre Quiz animaux sauvages).

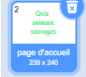

Combinez *quand je reçois alleràpaged'accueil* depuis la catégorie **Evénements** avec *basculer sur l'arrière-plan page d'accueil* depuis **Apparence**.

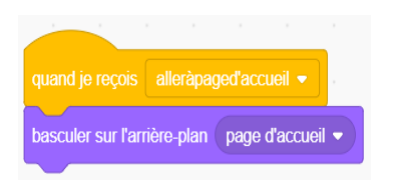

## Le sprite Singe

Semblable au dernier script de l'arrière-plan ci-dessus, le script final du singe est un code qui fera réapparaître ce sprite une fois que la question aura reçu une réponse correcte.

Pour l'afficher à l'écran avec les trois autres animaux ainsi que l'arrière-plan *page d'accueil*, combinez *quand je reçois alleràpaged'accueil* (diffusion) avec le bloc Monter (**Apparence**).

| quand je re | ęçois | allera | àpage | d'acci |   | Ĥ |
|-------------|-------|--------|-------|--------|---|---|
| montrer     |       |        |       |        | , |   |

Le sprite 'texte boite d'instruction flèche'

Le sprite 'texte boite d'instruction flèche' doit :

- Être caché lorsque le questionnaire à choix multiples commence
- N'apparaître qu'avec l'arrière-plan "InformationSinge" à la suite du script dans

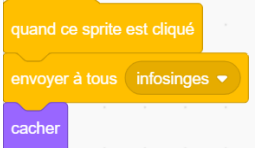

le sprite Singe

• Disparaître lorsque l'utilisateur clique sur le sprite **Flèche** pour passer à la section *Quiz*.

Utilisez donc les trois mêmes scripts pour obtenir les mêmes résultats souhaités :

|                 | _      | pour acc |  |
|-----------------|--------|----------|--|
| quand 🏲 est o   | cliqué |          |  |
| cacher          |        |          |  |
|                 |        |          |  |
| quand je reçois |        | -        |  |
| montrer         |        |          |  |
|                 |        |          |  |
| quand je reçois |        |          |  |
| cacher          |        |          |  |

Cependant, comme il s'agit d'un sprite (et non un arrière-plan), il a besoin de l'ajout d'un bloc de coordonnées X et Y pour s'assurer qu'il soit au même endroit à chaque fois.

(Juste au cas où il aurait été accidentellement déplacé manuellement).

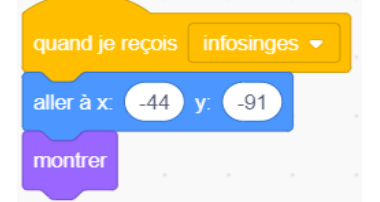

## Le sprite Flèche

# Le sprite Flèche devrait fonctionner de façon semblable au sprite *texte boite d'instruction flèche*, bien qu'il ait des coordonnées X et Y différentes

| quand      | <b>P</b> ( | est cliq | qué    |       | $\rightarrow$ |
|------------|------------|----------|--------|-------|---------------|
| cacher     |            |          |        |       |               |
|            |            |          |        |       |               |
| quand je   | reço       | is ir    | nfosin | ges 🔻 |               |
| aller à x: | 2          | ) y:     | 30     |       |               |
| montrer    |            |          |        |       |               |

Cependant, cliquer sur le sprite  $\rightarrow$  est le mécanisme qui conduira l'utilisateur à la section *Questionnaire à choix multiples.* 

|                            | envoyer à tous aller a | u quiz singe 👻 |                               |
|----------------------------|------------------------|----------------|-------------------------------|
| Par conséquent             |                        |                | fera partie du script suivant |
|                            |                        |                |                               |
| quand ce sprite est cliqué |                        |                |                               |
| envoyer à tous aller au c  | uiz singe 🔹            |                |                               |
| cacher                     |                        |                |                               |

La scène devrait maintenant passer à :

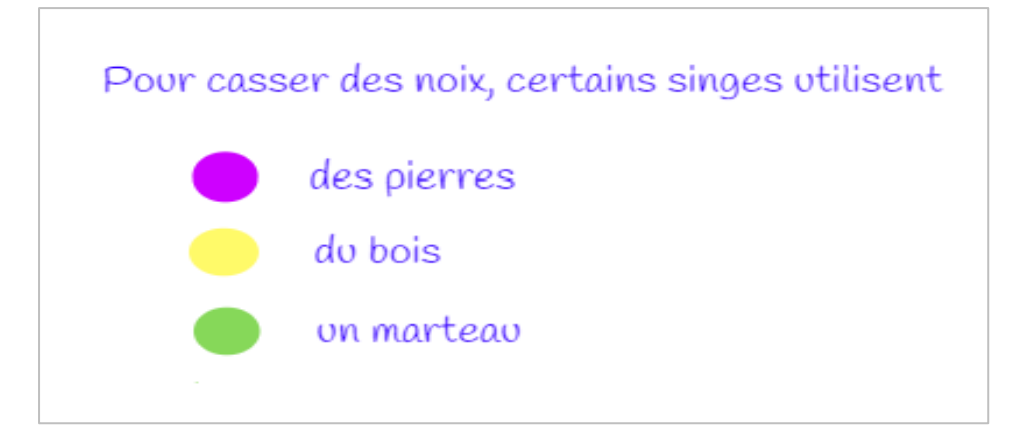

Les cercles de couleur des sprites réponse

Il y a trois choix de réponse et une seule réponse correcte sur les trois.

Par conséquent, nous devons délimiter dans le code les deux mauvaises réponses de la bonne.

De plus, les élèves doivent être encouragés à continuer jusqu'à ce qu'ils choisissent la bonne réponse afin d'améliorer leurs connaissances du sujet.

# Le sprite 'Bonne réponse'

Commençons par la bonne réponse, à savoir le sprite 💆 à côté du texte des pierres.

Renommez ce sprite *Singeoui* dans la bulle directement sous la scène dans l'interface Scratch :

Sprite Singeoui

Comme ce sprite ne doit apparaître à l'écran qu'en réponse à

envoyer à tous (aller au quiz singe - dans le script Flèche, les éléments suivants doivent être saisis dans son espace de travail :

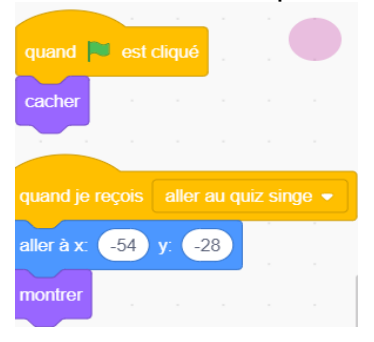

L'inclusion du bloc de coordonnées X et Y ci-dessus est essentielle car le sprite doit être positionné à côté du mot *pierres.* 

Une fois que l'utilisateur sélectionne cette solution, le projet doit retourner à la page d'accueil afin qu'il / elle puisse choisir un autre animal pour continuer le quiz.

Par conséquent, ce qui suit formera le troisième et dernier script de ce sprite :

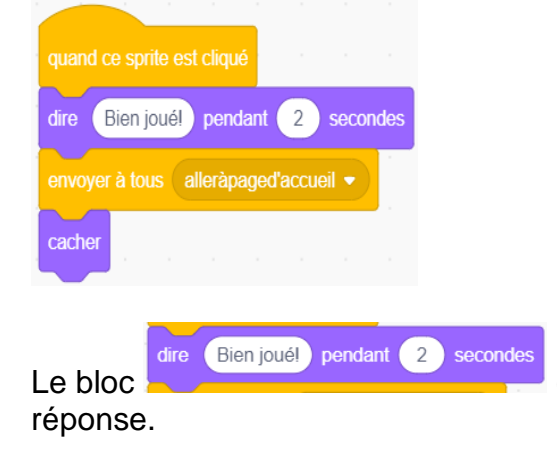

confirme à l'utilisateur qu'il / elle a choisi la bonne

Les sprites 'Mauvaises Réponses'

Renommez ces deux sprites SingeNo1 et SingeNo2.

Les deux sprites auront deux scripts semblables à celui de SingeOui.

| quand 🍋     | est c | liqué |      |        |       |  |
|-------------|-------|-------|------|--------|-------|--|
| aller à x:  | -68   | y: 🧲  | 35   |        |       |  |
| cacher      |       |       |      |        |       |  |
|             |       |       |      |        |       |  |
| quand je re | eçois | aller | au q | uiz si | nge 🔻 |  |
| montrer     |       |       |      |        |       |  |

Cependant, si vous cliquez sur l'un de ces deux sprites, cela sera une mauvaise réponse. Ce qui suit doit être inséré dans les deux.

| quand | d ce sprite est cliqué                       |
|-------|----------------------------------------------|
| dire  | Désolé, mauvaise réponse! pendant 2 secondes |
| dire  | Essaie encore pendant 2 secondes             |

Lorsque l'utilisateur obtient la bonne réponse en cliquant sur le sprite *Singeoui*, une *diffusion* doit aller à SingeNo1 et SingeNo2 pour les faire disparaître de la scène.

| quand je reçois    | alleràpa  | ged'accueil 💌  |   |          |
|--------------------|-----------|----------------|---|----------|
| basculer sur l'ari | ière-plan | page d'accueil | ŀ |          |
|                    |           |                |   | dans les |

Ceci est réalisé par l'inclusion du script sprites.

# Codage de l'éléphant, du lion et de la pieuvre - Suivez le singe !

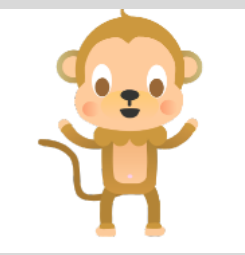

Un processus de codage similaire à celui du singe doit être entrepris pour l'éléphant, le lion et la pieuvre. Du clic sur le sprite animal au passage à l'écran « Informations intéressantes sur les singes », en passant par la participation au « questionnaire à choix multiples » et enfin le retour à la page d'accueil (arrière-plan).

Chaque sprite animal doit avoir de nouveaux éléments associés (connectés par des commandes de diffusion) :

- Arrière-plan 'Informations intéressantes'
- Sprite Flèche
- Arrière-plan 'Questionnaire à choix multiple'
- Trois sprites cercles réponses (un correct et deux mauvaises réponses).

Le sprite 'texte boite d'instruction flèche' et l'arrière-plan « page d'accueil » ont besoin de blocs de code supplémentaire pour chaque animal.

Le message est donc assez clair : apprenez du singe et suivez son exemple !

# Exercice

Les élèves peuvent maintenant entreprendre indépendamment ou sous votre direction le codage des trois autres sprites animaux avec l'ensemble de leurs éléments associés.

Pour vous aider dans le processus, voici les écrans « *Informations intéressantes* » et « *Questionnaire à choix multiples* » pour l'éléphant, le lion et la pieuvre.

# L'éléphant

| Informations intéressantes sur les éléphants!                                                                                                    |                                                      |
|----------------------------------------------------------------------------------------------------|------------------------------------------------------|
| 1. ils sont les plus grands animaux terrestres sur Terre                                                                                                    |                                                      |
| 2. ils ont le meilleur odorat de tous les mammiféres<br>3. ils ont une grande mémoire                                                                       | Les éléphants utilisent leurs défenses pour déterrer |
| 4. pendant la saison sèche, ils utilisent leurs défenses                                                                                                    | des fourmis                                          |
| de survivre également dans des climats secs et rigoureux                                                                                                    | ues toornos                                          |
| <ol> <li>ils créent des trous dans la végétation forestière et permettent<br/>ainsi aux nouvelles plantes de pousser et fournissent des voies de</li> </ol> | des légumes<br>$\Phi$                                |
| passage à travers les arbres pour les petits animaux.                                                                                                    | de l'eau                                             |
|                                                                                                    |                                                      |

| Informations intéressantes sur les lions!                                                                                                    |                 |
|----------------------------------------------------------------------------------------------------|-----------------|
| 1. ils sont les symboles de force et de courage<br>2. ils ont une vision nocturne fantastique, six fois plus sensible<br>à la lumière que celle de l'homme<br>3. il y a 50 ans, il y avait 100 000 lions sauvages en Afrique. | Un groupe famil |
| Aujourd'hui, ils sont moins de 20 000 à cause du braconnage, de<br>l'empoisonnement et de la disparition de leur habitat                                                                                                    | trou            |
| 4. les lionnes sont des meres attentionnées qui prendront toujours<br>soin d'un petit abandonné<br>5. ils sont les seuls grands félins à vivre en famille, ils vivent en                                                      | trou            |
| troupe                                                                                                    | esso            |

## )n groupe familial de lions est appelé

| troupeau |          |
|----------|----------|
| troupe   | <b>•</b> |
| essaim   |          |

# La pieuvre

| Informations intéressantes sur les pieuvres!                                                                                                    |                                                                                                    |
|----------------------------------------------------------------------------------------------------|----------------------------------------------------------------------------------------------------|
| <ol> <li>elles ont huit membres</li> <li>elles n'ont pas d'os</li> <li>elles ont trois coeurs</li> <li>elles peuvent changer de couleur et de texture de peau<br/>pour se fondre dans leur environnement</li> <li>attaquées, elles peuvent libérer un nuage d'encre noire pour<br/>cacher leur fuite.</li> </ol> | Pour se protéger d'une attaque, une pieuvre peut<br>tirer un jet d'eau<br>libérer un jet d'encre noir<br>ø<br>jeter des pierres avec ses tentacules |

# Au fait...

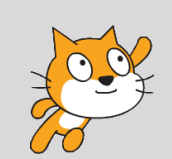

Le projet achevé est disponible sur le compte Scratch des Mentors ACW à l'adresse suivante : <u>https://scratch.mit.edu/projects/414137108/</u>

# Projet 7 – Un Quiz de géographie

Comme pour l'exemple présenté dans le projet six, le format quiz (jeu) peut être un moyen pour les jeunes de tester leurs connaissances sur un sujet et pour les enseignants d'évaluer leurs progrès.

L'exemple de projet ci-dessous montre comment l'utiliser en géographie. Il s'agit d'un tour d'Afrique avec des questions sur les noms des pays. Bien sûr, on pourrait également nommer les principales langues, capitales, montagnes, rivières, lacs, etc.

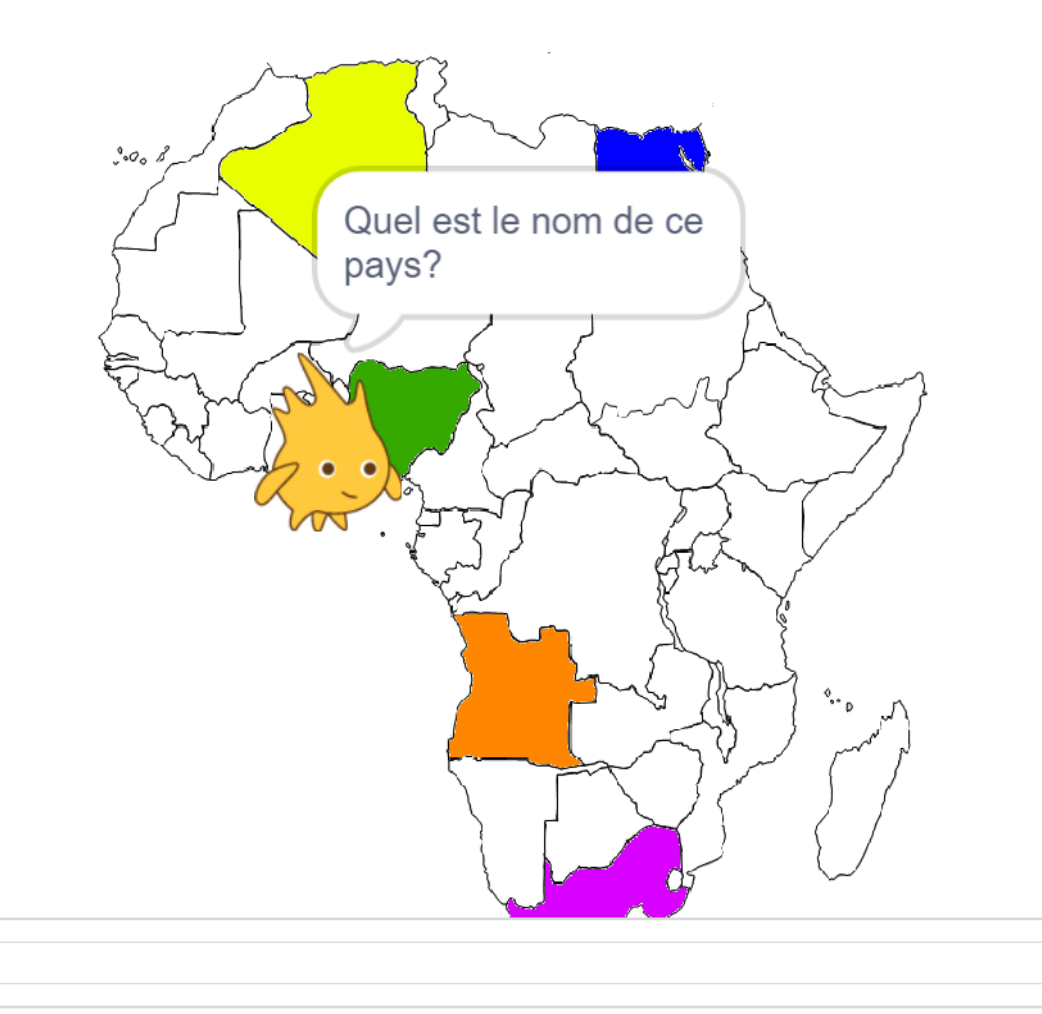

## Projet du jeu - Résumé du plan de codage

Nigeria

Le guide est Gobo qui voyage à travers l'Afrique en faisant escale dans différents pays. A chaque arrêt, il demande à l'utilisateur de nommer le pays.

Le joueur ne peut pas quitter le pays tant qu'il n'a pas saisi correctement la réponse. Une fois la bonne réponse saisie, Gobo se rend dans le pays suivant pour poser la même question jusqu'à ce que tous les pays coloriés soient visités.

# Prérequis

Un **sprite** (Gobo) et **un arrière-plan** (Carte de l'Afrique) avec uniquement des scripts utilisés dans le premier.

## L'arrière-plan Carte de l'Afrique

La carte doit comprendre le continent africain avec uniquement les frontières nationales de chaque pays.

Allez dans l'option **Costumes** de l'arrière-plan et utilisez les options de remplissage ou le pinceau **de la boîte à outils** afin de colorier un certain nombre de pays, en donnant à chacun une couleur différente.

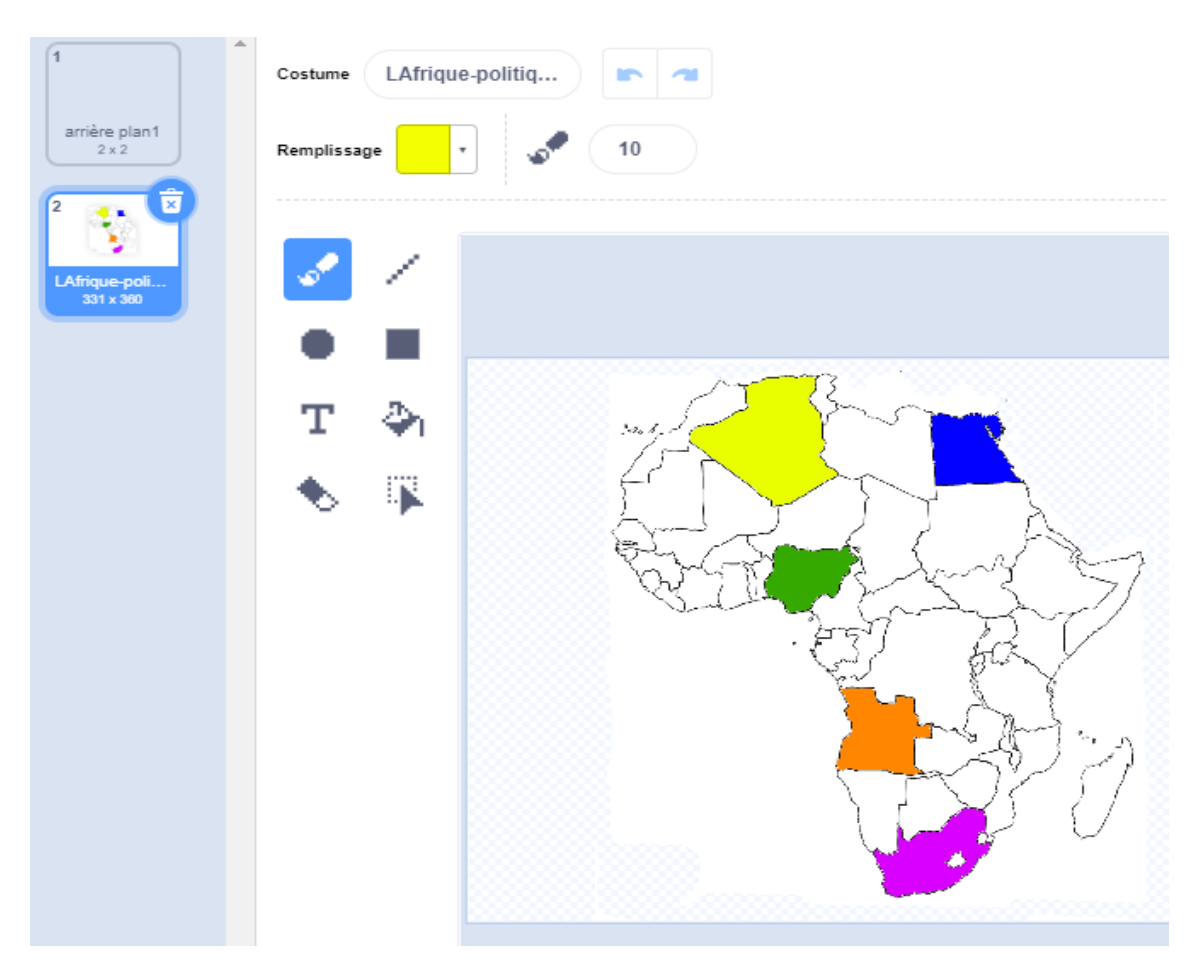

C'est la couleur choisie qui définira le pays dans le processus de codage.

Ceci est réalisé en sélectionnant d'abord le bloc

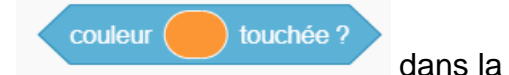

catégorie **Capteurs** et en le déposant dans le script du sprite correspondant. (*tout le code est placé dans l'espace de travail du sprite Gobo).* 

Pour choisir la couleur spécifique d'un pays, effectuez un clic droit sur la bulle de couleur dans le bloc

| couleur buchée |  |
|----------------|--|
| Couleur 8      |  |
| Saturation 79  |  |
| Luminosité 98  |  |
|                |  |
| <b>a</b>       |  |

Sélectionnez l'icône de la pipette

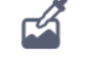

au bas de la liste déroulante qui apparaît

Positionnez-le ensuite sur le pays coloré que vous avez sélectionné.

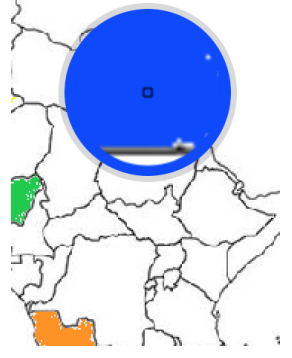

alors.

Cliquez une fois, ainsi la couleur apparaîtra dans la bulle à l'intérieur du bloc couleur touchée.

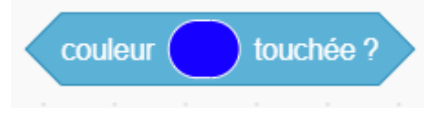

Répétez ce processus pour chaque pays.

## Attention !

Assurez-vous que lorsque le sprite se déplace d'un pays à l'autre, il ne touche pas un autre pays coloré car la couleur déclenchera le code.

Les blocs utilisés dans ce projet seront situés dans les catégories *Contrôle*, *Apparence*, *Mouvement*, *Capteurs* et *Opérateurs*.

Contrairement aux instructions textuelles détaillées des cinq projets précédents, nous utiliserons des captures d'écran des scripts.

## Voici les étapes de construction des scripts

## Script 1 :

Partie 1

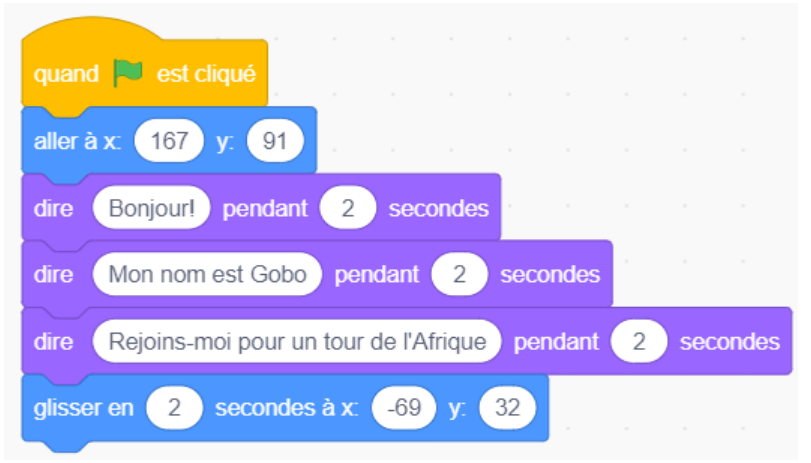

Partie 2 (connectée aux blocs de code de la partie 1 ci-dessus)

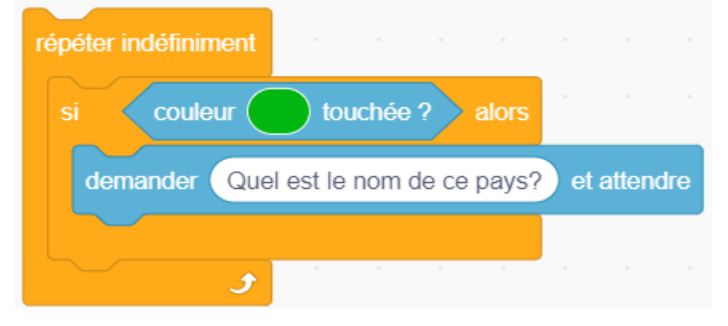

Partie 3 (connectée taux parties 1 & 2 ci-dessus)

| répéter indéfiniment                                                                                                    |
|----------------------------------------------------------------------------------------------------|
| si couleur touchée ? alors                                                                                                    |
| demander Quel est le nom de ce pays? et attendre                                                                                                    |
| si réponse = Nigéria alors                                                                                                    |
| penser à Hmm pendant 2 secondes                                                                                                    |
| attendre 1 secondes and a secondes and a secondes and a secondes and a secondes and a second second se |
| dire Bonne réponse! Bien joué! pendant 2 secondes                                                                                                    |
| envoyer à tous angola 🔹                                                                                                    |
| sinon                                                                                                    |
| dire Essaie encore pendant 2 secondes                                                                                                    |
|                                                                                                    |
|                                                                                                    |
|                                                                                                    |

| F | Partie 4 |     |      |        |       |        |  |   |  |
|---|----------|-----|------|--------|-------|--------|--|---|--|
| 1 |          |     |      |        |       |        |  |   |  |
|   | répéter  | rép | onse | ) = (  | Nigéi | éria 🔪 |  |   |  |
|   |          |     |      | $\sim$ |       |        |  |   |  |
|   |          |     |      |        |       |        |  |   |  |
|   |          |     |      |        |       |        |  | • |  |
|   |          |     |      |        |       |        |  |   |  |

# qui intègre la partie 3 ci-dessus pour donner

| répéter indéfiniment                              |
|---------------------------------------------------|
| si couleur touchée ? alors                        |
| répéter jusqu'à ce que réponse = Nigeria          |
| demander Quel est le nom de ce pays? et attendre  |
| si réponse = Nigeria alors a service a            |
| penser à Hmm pendant 2 secondes                   |
| attendre 1 secondes                               |
| dire Bonne réponse! Bien joué! pendant 2 secondes |
| envoyer à tous angola 🔹 .                         |
| sinon                                             |
| dire Essaie encore pendant 2 secondes             |
|                                                   |
|                                                   |
|                                                   |

Le script complet (parties 1 à 4) sera alors

| quan  | d 🔍 est cliqué                                   |      |     |
|-------|--------------------------------------------------|------|-----|
| aller | àx 167 y 91                                      |      |     |
|       | Reviewel condent 2 concerden                     |      |     |
|       | bonjouri peridant 2 secondes                     |      |     |
| dire  | Mon nom est Gobo pendant 2 secondes              |      |     |
| dire  | Rejoins-moi pour un tour d'Afrique pendant 2 s   | econ | des |
| gliss | er en 2 secondes à x: -69 y: 32                  |      |     |
| répé  | ler indéfiniment                                 |      |     |
|       | couleur touchée ? alors                          |      |     |
|       | répéter jusqu'à ce que réponse = Nigeria         |      |     |
|       | demander Quel est le nom de ce pays? et attendre |      |     |
|       | si réponse = Nigeria alors                       |      |     |
|       | penser à Hmm pendant 2 secondes                  |      |     |
|       | attendre 1 secondes                              |      |     |
|       | dire Bonne réponse! Bien joué! pendant 2         | seco | nde |
|       | envoyer à tous (angola 👻 )                       |      |     |
|       | sinon                                            |      |     |
|       | dire Essaie encore pendant 2 secondes            |      |     |
|       |                                                  |      |     |
|       | و ا                                              |      |     |
|       |                                                  |      |     |

## Script pour le pays Angola

| quand je reçois 🛛 angola 👻                    |          |   |
|-----------------------------------------------|----------|---|
| glisser en 2 secondes à x: -27 y: -63         |          |   |
| répéter indéfiniment                          |          |   |
| si couleur touchée ? alors                    |          |   |
| répéter jusqu'à ce que réponse = Angola       | <b>)</b> |   |
| demander Quel est le nom de ce pays? et atter | ndre     |   |
| si réponse = Angola alors                     |          |   |
| penser à Hmm pendant 2 secondes               |          |   |
| attendre 1 secondes and a secondes            |          |   |
| dire Bonne réponse! Bien joué! pendant 2      | seconde  | s |
| envoyer à tous afrique du sud 💌               |          |   |
| sinon                                         |          |   |
| dire Essaie encore pendant 2 seconde          | s        |   |
|                                               |          |   |
|                                               | <b>5</b> |   |
|                                               |          |   |

Suivez la même procédure pour tous les autres pays coloriés.

# Exercice

Amenez les étudiants, individuellement ou en groupe, à réaliser un projet similaire basé sur les pays d'un autre continent.

En autonomie ou avec vous, cela peut les motiver pour entreprendre des recherches et planifier les avancées afin d'obtenir les informations pertinentes (par exemple les capitales des pays, ou les langues parlées, ou les caractéristiques géographiques telles que les principaux fleuves, montagnes, etc.).

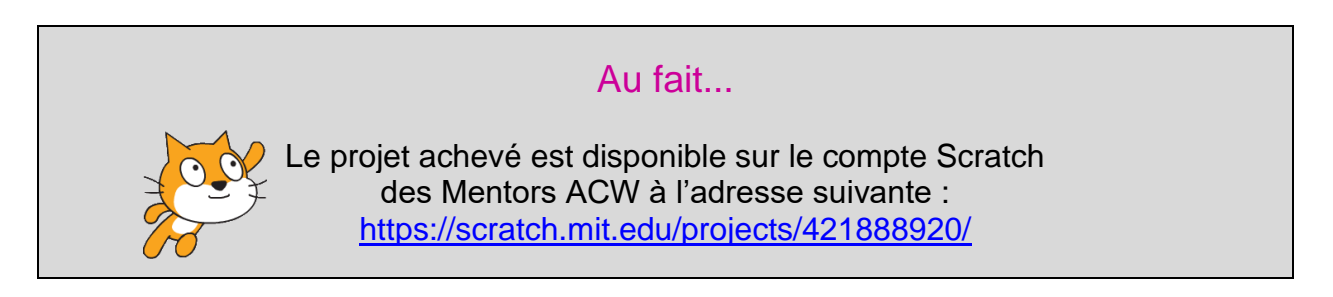